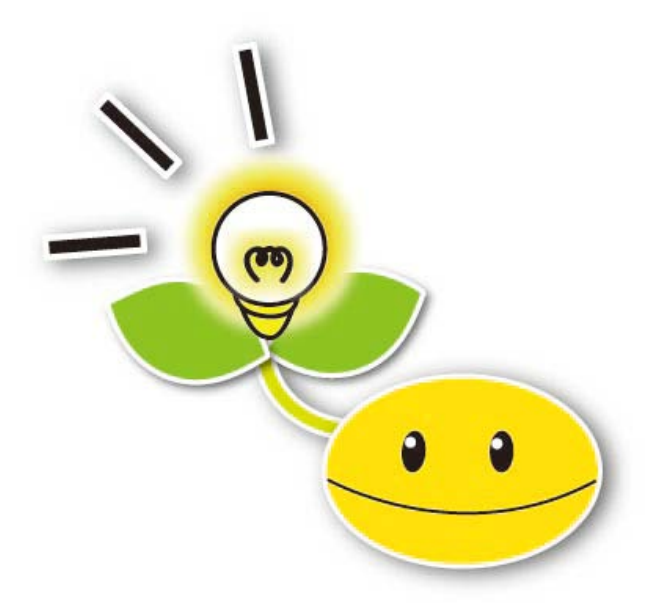

2010 年 1 月 30 日 (土) 10:00~16:00 於:東京国際交流館 プラザ平成

この事業は、文部科学省特別教育研究経費による拠点形成事業(筑波技術大学)の一部です。

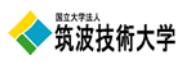

# 目次

### \*開催要項

- \*参加者一覧
- \*講座1「パソコンノートテイク導入支援ガイド」活用講座
- \*講座2「遠隔情報保障技術」習得講座 -UDPConnector、iPhone 字幕システム-
- \*講座3 ビデオコンテンツへの字幕挿入講座
- \*講座4「音声認識によるリアルタイム字幕作成システム構築マニュアル」活用講座
- \* (参考) 聴覚障害学生支援技術講習会 使用機材一覧

表紙イラスト:下橋文子(筑波技術大学産業技術学部総合デザイン学科 在籍)

### ■主 催

日本聴覚障害学生高等教育支援ネットワーク(PEPNet-Japan) 国立大学法人 筑波技術大学

### ■共 催

独立行政法人 日本学生支援機構

■期 日

2010年1月30日(土)10時00分~16時00分

### ■会 場

東京国際交流館 プラザ平成 4階会議室1 他 (東京都江東区青海 2-2-1)

■プログラム

| 時刻               | 内                   | 容                            |
|------------------|---------------------|------------------------------|
| 10:00            | 【講座1】 <会議室3>        | 【講座2】 <会議室2>                 |
| <b>∼</b> 12 : 00 | 「パソコンノートテイク導入支援ガイド」 | 「遠隔情報保障技術」習得講座               |
|                  | 活用講座                | -UDPConnector、iPhone 字幕システム- |
|                  | ※参加者はどち             | らか1講座を選択                     |
| 12:00            | 昼食休憩                | <会議室1>                       |
| <b>∼</b> 13 : 30 | (会場準備の都合上、会         | 議室1をご利用ください)                 |
| 13:30            | 【講座3】 <会議室3>        | 【講座 4】 〈会議室 2 〉              |
| <b>~</b> 15:30   | ビデオコンテンツへの字幕挿入講座    | 「音声認識によるリアルタイム字幕作成           |
|                  |                     | システム構築マニュアル」活用講座             |
|                  | ※参加者はどち             | らか1講座を選択                     |
| 15 : 30          |                     | 〈会議室1>                       |
| <b>∼</b> 16 : 00 |                     |                              |

## 参加者名簿

|    | r   | Г.A  | 자문            | 午   | 前   | 午   | 後   |
|----|-----|------|---------------|-----|-----|-----|-----|
|    | I   | 大石   | 所禹            | 講座1 | 講座2 | 講座3 | 講座4 |
| 1  | 磯貝  | 隆之   | 北海道教育庁        | 0   |     | 0   |     |
| 2  | 伊藤  | 聡知   | 富山大学          |     | 0   |     | 0   |
| 3  | 伊藤  | 努    | 東京大学          | 0   |     | 0   |     |
| 4  | 小笠原 | 原恵美子 | 長野サマライズ・センター  |     |     |     | 0   |
| 5  | 北林  | かや   | 東京大学          |     | 0   |     | 0   |
| 6  | 北村  | ひふ美  | Team ACS      | 0   |     |     | 0   |
| 7  | 河野  | 恵美   | 立命館大学         |     | 0   |     | 0   |
| 8  | 小林  | 三季子  | Team ACS      | 0   |     |     | 0   |
| 9  | 佐伯  | 絵奈   | 昭和女子大学        | 0   |     | 0   |     |
| 10 | 佐藤  | 雄一   | 日本社会事業大学      |     | 0   |     | 0   |
| 11 | 瀬戸  | 今日子  | Team ACS      |     | 0   |     | 0   |
| 12 | 田附  | 拓也   | 和光大学          | 0   |     | 0   |     |
| 13 | 立田  | 真由子  | 宮城教育大学        |     | 0   |     | 0   |
| 14 | 谷   | 知子   | 東京大学          |     | 0   | 0   |     |
| 15 | 寺嶋  | 扶美代  | 神奈川県要約筆記協会字幕部 |     | 0   | 0   |     |
| 16 | 中津  | 真美   | 東京大学          |     | 0   | 0   |     |
| 17 | 西村  | 篤    | 沖縄工業高等専門学校    | 0   |     |     | 0   |
| 18 | 細見  | 知代   | 佛教大学          | 0   |     | 0   |     |
| 19 | 松原  | 崇    | 大阪大学          |     | 0   |     | 0   |
| 20 | 水内  | 豊和   | 富山大学          |     | 0   | 0   |     |
| 21 | 宮原  | 麻衣子  | 日本社会事業大学      |     |     |     | 0   |
| 22 | 吉澤  | 多恵子  | 長野サマライズ・センター  |     |     | 0   |     |

※50 音順、敬称略

【講座1】パソコンノートテイク導入支援ガイド 活用講座

講師:味澤俊介氏(群馬大学障害学生支援室) 臼田晶子氏(群馬大学障害学生支援室)

## <掲載資料>

- ・使用するテキスト
- ・内容及びテキスト該当ページ
- ・本日の準備機材及び設定
- ・練習用文章例

【講座1】「パソコンノートテイク導入支援ガイド(簡易版)」活用講座

1.使用するテキスト ※別途配布します

〇パソコンノートテイク導入支援ガイド
 やってみよう!パソコンノートテイク
 (初心者用これだけは!)
 〇パソコンノートテイク導入支援ガイド
 やってみよう!パソコンノートテイク(指導者版)

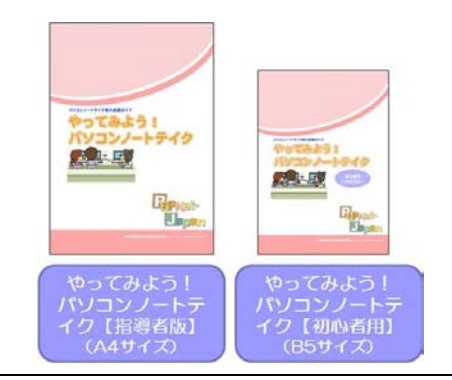

いずれも日本聴覚障害学生高等教育支援ネットワーク (PEPNet-Japan) ウェブサイト http://www.pepnet-j.org/よりダウンロード可能

2. 内容及びテキスト該当ページ

| 内容                   |              | 該当ページ          |
|----------------------|--------------|----------------|
| パソコンノートテイクとは         |              | 2              |
| 機材の準備・接続方法           | ノートパソコンの準備   | 3.4            |
|                      | その他の周辺機器     | 5, 4           |
| パソコン同士の接続方法          |              | 5              |
| ネットワークの接続設定          | IP アドレスの設定   | 6, 7, 8, 9     |
| IPtalk によるパソコンノートテイク |              | 14, 15         |
| 便利な機能と入力のポイント        | 選択 Tab       | 19             |
|                      | 表示 1 Tab     | 20, 21         |
|                      | 補W 1 Tab     | 24             |
|                      | 保存 Tab       | 27             |
| ネットワークの接続設定          | IPtalk の接続設定 | 10, 11, 12, 13 |
| よくあるトラブルと解決方法        |              | 30, 31         |
| パソコンノートテイク体験         | 連係入力1        | 16, 17         |
|                      | 連係入力のポイント    | 29             |
| 効果的な入力のために           |              | 28             |
| 各種支援方法               |              | 18             |

【講座1】「パソコンノートテイク導入支援ガイド(簡易版)」活用講座

3. 本日の準備機材及び設定

【p3 機材の準備】

| ペアでの必要機材一覧                                                                              |                             | チェック欄 |
|-----------------------------------------------------------------------------------------|-----------------------------|-------|
| ・ノートパソコン<br>・電源コード(ノートパソコン用<br>・LANケーブル(ストレート)<br>・スイッチングHUB<br>・電源コード(HUB 用)<br>・OAタップ | 2台<br>)2台<br>2本<br>1個<br>1個 |       |

【p6~9 ネットワークの接続設定】

| $\left( \right)$   |                  | $\nearrow$ |
|--------------------|------------------|------------|
| (ネットワークの           | り接続設定            |            |
| <入力者1>             |                  |            |
| IP アドレス:           | 192.168. 1.1     |            |
| サブネットマスク:          | 255. 255. 255. 0 |            |
| <入力者2>             |                  |            |
| IP アドレス:           | 192.168. 1.2     |            |
| サブネットマスク:          | 255. 255. 255. 0 |            |
| <表示用>              |                  |            |
|                    | 192.168. 1.3     |            |
| <b>、</b> サノネットマスク: | 255. 255. 255. 0 |            |
|                    |                  |            |

【p 21 文字の大きさやフォントの色を変更する】

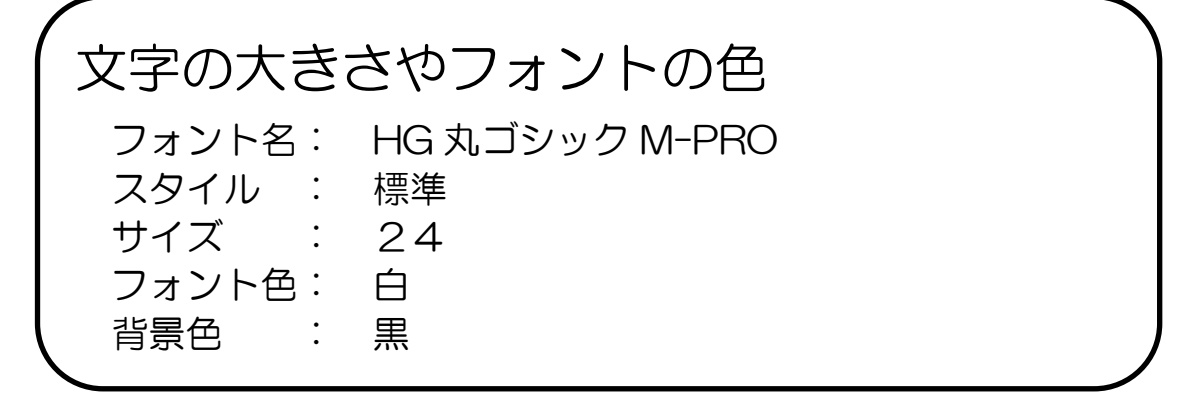

【講座1】「パソコンノートテイク導入支援ガイド(簡易版)」活用講座

短文入力練習

例1)日本聴覚障害学生高等教育支援ネットワーク

入力者2:高等教育支援ネットワーク

例2)パソコンノートテイク導入支援ガイド

入力者1:日本聴覚障害学生

入力者1:パソコンノートテイク 入力者2:導入支援ガイド

### 長文入力練習

- 例1) 連係入力では、交代のタイミングを待つのではなく、自分から積極的に割り込み、 入力権を奪っていく気持ちが大切です。
- 例2) 入力者は互いにモニター画面を良く見て、パートナーの入力に自分の文末を合わせるように工夫しましょう。

### 文章入力練習

「DNA について」

えー、今日は DNA についてやります。

高校とかでみんなやったと思うけど、DNA っていうのは、デオキシリボ核酸の略です。で、 それはなにかって言うと、細胞内の核に多く含まれる酸性の科学物質のことを言います。

生物の最も基本的な性質は『自分で自分と同じものを作ることができる』っていうことで、例 えば、細胞は分裂して、1つの細胞から2つの細胞へ、さらに4つから8つの細胞へと増殖 できます。このとき、子供から、その子供、そのまた子供へと生物がその生物たるのに必要 な情報を正確にコピーして伝達する必要があるわけです。

その情報伝達物質が DNA であるわけなんだけど、これを明らかにしたのが、米国の研究 者アベリーって人です。そのあと、1953 年のイギリスでワトソンとクリックの二人組がこの DNA の立体構造を明らかにしました。DNA は糖とリン酸がらせん状になった 2 本の鎖のよ うな形の内側に、A(アデニン)、T(チミン)、C(シトシン)、G(グアニン)という4 種類の塩基 がはしご段に並んでいます。それらは必ず対をなして弱い結合で向かい合っています。1本 の鎖の塩基の並び方が決まれば、その相手は自動的に決まってしまうことになるので、 『DNA はコピーすることができる分子である』ことがわかったわけです。ちなみに、ワトソンと クリックはこの発見により、1962 年のノーベル生理学・医学賞を受賞しました。

農林水産省 HP より引用した内容を基に作成

(http://www.s.affrc.go.jp/docs/anzenka/qanda.htm#ans1\_1)

#### 練習問題作成の際のポイント

- 日常生活で聞きなれない単語を入れる。【知らない専門用語がでてきたときの対処方法】
- カタカナ、アルファベットを入れる。【カタカナ、アルファベットへのスムーズな変換】
- 話し言葉を入れる。【会話文から書記言語への変換】
- 「えー」「まぁ」等、情報として優先順位の低い言葉を入れる。【要約力や整文力】

【講座2】「遠隔情報保障技術」習得講座

-UDPConnector、iPhone 字幕システム-

講師:河野純大氏(筑波技術大学)

篠崎達明氏(筑波技術大学)

### <掲載資料>

- ・「遠隔情報保障技術」習得講座-UDPConnector、iPhone字幕システム-PPT
- ・(参考) UDPConnector 取り扱い説明書~IPTalk接続~Ver.1
- ・(参考) 『モバイル型遠隔情報保障システム』~ システムの構築と設定~Ver. 4

# 「遠隔情報保障技術」習得講座 UDPConnectoriPhone字幕システム

筑波技術大学 河野 純大 篠崎 達明

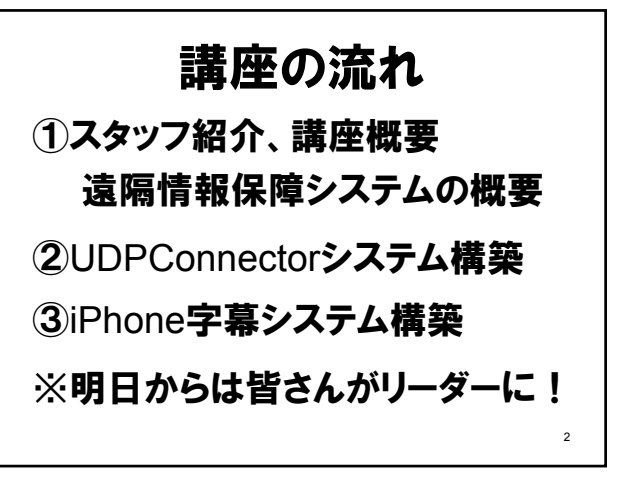

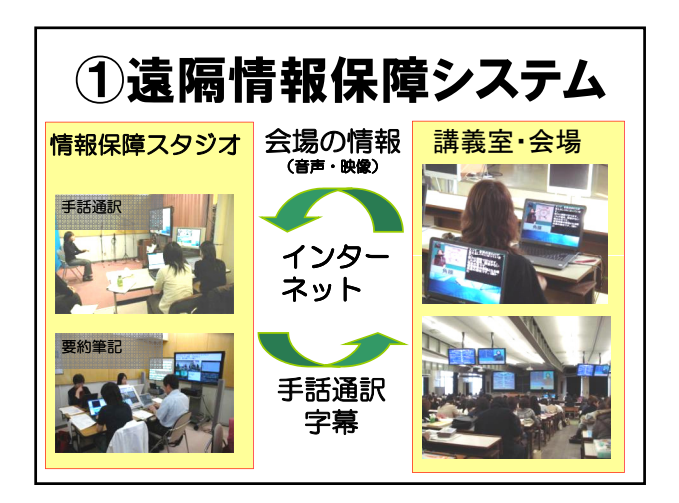

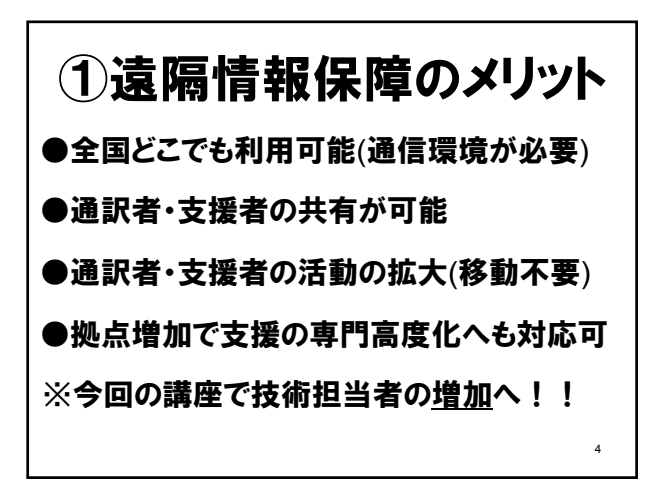

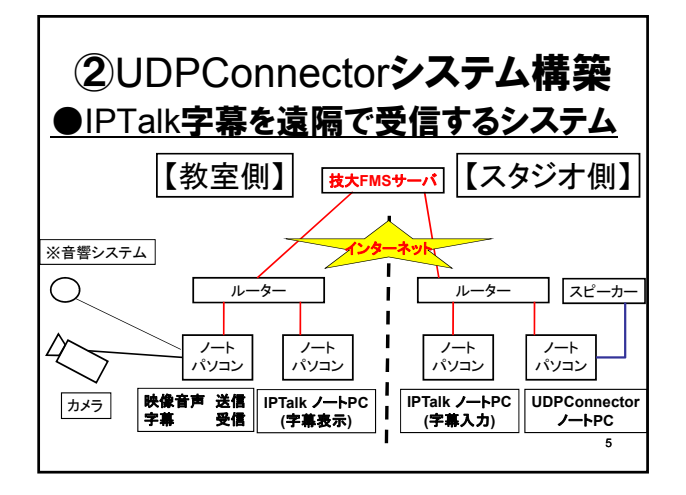

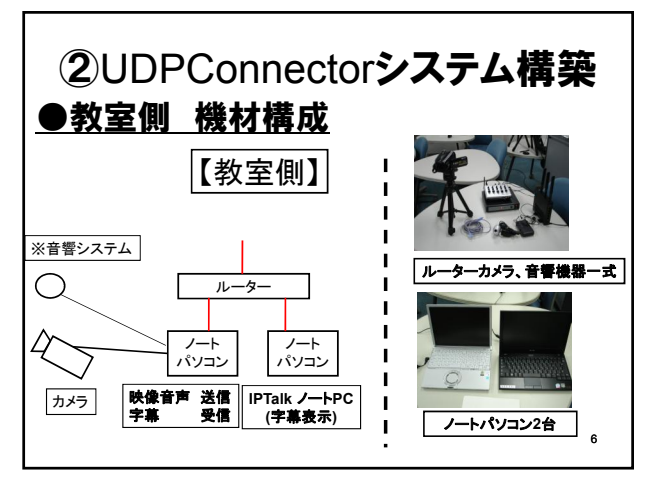

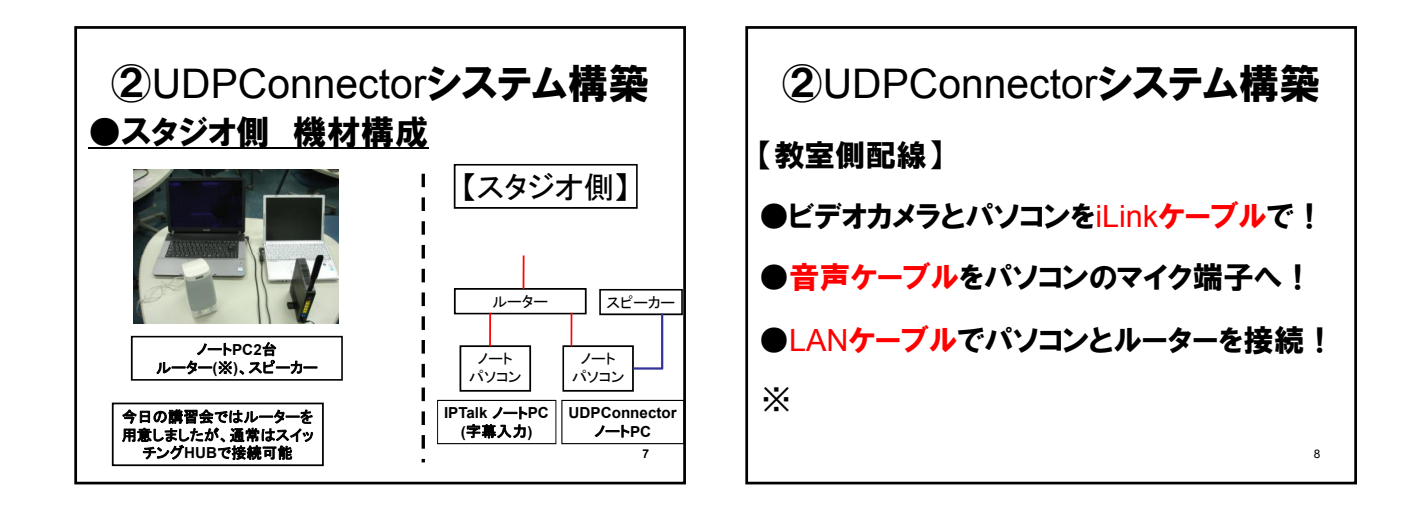

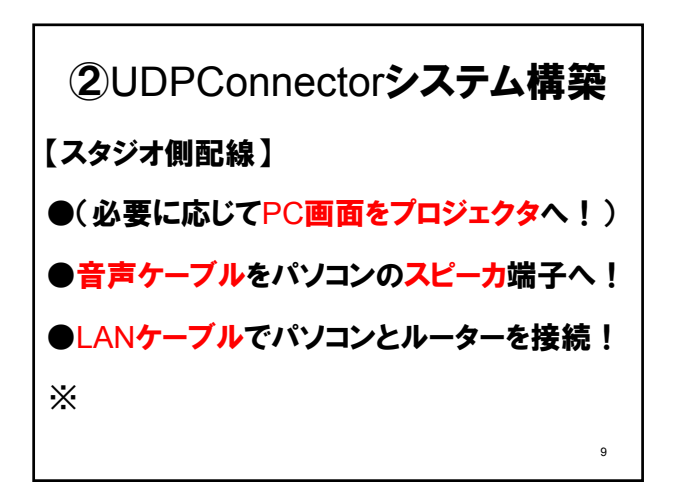

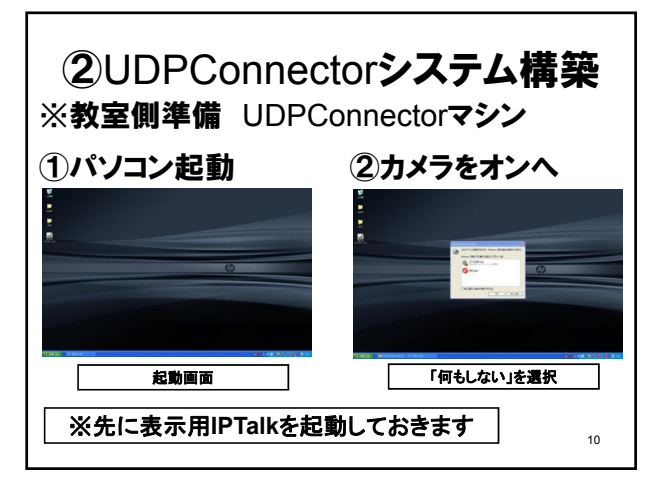

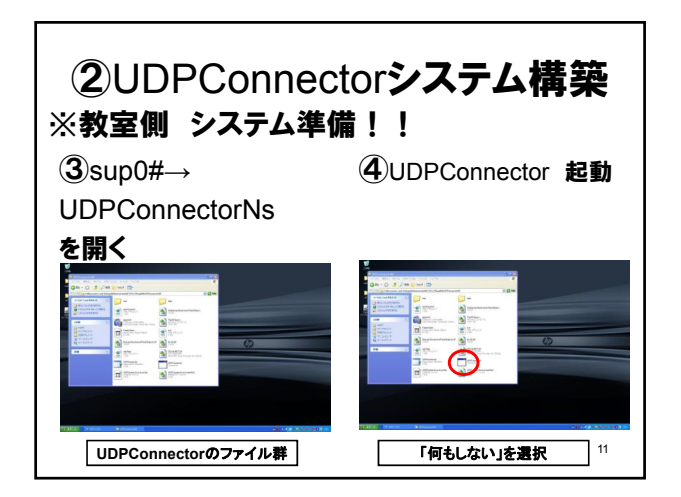

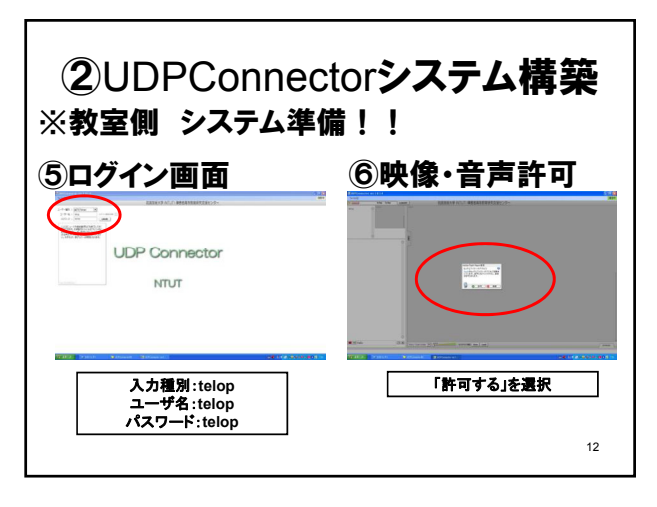

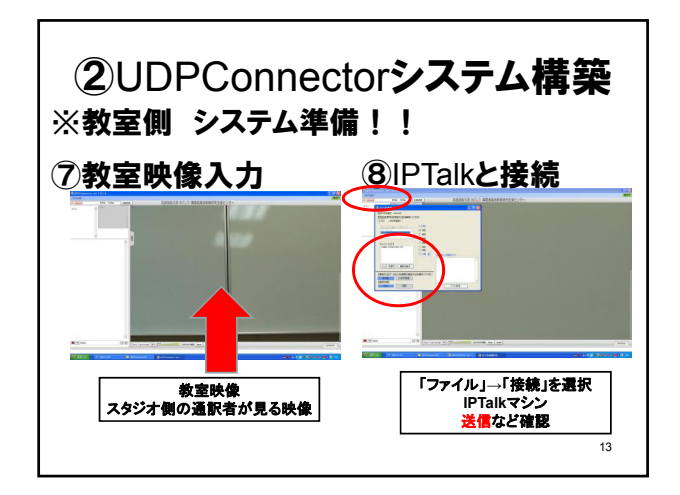

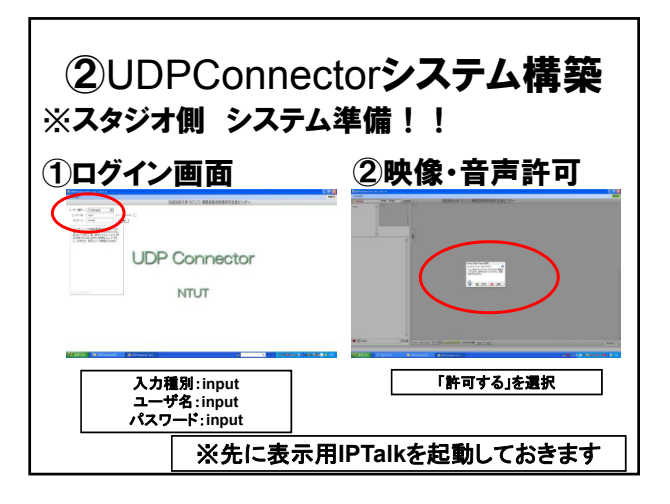

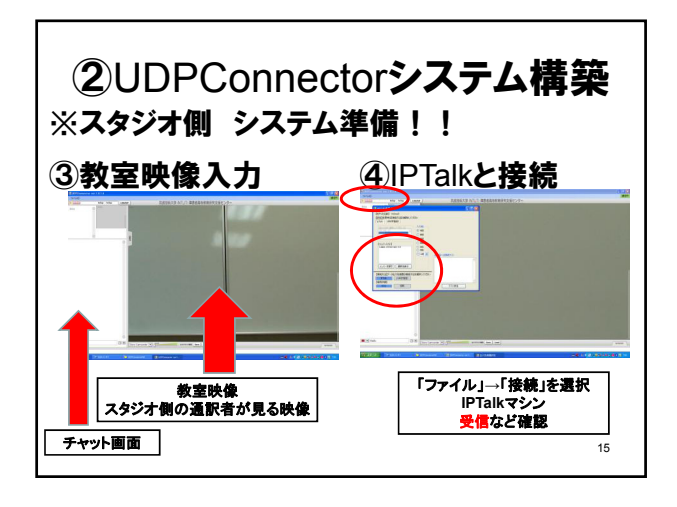

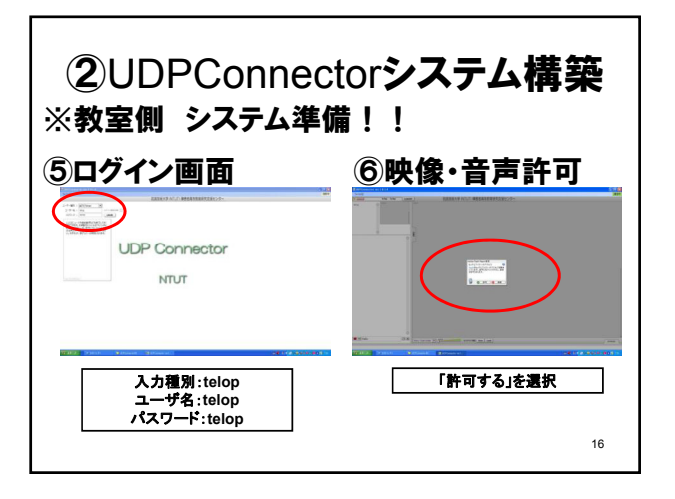

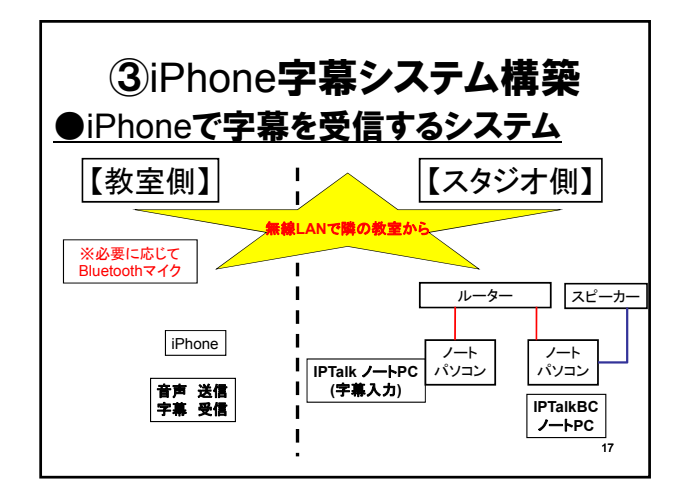

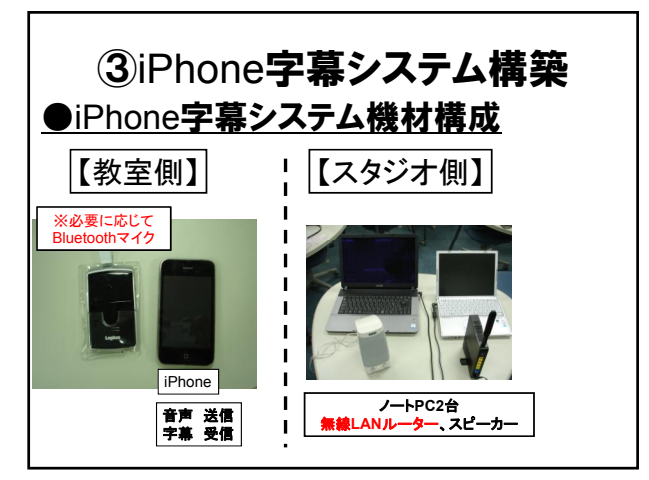

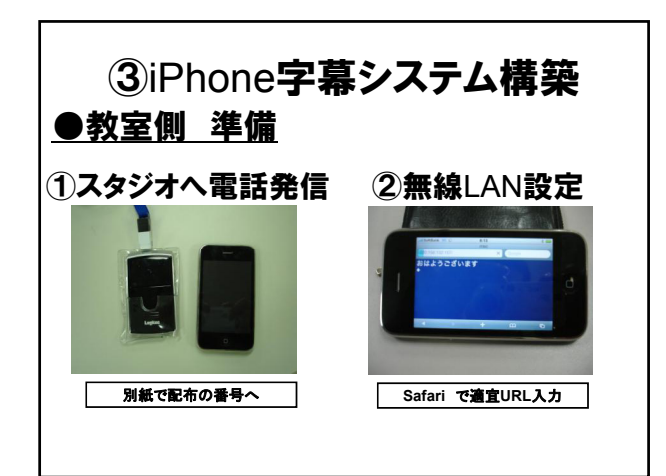

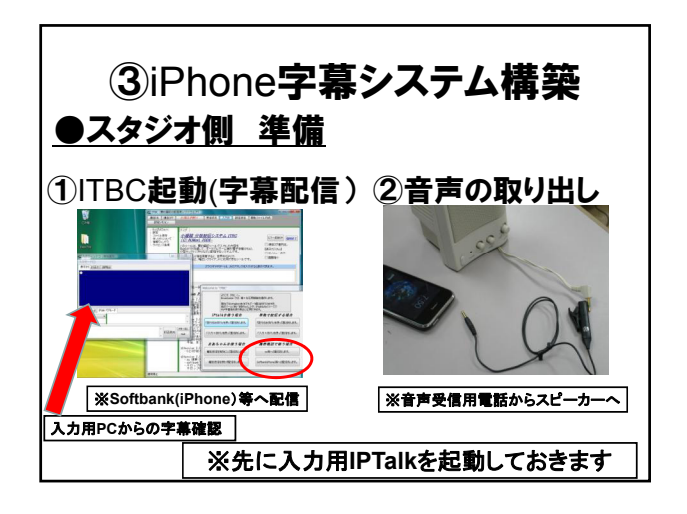

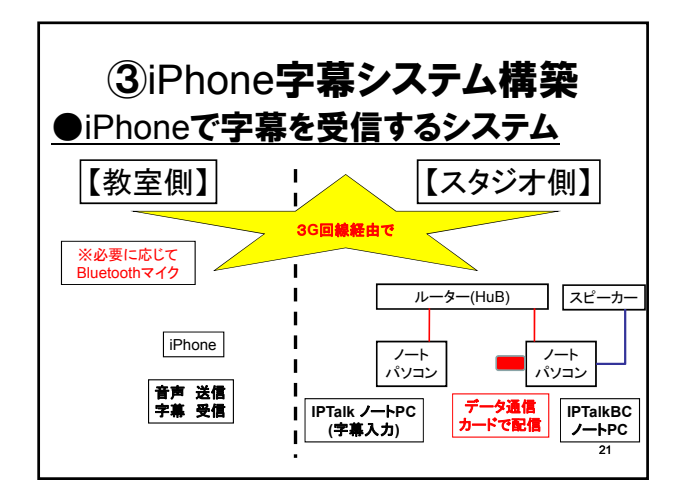

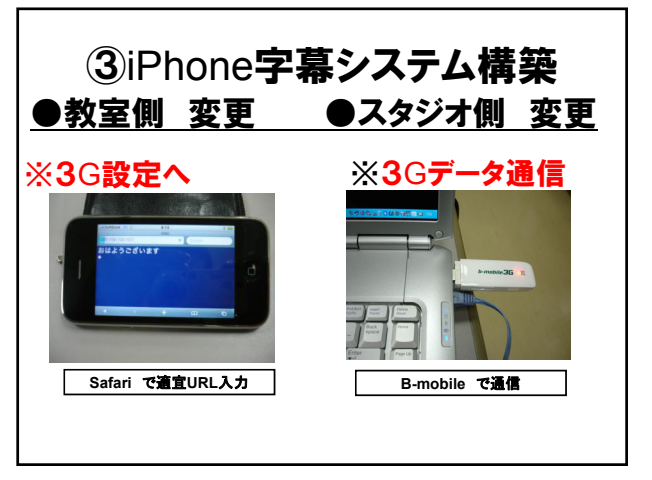

# UDPConnector 取り扱い説明書 ~IPTalk接続~ Ver.1

筑波技術大学・障害者高等教育研究支援センター 三好 茂樹 2009年1月29日

#### 概要

このシステムは、参変の書きと快速をインターネット経由で 遠隔地にしる・ハシコンを約率意応考介ループに24リ、そこで書 化をわたデークをさか意立のを登録者に出示するシステ んです、ホンステムにとって、遠隔による講義を課を実現する ことが可能となります。 このシステムの中枢をなすフソーウェンが「UPCConnecory です、このントウンゴドはMindows上で優勝する通信用のソ アトウェアで映像・音声そして字幕データの通信を習慣するこ とができ、キャットの中の行動的にはコークージョンを見名社職 しています。 このように、の学れの中の行動的にはコークージョンを見名社職 しています。 このように、「意義者によずる情報保護」に関する探え当路 を掲載的に実施しています。4回、この修完満程で開発した。 このあり見い、VBM書では、道案での債権保護を発見するた かの最小儀の説明を記述してあります。

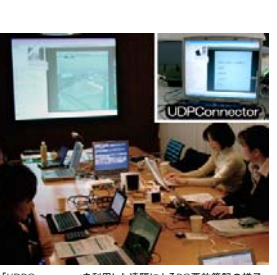

I用した遠隔によるPC要約筆記の様子

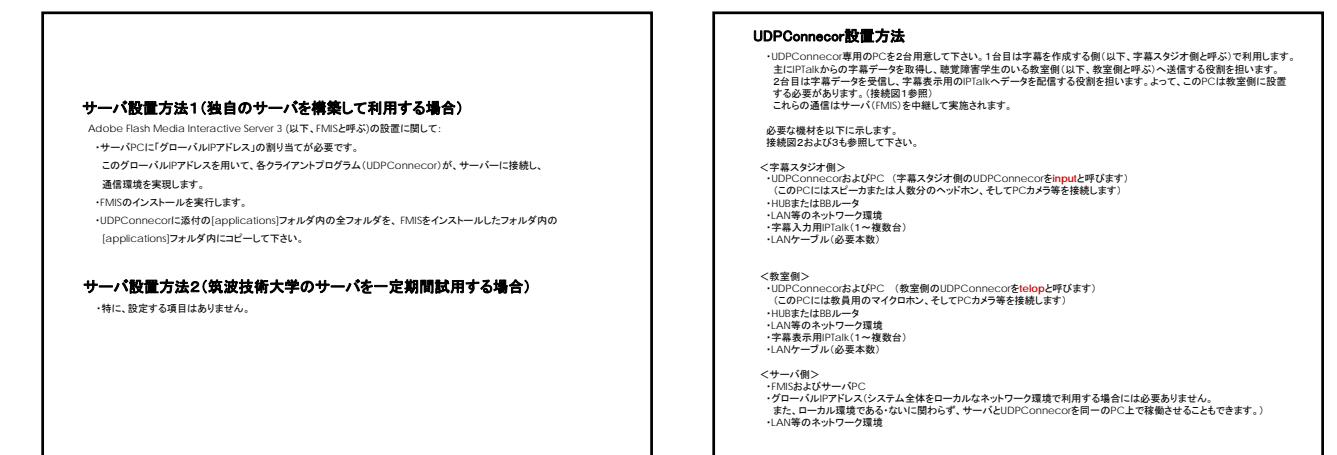

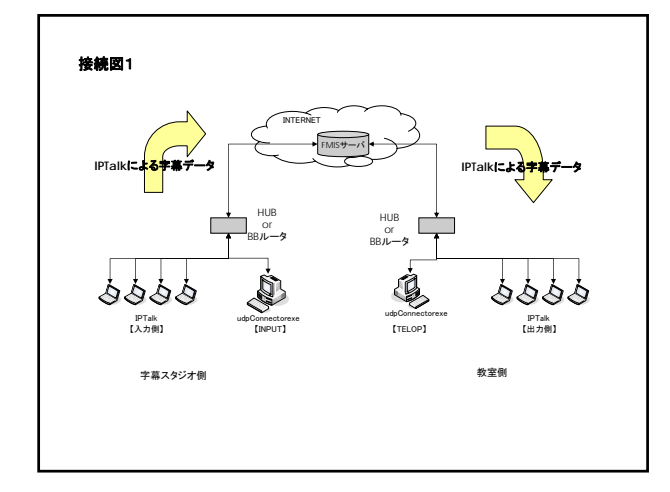

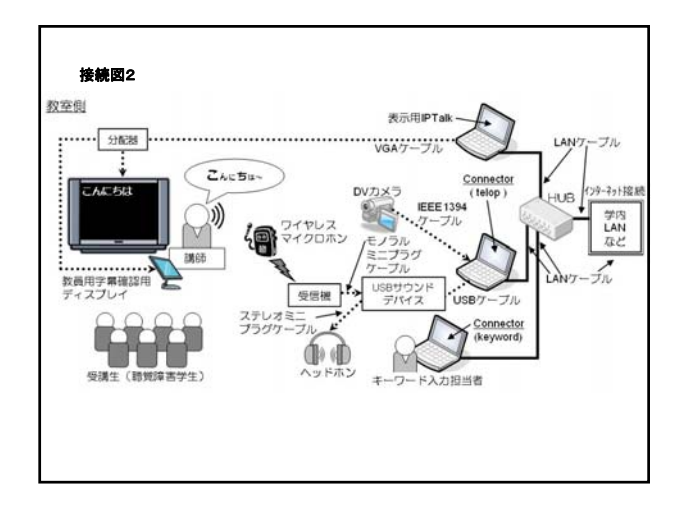

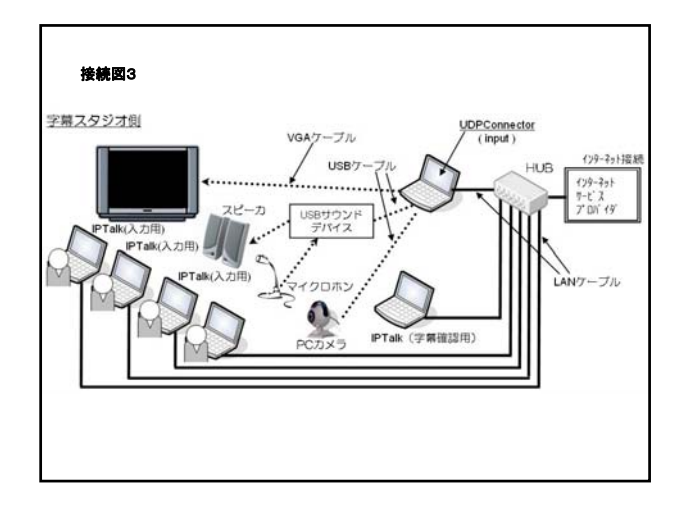

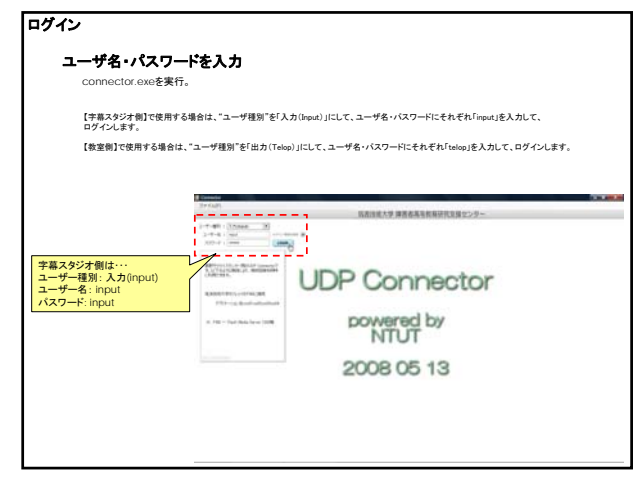

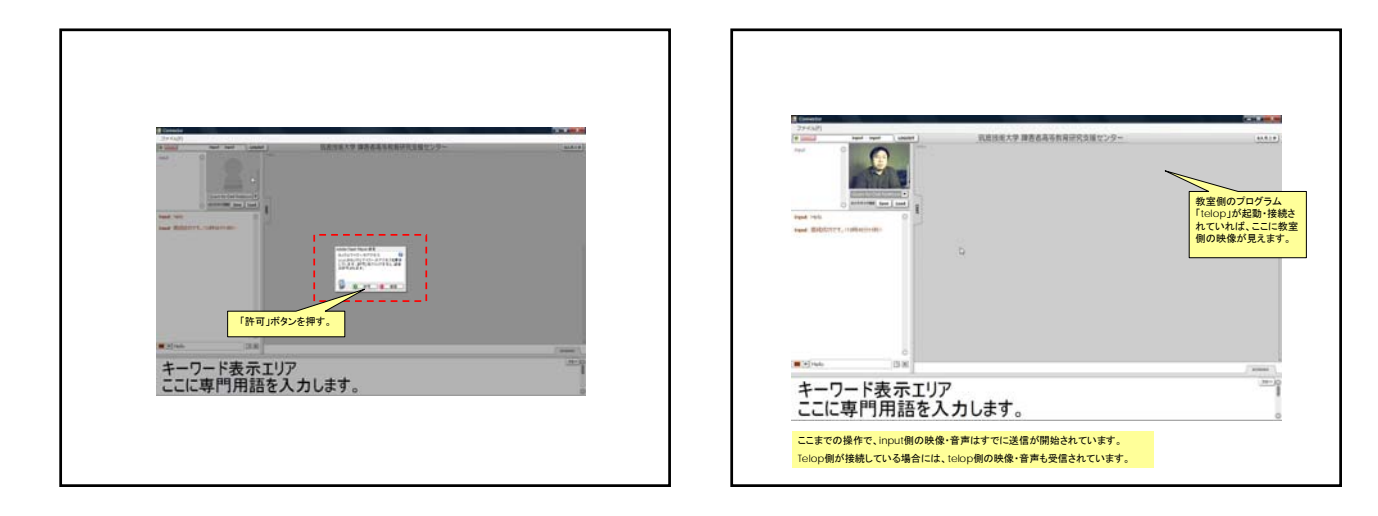

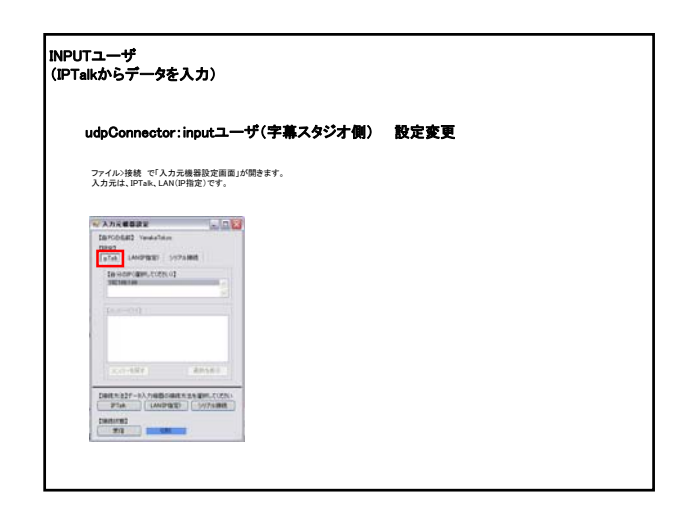

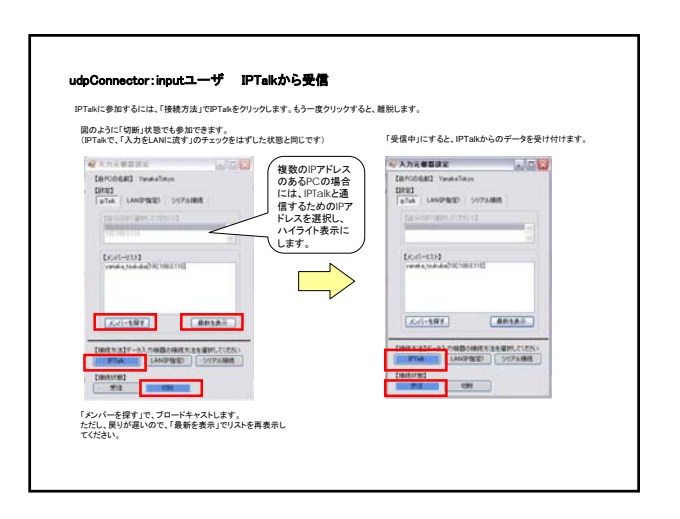

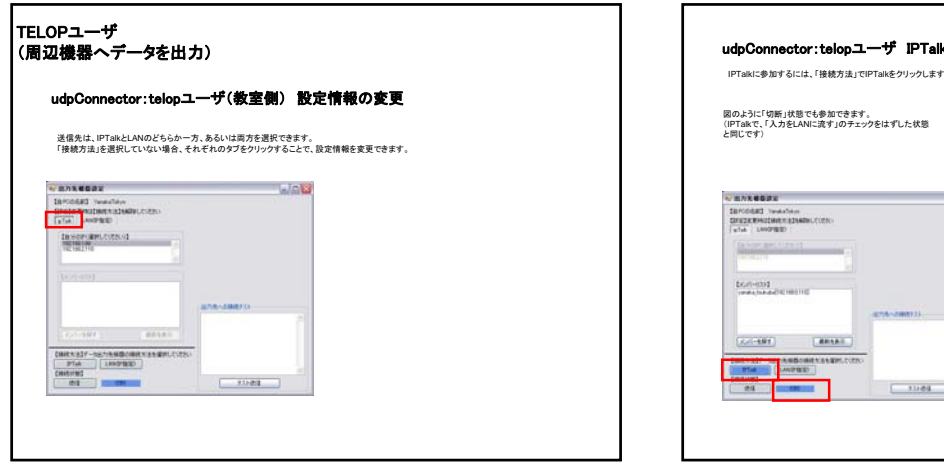

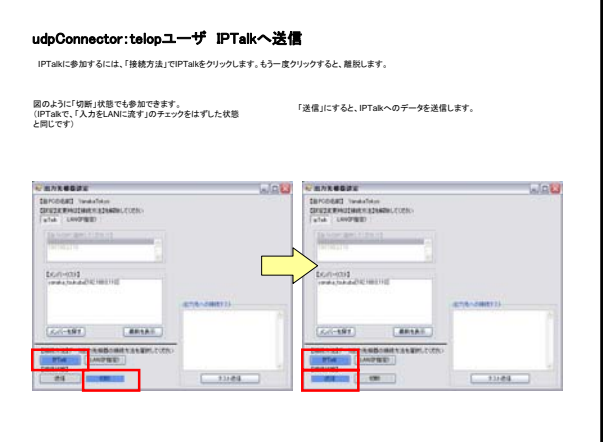

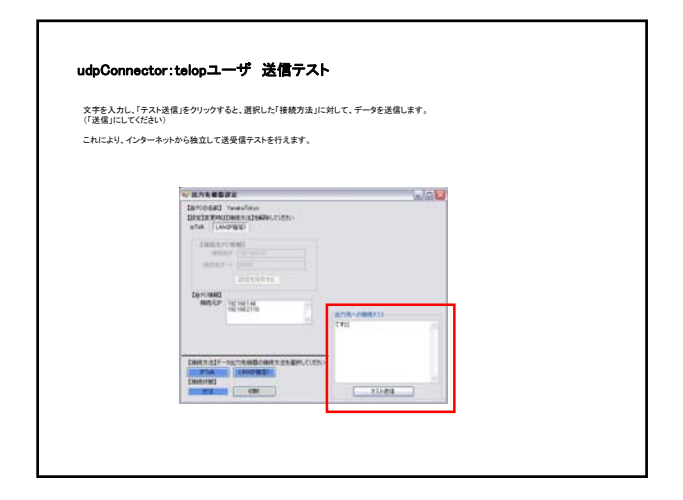

# 『モバイル型遠隔情報保障システム』 ~ システムの構築と設定~

Ver. 4

# モバイル型遠隔情報保障システムとは

聴覚に障害のある方が学校の講義などを受ける際に、教師が話した内容を要約して文字化する 方法があります。これを「パソコン要約筆記」と言います。このパソコン要約筆記では、2名の通訳者 がパソコンを用いて連携しながら文字化をします。本システムではこのパソコン要約筆記を、携帯電 話を使うことによって遠隔で実施することができます。本システムでは携帯電話を通じて、話者の音 声を遠隔地にいる通訳者に送信し、そこから字幕データを同じ携帯電話で受信・表示することができ ます。

つまり、本システムの利用により、有線・無線LAN環境をすぐに利用できない学校内や通信環境 を制度的に確保できない企業内、体育館などの場所やパソコンを持ち込むことが難しい環境下、そ して屋外など移動を伴うような状況下でも、聴覚に障害のある方が要約筆記を利用できるようになり ます。このような事から、情報保障を得る機会が大幅に拡大することが期待できます。また、初等中 等教育の場では、聴覚に障害のある児童に対する心理的な配慮から、大人である通訳者が教室内 に入らなくても済むような仕組みを本システムで実現することも可能です。一方、字幕受信側のシス テムはCD 2枚を重ねた大きさほどのコンパクトさですので、大掛かりなシステム構築が人員的にも 出来ない環境下でも、利用しやすいシステムと言えます。更に、ソフトバンクモバイルが提供する音 声通話やパケット通信料の定額制サービスの活用によって、コスト面からも本システムの継続的な 運用の可能性が高いと言えるでしょう。

このような特性によって、従来提供することができなかった局面での通訳サービスを、通訳者は 提供することができるようになり、聴覚に障害のある方の積極的な社会参加をサポートするための ー手法として期待できます。

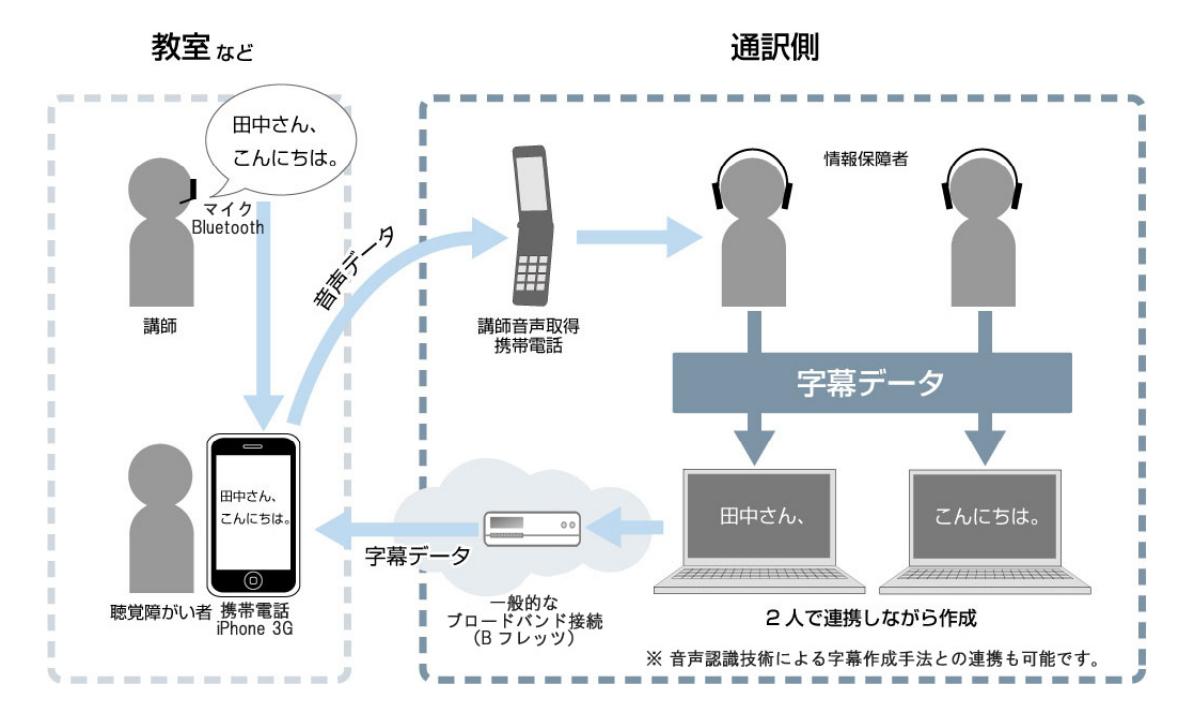

本システムでは、Apple社から販売されている携帯電話iPhoneの特徴やソフトバンクモバイル社が 提供する各種のサービスを活かし、既存のシステムでは実現がなかなかスムーズに出来なかった前 述のような局面での、情報保障の実現を目指しております。

# システムの概要説明

教室側

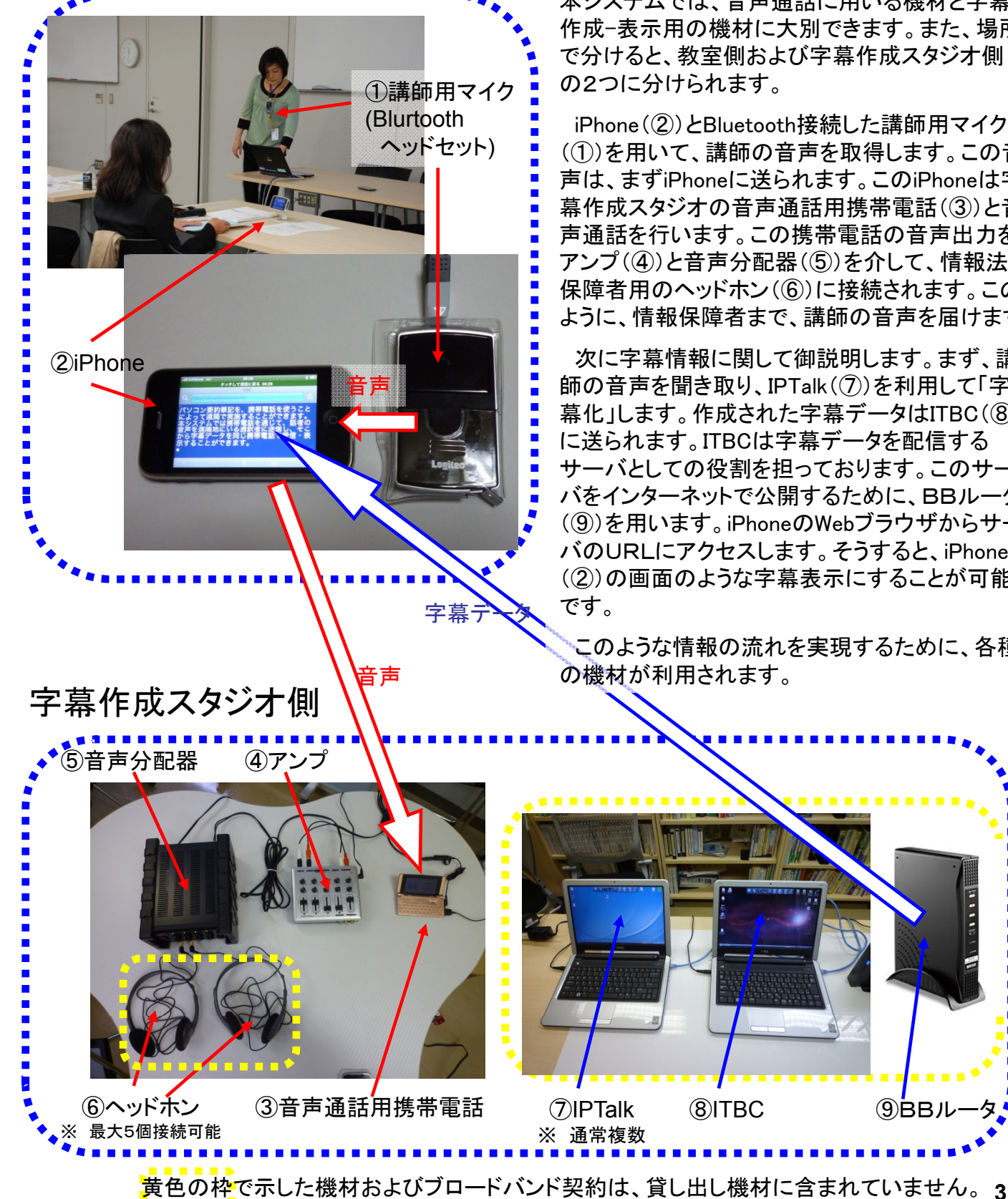

iPhoneを音声通話および字幕表示器として使う 本システムでは、音声通話に用いる機材と字幕 作成-表示用の機材に大別できます。また、場所 で分けると、教室側および字幕作成スタジオ側

iPhone (②)とBluetooth接続した講師用マイク (①)を用いて、講師の音声を取得します。この音 声は、まずiPhoneに送られます。このiPhoneは字 幕作成スタジオの音声通話用携帯電話(③)と音 声通話を行います。この携帯電話の音声出力を アンプ(④)と音声分配器(⑤)を介して、情報法 保障者用のヘッドホン(⑥)に接続されます。この ように、情報保障者まで、講師の音声を届けます。

次に字幕情報に関して御説明します。まず、講 師の音声を聞き取り、IPTalk(⑦)を利用して「字 幕化」します。作成された字幕データはITBC(⑧) に送られます。ITBCは字幕データを配信する サーバとしての役割を担っております。このサー バをインターネットで公開するために、BBルータ (⑨)を用います。iPhoneのWebブラウザからサー バのURLにアクセスします。そうすると、iPhone (2)の画面のような字幕表示にすることが可能

このような情報の流れを実現するために、各種 の機材が利用されます。

**9**BB

# 機材の準備

~字幕作成スタジオ 音声編~

まず最初に、各種機材の物理的な接続を行い ます。右の写真のような構成を目指します。

教室側のiPhoneからの講師音声を受信する ための携帯電話(③)に各種のコードを接続して いきます。

最初に、携帯電話と「変換コード」を接続します。 下の図中、Aの箇所とBの箇所が変換コードの 端子および接続位置です。このようにして、講師 音声を外部に導きます。次に、「コード#1」を変 換コードに接続します(Bの位置)。

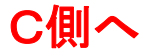

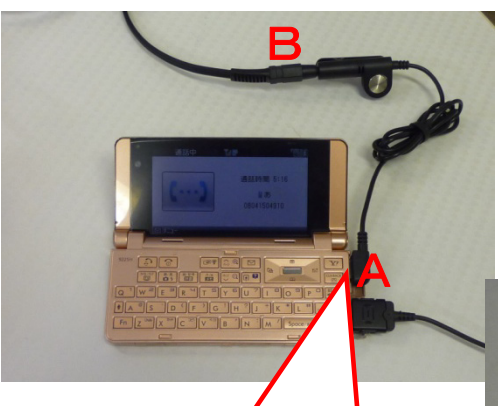

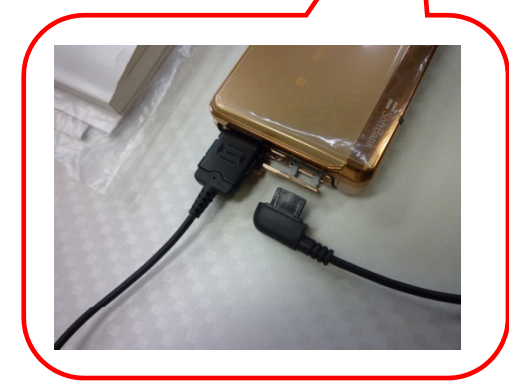

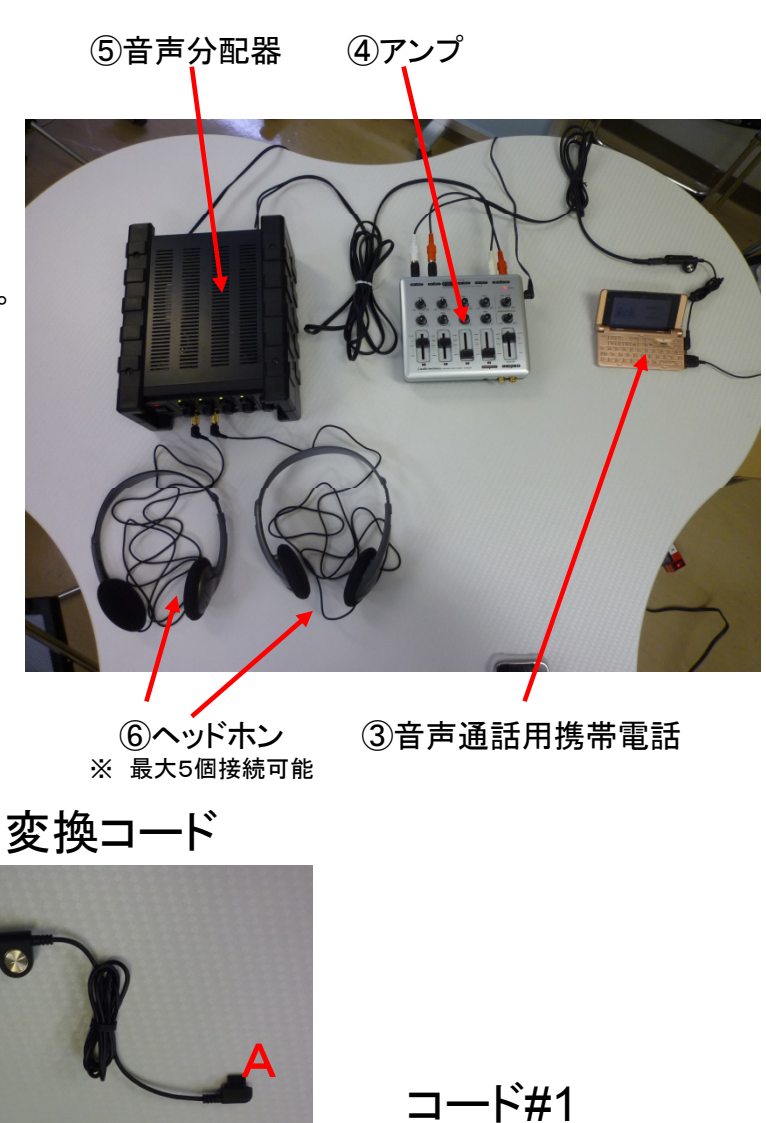

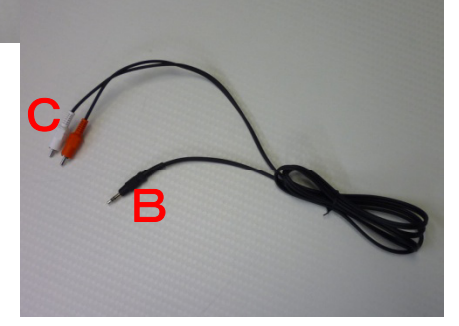

4

B

次に、「コード#1」を「アンプ」に接続します。右の図を参考に接続して下さい。

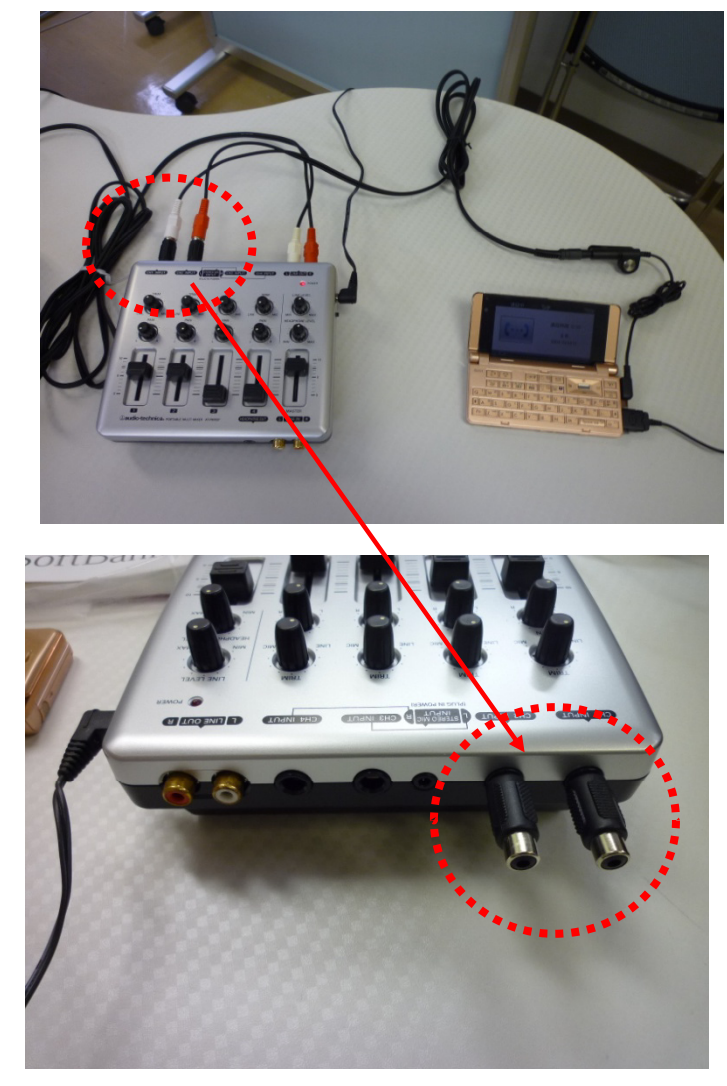

コード#2

次に、「コード#2」を用いてアンプと音声分 配器を接続します。

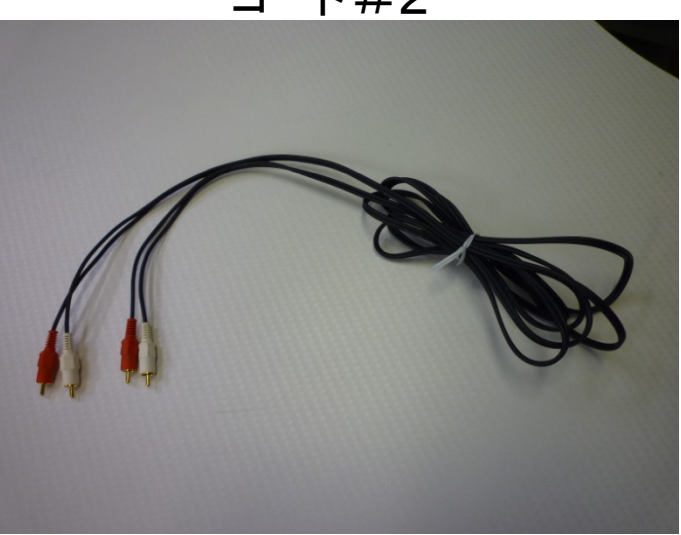

「コード#2」の端子は両方同一ですので、 方向を考える必要はありません。

赤白の端子を、右の2枚の写真を参考に、 それぞれアンプと音声分配器に接続して下 さい。

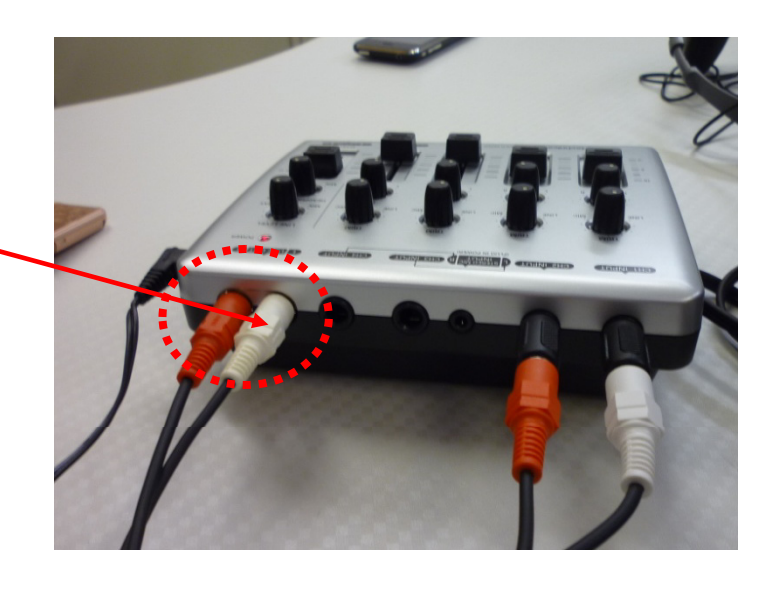

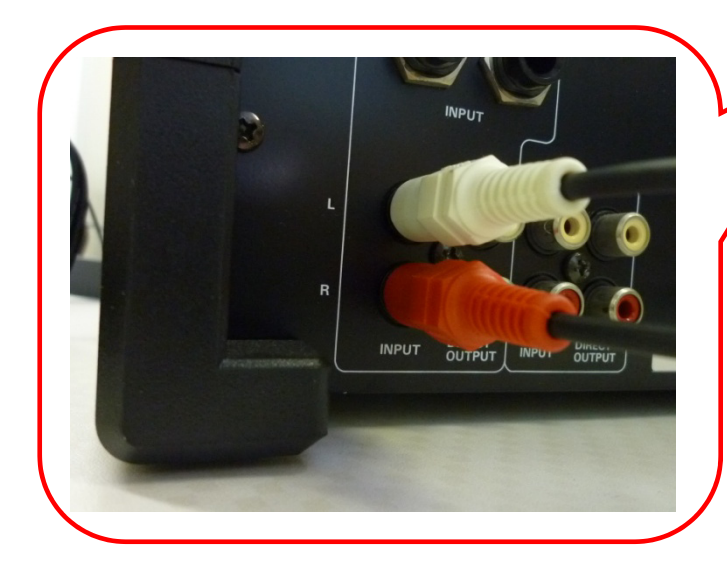

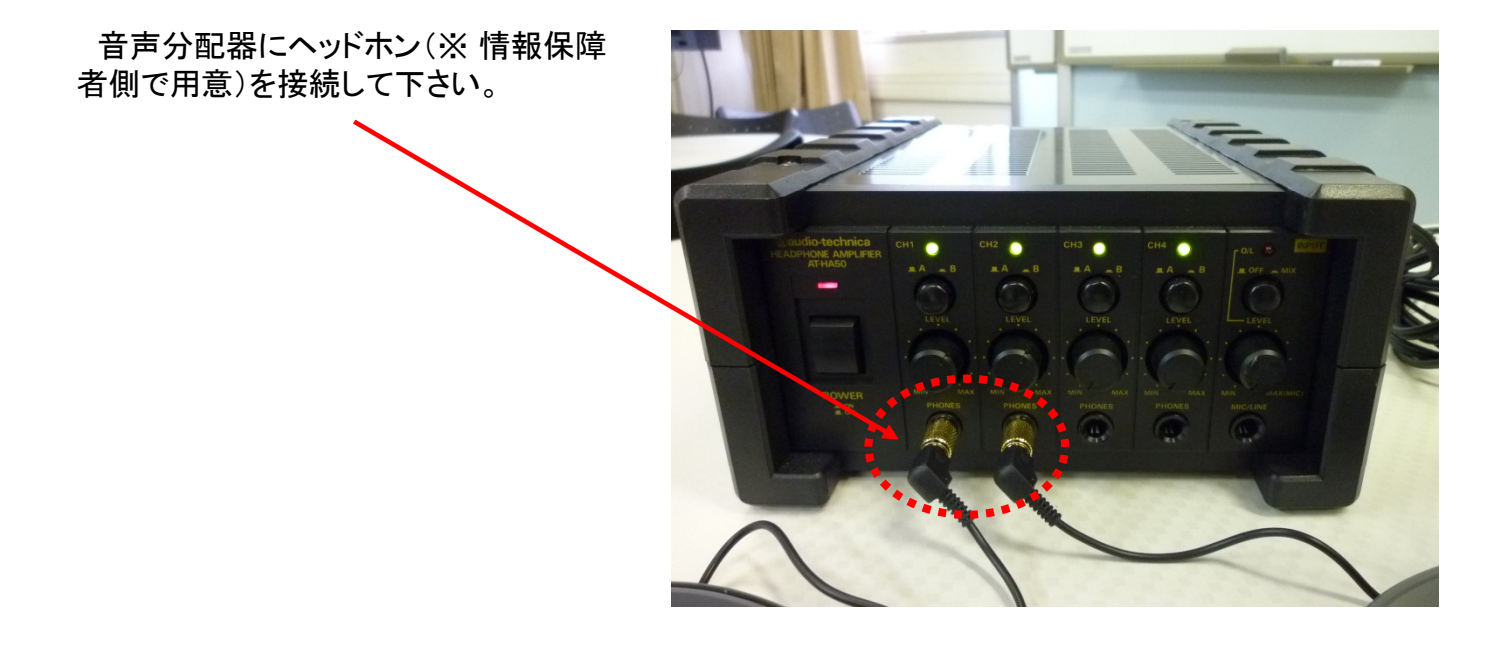

他の出力方法に関して:

- Q. ヘッドホンを利用するのではなく、スピーカを利用したい。
- A. 変換コードのB端子(ステレオ・ミニジャック型)に、市販のスピーカを接続することもでき ます。しかし、その際、スピーカ側で音量を調整(増幅)できるタイプの製品を利用するこ とをお勧めします。
- Q. ヘッドホンとスピーカを併用したい。
- A. 音声分配器のヘッドホン端子に、スピーカを接続して下さい。
- 音声分配器の端子はステレオ・標準ジャックというミニジャックよりも一回り大きな端子です。 購入の際には、この大きさの変換コネクタが付属しているもの、あるいは、市販の変換 コネクタを利用してください。

アンプと音声分配器の調整は、以下の写真を参考に行ってください。 その後、実際に音声を聴取する際には、ヘッドホンを直接耳に当てるのではなく、過 大な音量でヘッドホンから音が出ていないかどうかを確認してから、利用して下さい。 ※ 各調整つまみやレバーに関する詳細は各マニュアルを御参照ください。

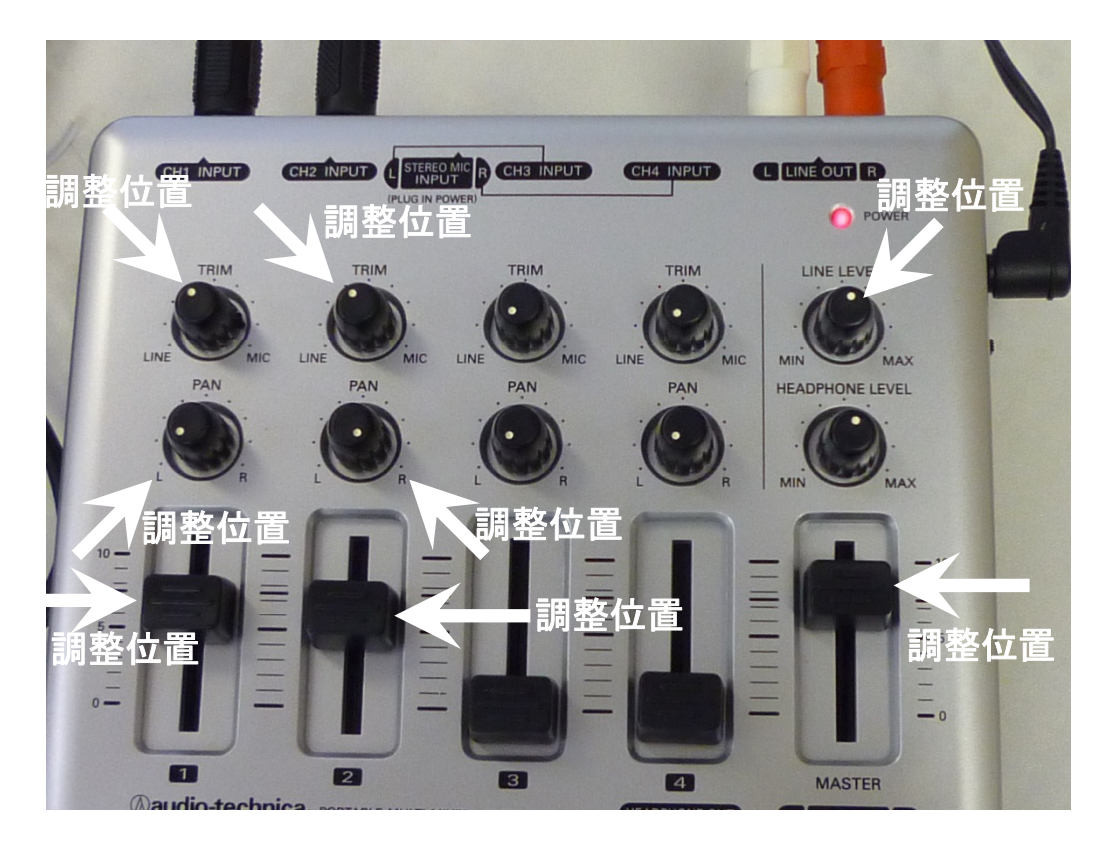

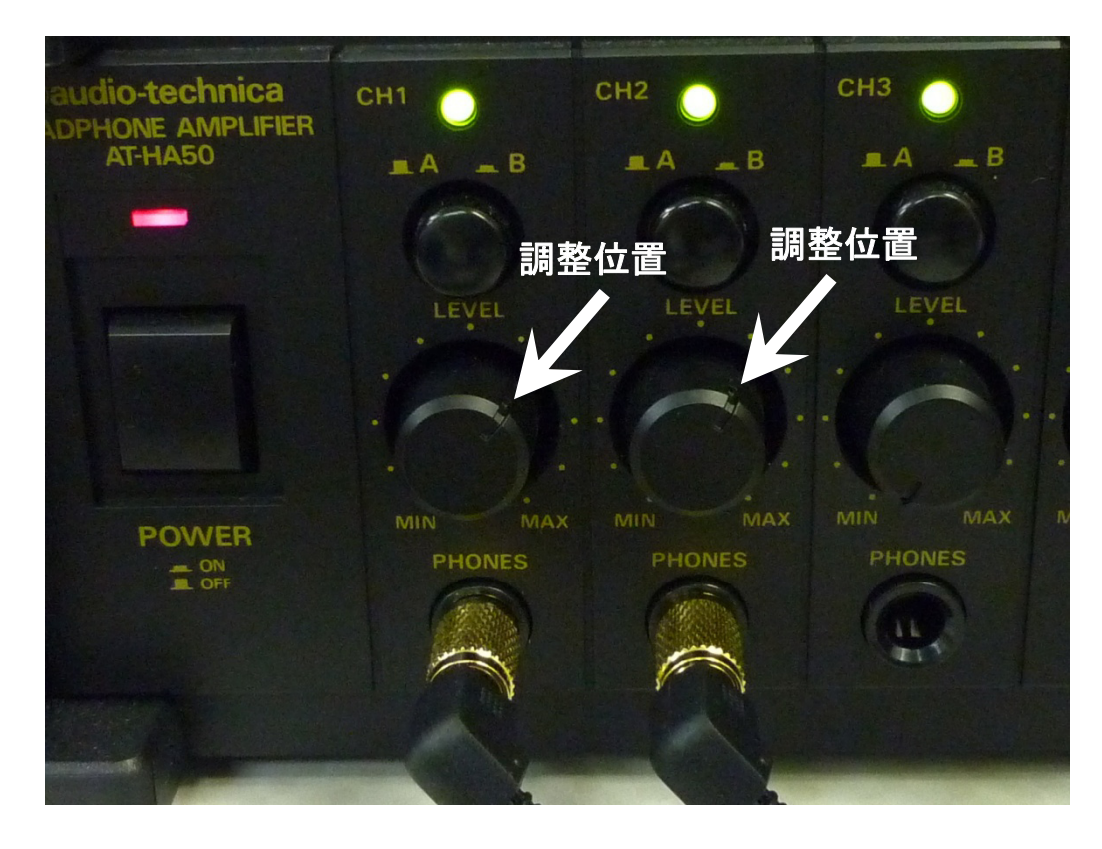

# 機材の準備

~字幕作成スタジオ 字幕データ編~

ここでは、情報保障者が講師の音声を聴 取した後、字幕を入力し、インターネット配 信を行うところまでの接続を説明します。

本システムでは、一般のインターネットプ ロバイダが提供している「ブロードバンド契 約」が必要です。ADSLやBフレッツ(光) などが挙げられます。

(※ 携帯電話をPCに接続して、字幕デー タを配信することも可能ですが、別途通信 費用が必要になります。)

契約時、或いは独自に設置したBBルー タ(無線LANルータも含む)に、情報保障 者が文字入力に用いるIptalk用PCやITBC 用のPCを、LANケーブルで接続します。

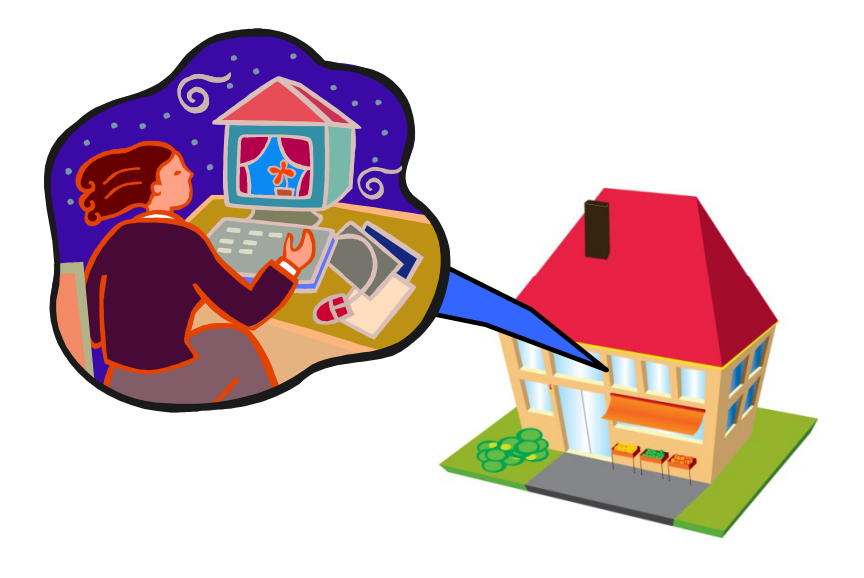

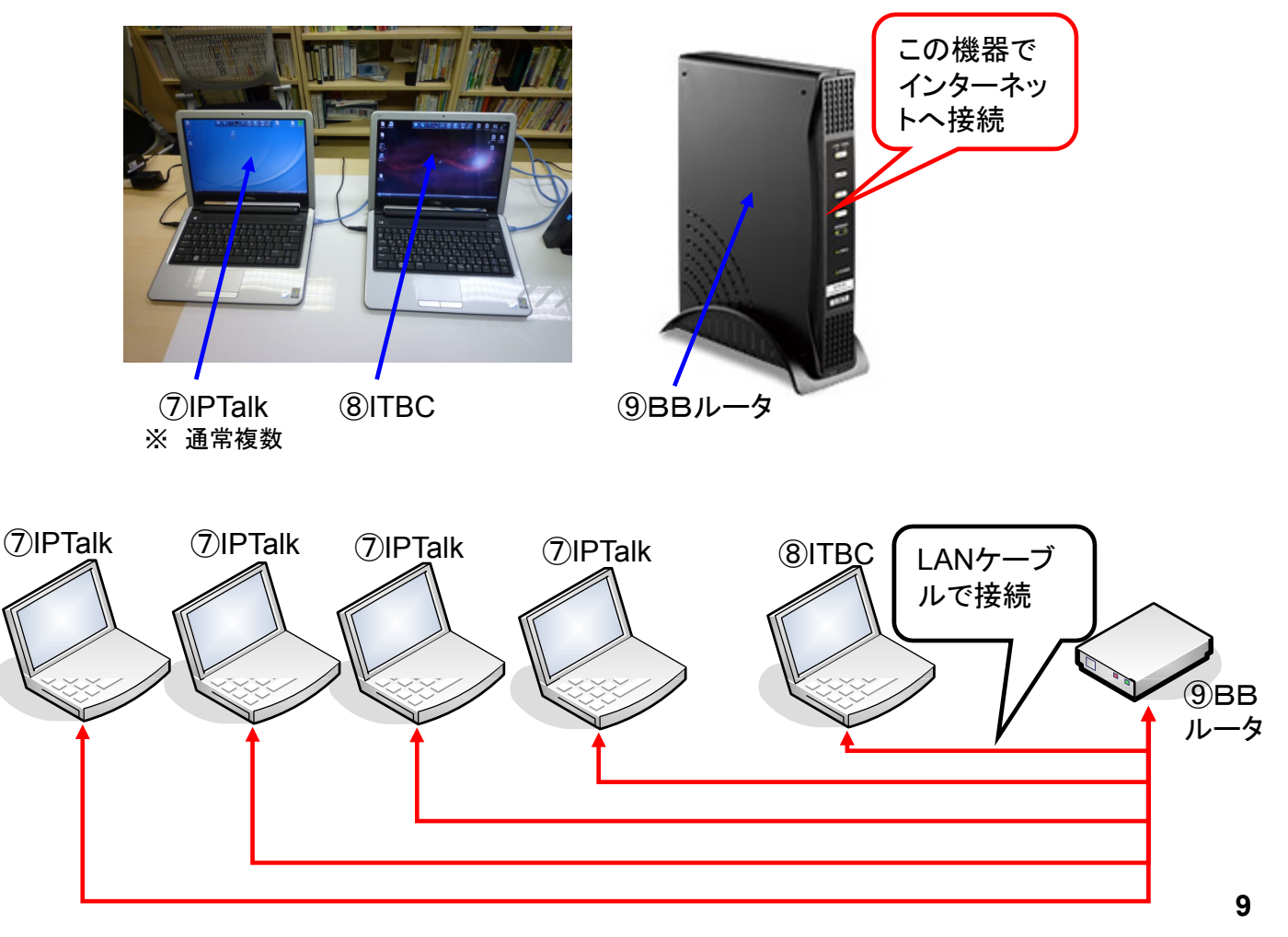

# ITBCの設定

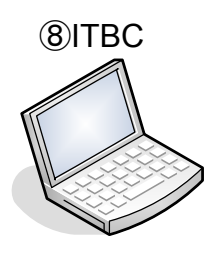

Itbcast.exe

# http://www2.wbs.ne.jp/~condle/Home.html

ITBCを上記のURLからダウンロードして下さい。 ITBCはWindows上で稼動する、森氏が開発したフリーソフトです。 ローカルネットワークやインターネット上で、PC要約筆記された文章やスライドを 各PCや携帯端末で受信するための配信ソフトです。

ITBCを起動すると以下の画面(ウィンドウA, B)が開きます。まず、ウィンドウBの 「Softbank(iPhone)等hの配信をします」ボタンを押してください。 (※ 赤い枠で囲んだウィンドウは、ITBCのウィンドウです。)

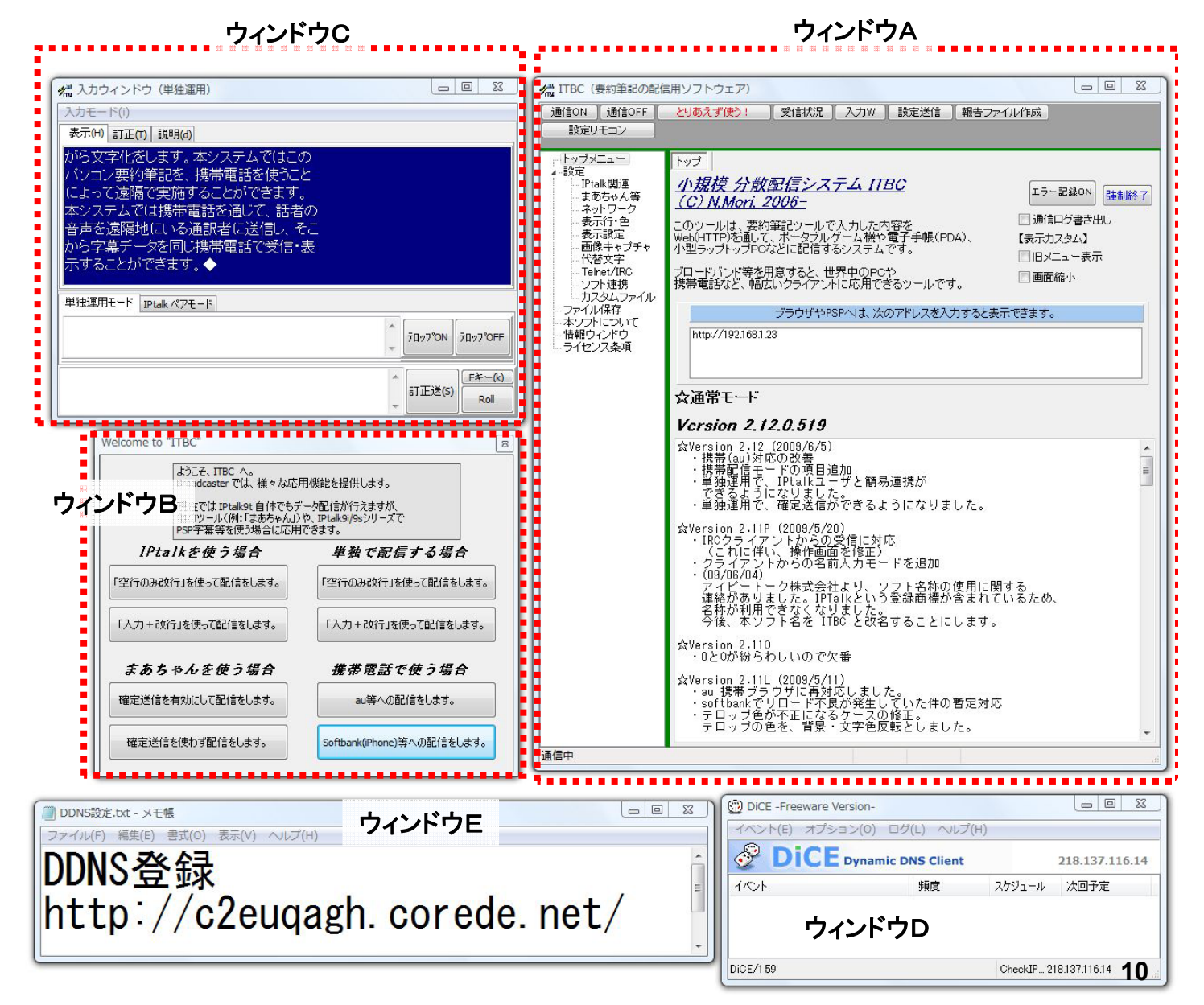

## 更新頻度などの設定を行います。

赤い枠に記載した数字に変更して下さい。

「パスワード認証」の項は、iPhoneでITBCにアクセスしたときに問われるIDとパスワードの 設定箇所です。必要に応じて適切なものを設定して下さい。

(※ 設定例の場合には、共に a という文字に設定しています。)

次に、iPhoneで表示される文字の行数および列数です。列数は半角文字の数で指定しますので、全角として考えると半数となります。

赤枠のように設定すると、iPhoneを横置きにした場合に、デフォルトで縦横共に過不足あり ません(左下の写真)。これを回転させ、縦置きにした場合は右下の写真のように、文字が縮 小されます。

講師の発話速度が多く、1回の更新量が多い、または履歴が表示されている時間を長くしたい場合には、縦置きとして、行数を増やす方法もあります。

※ iPhoneは音声通話中のWebアクセスの際、画面の上部に「タッチして通話に戻る」バーが 表示され、通話中であることを表し続けます。音声通話を必要としない2台目の字幕表示用と して利用する場合には、このバーは出現しません。

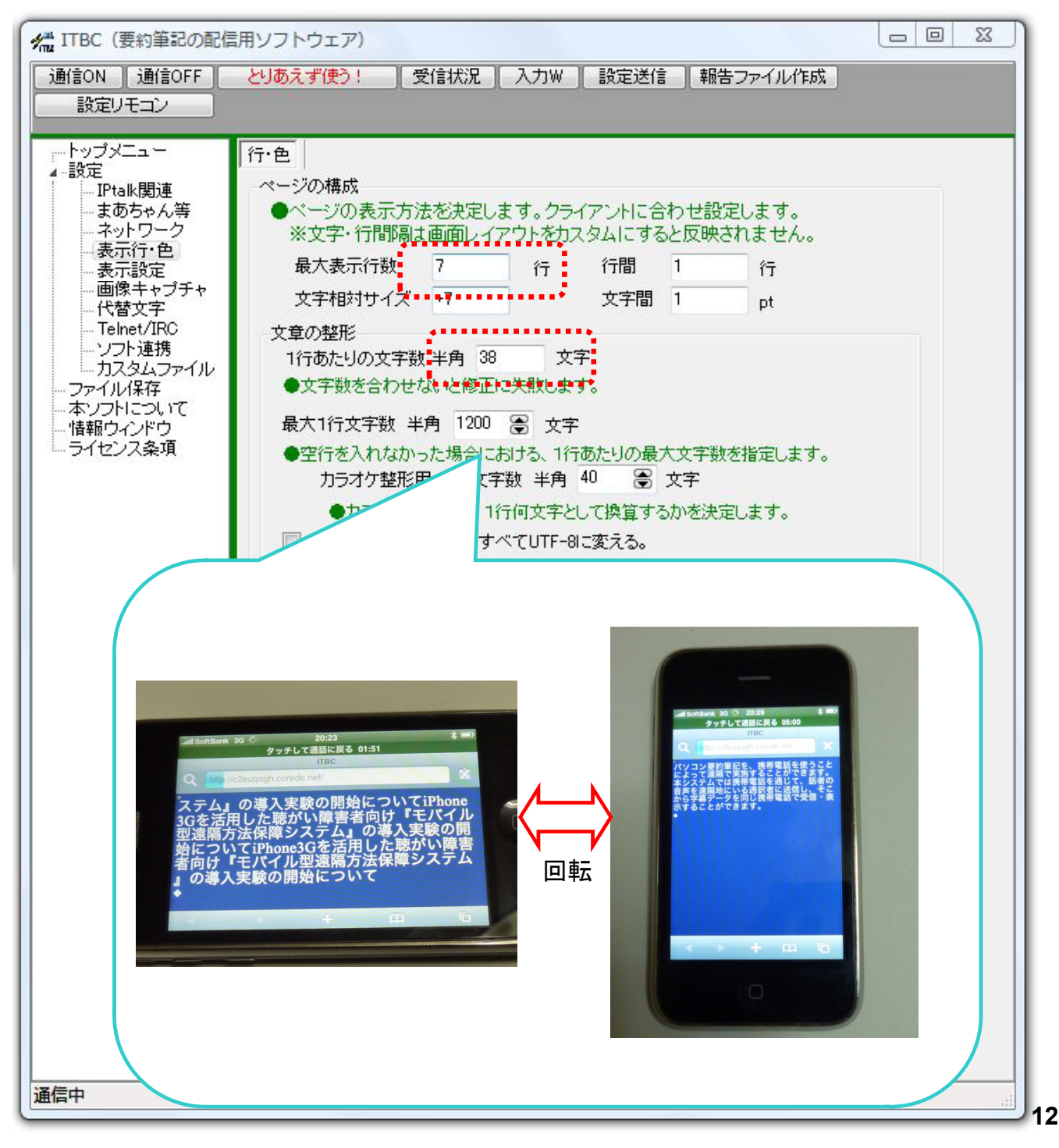

# 字幕更新が停止しまう場合の対処・設定項目を変更します。 「再読み込み強化版」のチェックを「オン」にして下さい。

| 👫 ITBC(要約筆記の配信           | 用ソフトウェア) ロロ 22                                                            |
|--------------------------|---------------------------------------------------------------------------|
| 通信ON 通信OFF               | とりあえず使う! 受信状況 入力W 設定送信 報告ファイル作成                                           |
| 設定リモコン                   |                                                                           |
| トップメニュー<br>▲設定           | カスタムファイル                                                                  |
| IPtalk関連<br>まあちゃん等       | 表示レイアウトのカスタマイズ                                                            |
| ーネットワーク                  | 🔲 配信するファイルを指定する。                                                          |
| 表示設定                     | トップページ                                                                    |
|                          | 配信ページ                                                                     |
| Telnet/IRC               | 設定ページ                                                                     |
| カスタムファイル                 | 読み返しページ                                                                   |
| ー ファイル1*14<br>ー 本ソフトについて | 🥅 相対バスのファイルのみ扱う                                                           |
|                          | ※フレーム使用時 画像再読み込み周期 10 秒                                                   |
| 0 2000-000-000-0         | ●ページレイアウトを自分で決める場合に使います。<br>※「クライアンルの任意設定を有効化」」だい場合は、配信ページのみ有効です。         |
|                          | ▼カスタムレイアウト(配布麦材)の使用ができます。                                                 |
|                          | カスタムレイアウトの保存 カスタムレイアウトの読込み                                                |
|                          |                                                                           |
|                          |                                                                           |
|                          |                                                                           |
|                          |                                                                           |
|                          | 更新                                                                        |
|                          |                                                                           |
|                          |                                                                           |
|                          |                                                                           |
| 重要                       | AjaxHIML                                                                  |
|                          | ●Ajax や、JavaScript などを別ファイルで使う場合に設定します。                                   |
|                          | ※JavaScriptは1/JavaScript.js」で受信可能です。<br>※Alax受信フレートは1/JavaScript.jを行う能です。 |
|                          |                                                                           |
|                          | ◎ 「「」申読み込み強化版(自己復帰試行)の読み込みコードを使う                                          |
|                          | ロフライアンドルウ安米で4ルミンアイルルが94ルよ、モリノアイルを3回りする。                                   |
|                          | JP1/VJ4/V3                                                                |
| 通信中                      |                                                                           |

13

## 設定が終わったら、次回起動時に設定が自動的に読み込まれるようにしておきましょう。 「起動時設定として保存」ボタンをおして下さい。

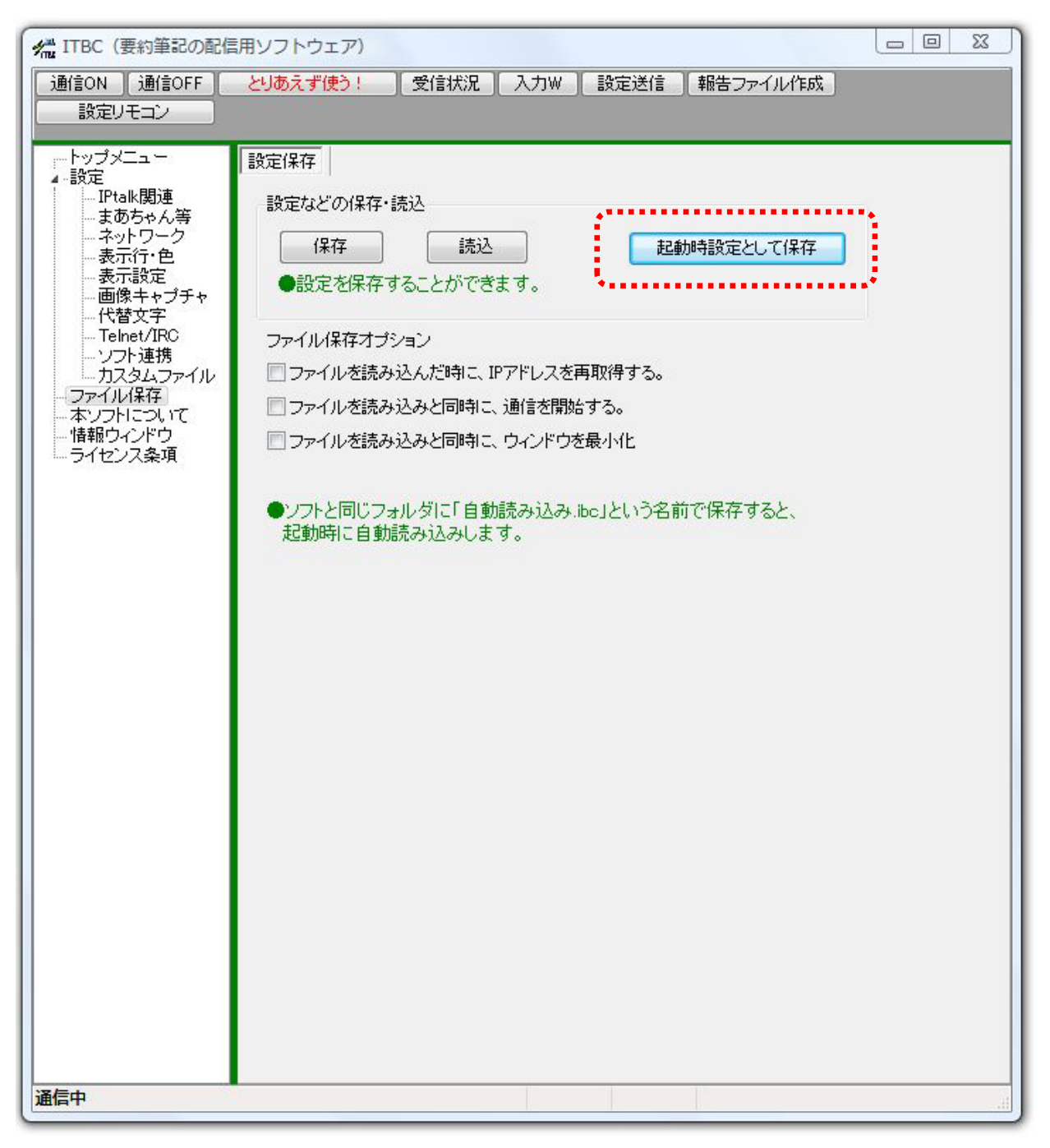

ITBC側の設定が終わっても、このままではiPhone(3G通信)からインターネットを介してITBC (サーバ)にアクセスすることは出来ません。

インターネットからBBルータ下にあるITBC用PCを外部(インターネット)からアクセスできるようにするための設定が必要となります。それがBBルータ側のサービスである「バーチャルサー バ」機能、または「ポートフォワーディング」機能です。これらの設定は個別の機器に大きく依存 しているために、御自宅のBBルータのマニュアルを御参照下さい。

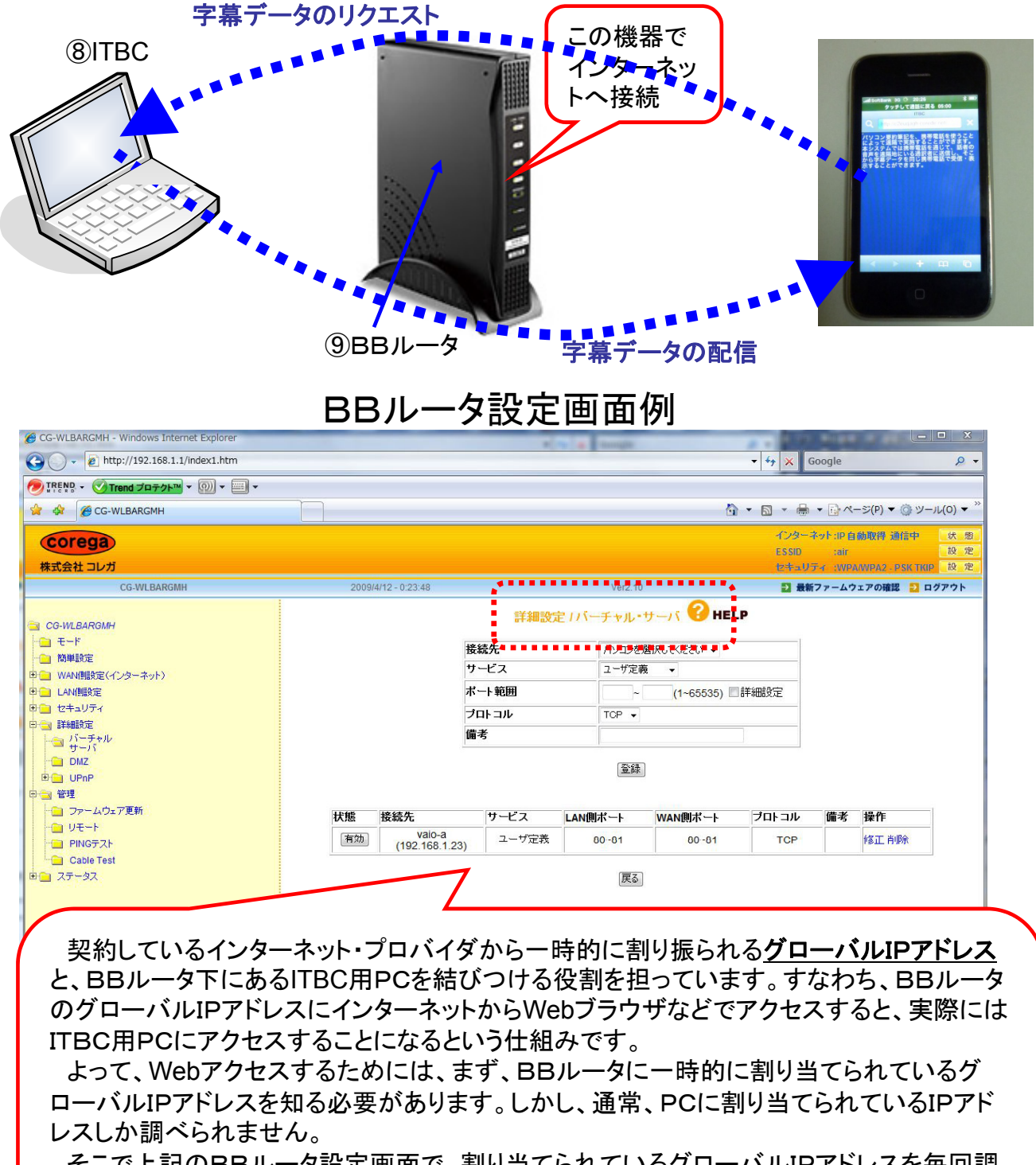

そこで上記のBBルータ設定画面で、割り当てられているグローバルIPアドレスを毎回調 べるか、または、「ITBCの設定」のページ下部の「ウィンドウD」のように、特別なフリーソフ トで調べる手法があります。このソフトウェアの名称は「DiCE」と言います。 DiCEによって、BBルータに一時的に割り当てられているグローバルIPアドレスを簡単に知ることができるようになります。

以下の場合、グローバルIPアドレスは「218.137.116.14」というアドレスであることが判ります。 これによって、iPhoneに入力するURLは・・・

インターネット・サービス・プロバイダと http://218.137.116.14/ 特別な契約をしていない場合には、通 常、不定期に変更になります。

となります。

このように指定することで、BBルータそのものではなく、その下部にいるITCB用PC(サーバ)にアクセスできるようになるのです。

| イベント(E) オブショ | ■ン(0) ログ(L) ヘルプ    | (H)    |                |
|--------------|--------------------|--------|----------------|
| <b>Dice</b>  | Dynamic DNS Client | Í      | 218.137.116.14 |
| 1/01         | 頻度                 | スケジュール | 次回予定           |
|              |                    |        |                |
|              |                    |        |                |

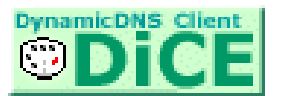

# http://www.hi-ho.ne.jp/yoshihiro\_e/dice/

# <u>ここまでで、最低限のシステムが組みあがりました。</u>

前項までで最低限のシステムとなりましたが、一般にグローバルIPアドレスは、プロバイダから変更されてしまうのが通常です。

よって、グローバルIPアドレスが変更になる都度、iPhoneに新しいURLを入力する必要があり、ブックマークを記録しても無意味な訳です。

これを回避する手法があります。DDNSという仕組みです。

BBルータにサービスが付属されている場合や、いない場合など、これも多種多様です。

## 以下の例では、

http://218.137.116.14/ とiPhoneのWebブラウザSafariのURL欄に入力するところを、 皆さんが設定・登録した場合、 左の例とは異なるアドレス、名 称になります。

# http://c2euqagh.corede.net/

と入力しても、ITBC用PC(サーバ)にアクセスできるようになっています。

この後、下線で示したグローバルIPアドレスが変更になってしまっても、その変更を自動的に反映し、 同様のURL(http://c2euqagh.corede.net/)のまま、アクセスすることが出来きるようになります。

よって、iPhoneに一度ブックマークを登録することで、教室側のiPhoneの設定を毎回確認・変更する手間が省けるようになります。複数個のiPhoneを利用する場合には、このサービスはお勧めです。

市販のBBルータには、このようなサービスが付加され販売されているものがありますので、これらをお使いになるのも近道の一つと言えるでしょう。

| BBルータ設定 | 画面例 |
|---------|-----|
|---------|-----|

| Co-wLDARGMH - Windows Internet Explorer                                                                                                    | 1420                                                                                                    | 1                                                                                                    |                                                                             |                             |
|----------------------------------------------------------------------------------------------------|----------------------------------------------------------------------------------------------------|----------------------------------------------------------------------------------------------------|-----------------------------------------------------------------------------|-----------------------------|
|                                                                                                    |                                                                                                    |                                                                                                    | • • • • K Google                                                            | <i>P</i> •                  |
|                                                                                                    |                                                                                                    | 6                                                                                                    | ) ▼ 🗟 ▼ 🖶 ▼ 🔂 ページ(P) ▼ 🎯 ツー)                                                | IV(0) ▼ <sup>&gt;&gt;</sup> |
| Corega                                                                                                    |                                                                                                    |                                                                                                    | インターネット:IP 自動取得 通信中<br>ESSID :air                                           | 状態設定                        |
| 株式会社コレガ                                                                                                    |                                                                                                    |                                                                                                    | セキュリティ :WPA/WPA2 - PSK TKIP                                                 | 設定                          |
| CG-WLBARGMH                                                                                                    | 2009/4/12 - 0:32:15                                                                                                    | Ver2.10                                                                                                    | 🔁 最新ファームウェアの確認 🔁 ロ                                                          | ヴアウト                        |
| CG-WLBARGMH       モード       酒 モード       酒 ダイナミックDNS       ゴ パナミックDNS       ゴ パススルー       甲 LANNINR定       田 記 セキュリティ       甲 詳細設定       田 語 詳細設定       田 語 詳細設定       田 語 第重       日 ステータス | インターネット側からドメインネー<br>本製品は4種類のダイナミック<br>の上ご利用ください。<br>corede net 無料サービス(一者<br>コレガが提供するダイナミックDI<br>DynDNS.org 無料サービス。登録<br>@Net DDNS ケーブルインター<br>ダイナミックDNS<br>E-Mailアドレス<br>ロタイン名 | WAN側設定 / ダイナミック DNS PHE<br>-ム(URL)を利用して、パーチャルサーバなど 接続<br>NSサービスを逮択してご利用しなることが可能です。<br>部サービスは有料)。<br>NSサービスです。<br>経縁ページ1はこちらです。(日本語のみのご案内になりま<br>ネットサービス「@NetHome」こて提供しているDDNS<br>corede net ・<br>miyoshi@a.taula 無料登録 サービス<br>BUWXVvHZ | LP<br>することができます。<br>。下記ホームページより詳細をご確認<br>す)<br>す)<br>3サービスがご利用いただけます。<br>変更 |                             |
|                                                                                                    | ログイン パスワード                                                                                                    | •••••                                                                                                    |                                                                             |                             |
|                                                                                                    | ドメイン名                                                                                                    | c2euqash.corede.net                                                                                                    |                                                                             |                             |
|                                                                                                    | IPチェック時間                                                                                                    | 15分 👻                                                                                                    |                                                                             |                             |
|                                                                                                    |                                                                                                    | 設定 キャンセル 戻る 更新                                                                                                    |                                                                             |                             |
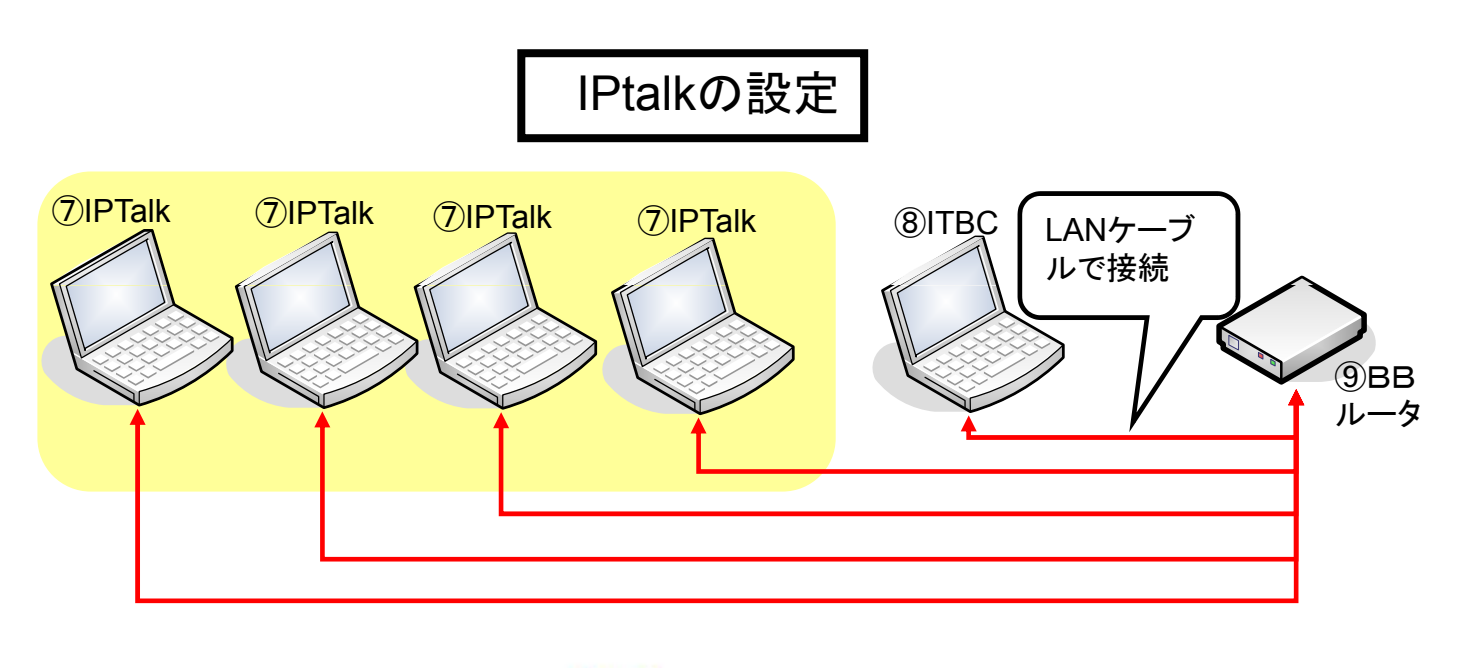

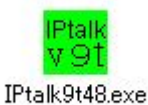

## http://iptalk.hp.infoseek.co.jp/

IPtalkは、栗田氏によって開発された情報保障用のフリーウェアです。 このソフトウェアは、Windows上で稼動します。 IPtalkの設定に関しては、本マニュアルでは特に説明はしません。 ITBCとメンバーになり、ITBCに字幕を渡すことに、注意をして下さい。 IPtalkの使い方や各種入力手法に関しては、以下の資料も御参照ください。

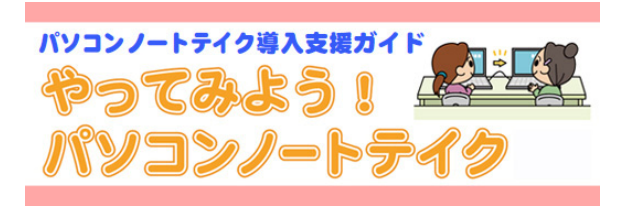

http://www.pepnet-j.org/

IPtalkからの字幕データは、ITBC側からも確認する ことが出来ます。

「ITBCの設定」の項のウィンドウCがそれに該当します。

IPtalkで字幕を作成した結果が、ITBCのウィンドウ Cに表示されます。

このように各種の情報が、何処から、何処まで伝わるのかを確認すことによって、発生したトラブルを解決するのに要する時間を短縮することができます。

#### ウィンドウC(ITBC)

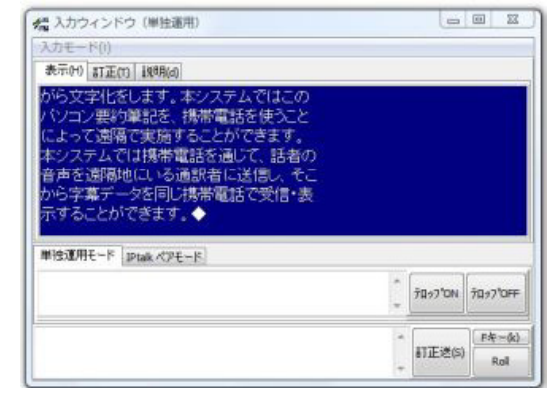

## 機材の準備

~字幕作成スタジオ iPhone編~

ここでは、講師の音声を情報保障者に伝え る部分と、情報保障者から送られてくる字幕 データを受け取る手法を説明します。

用いる機材は、iPhoneとBluetoothのマイ ク(スピーカホン)の2つのみです。

この2つの機材によって以下の通信がなされます。

・音声通話

(3G通信)

・字幕取得用Webブラウザ通信

(3G通信)

・マイク-iPhone間通信

(Bluetooth通信)

「音声通話」と「マイク-iPhone間通信」は講師の音声を伝えるための通信です。一方、 「字幕取得用Webブラウザ通信」は文字デー タをWebブラウザSafariからリクエストし、取 得・表示するために用います。 教室側

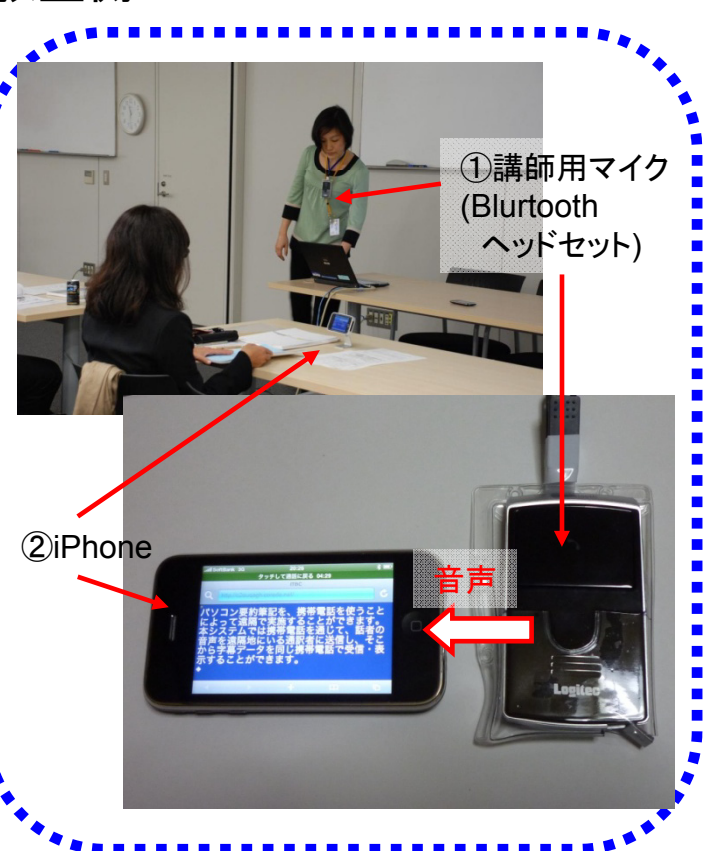

次に、iPhoneとBluetoothマイクと の接続について説明します。 iPhone上の「設定」アイコンを押し て下さい。

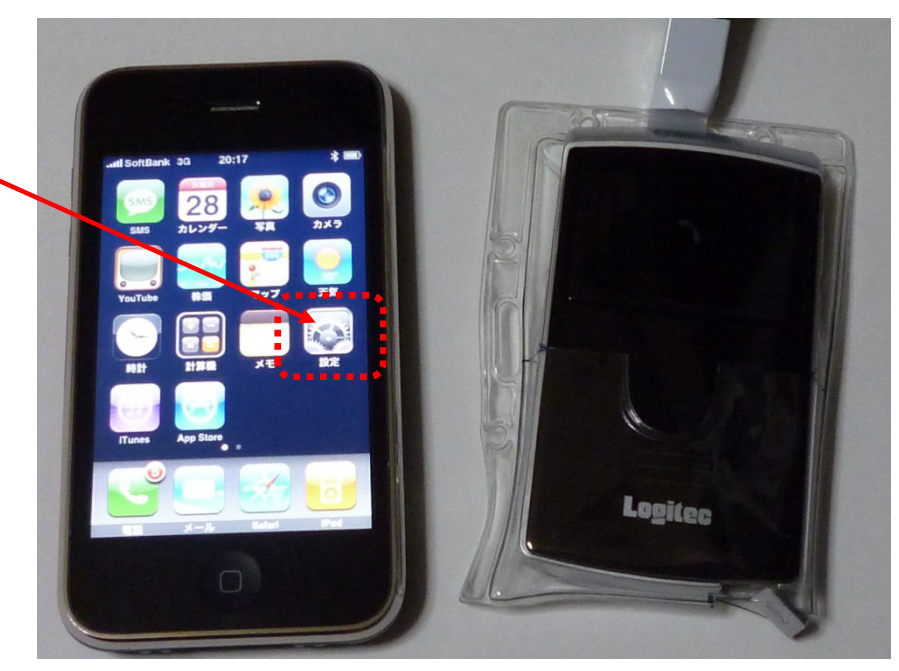

次に、「一般」の項を選択します。

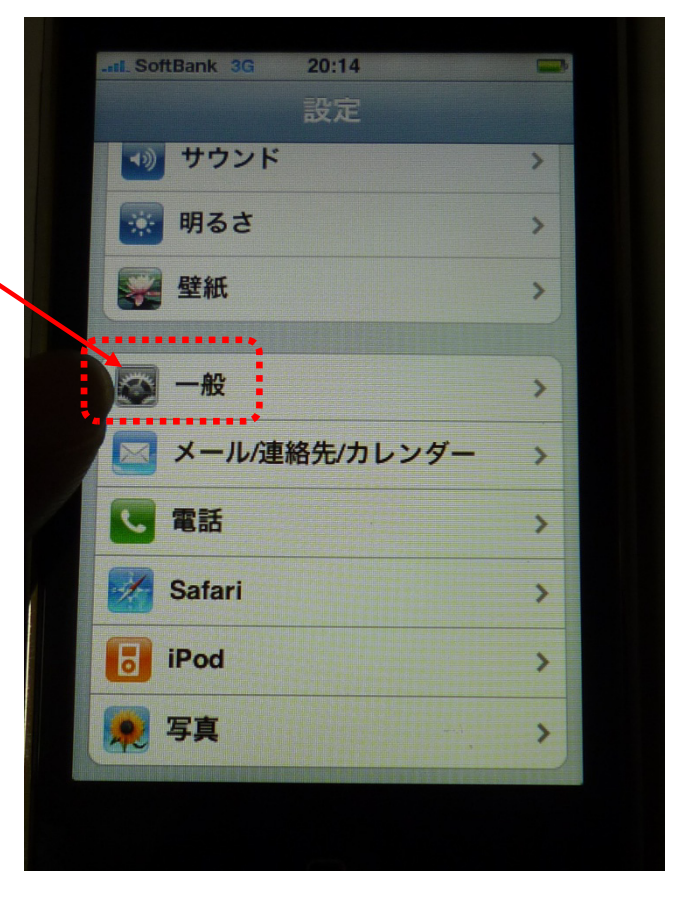

「Bluetooth」を押し、「オン」に変 更します。

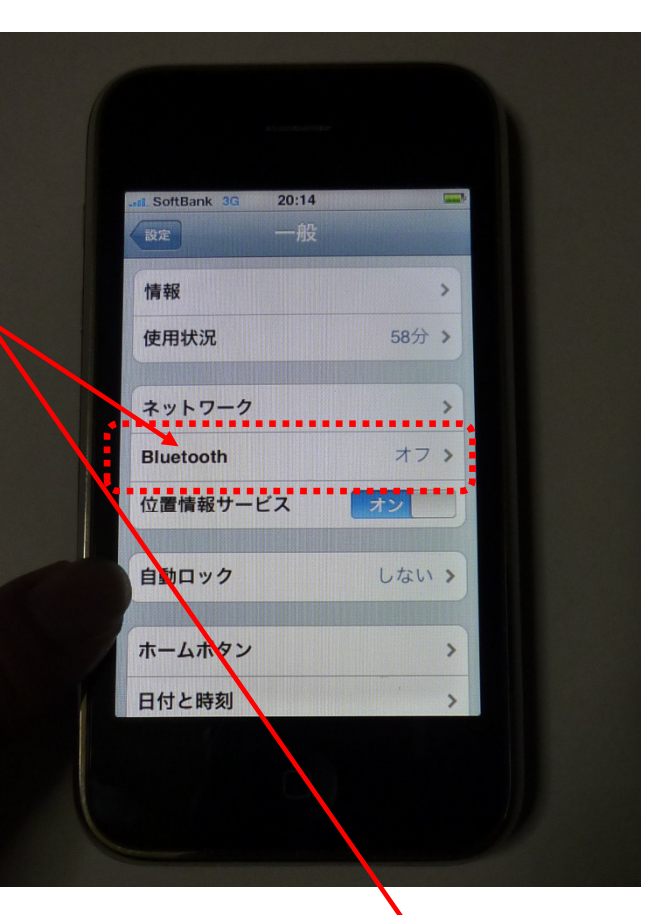

次に、iPhoneはBluetooth機器の 検索を開始します。 🔨

| R SoftBank 3G 20:1 |                                         |
|--------------------|-----------------------------------------|
| Biueto             |                                         |
| Bluetooth          | オン                                      |
| デバイス               | *************************************** |
| 検索中                | 314                                     |
|                    | TOP                                     |

次に、Bluetoothマイク(LBT-HF110C2)の通話ボタンを長押しし ます。

通話ボタンの受話器マークが点 滅を開始します。

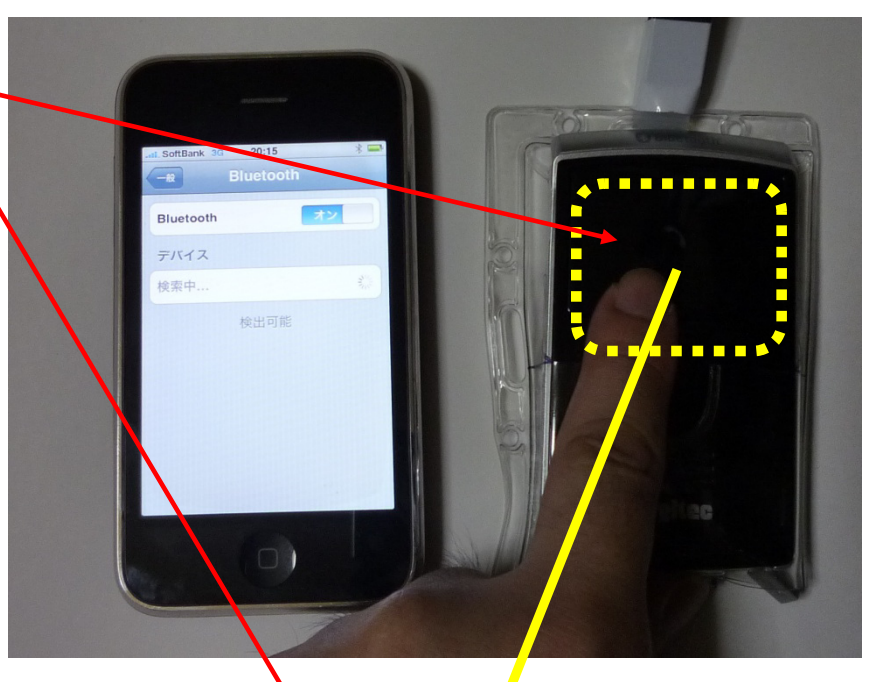

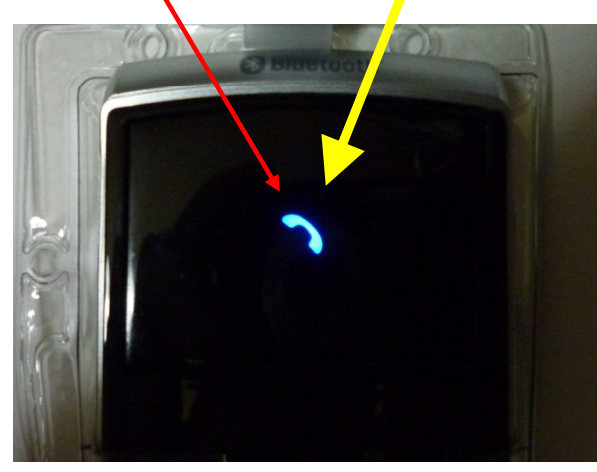

iPhoneがBluetooth機器を発見す ると、右の写真のような表示に変わ ります。

Bluetoothマイク(LBT-HF110C2)が発見されていることが わかります。

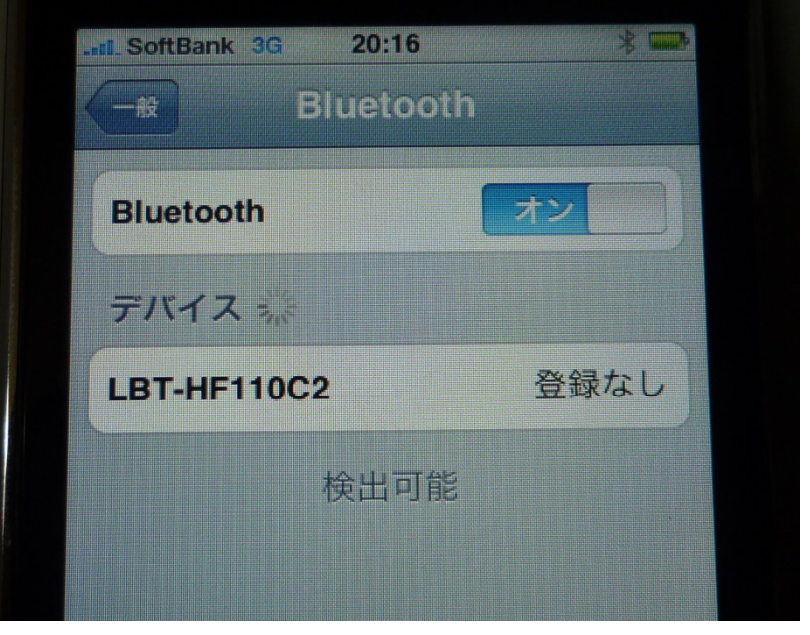

Bluetooth機器が発見されると、 PINコードという4桁の数字を要求されます。

これはBluetooth機器毎に取扱説 明書に記載されています。 この機種の場合には「0000」とい

うPINコードが設定されています。

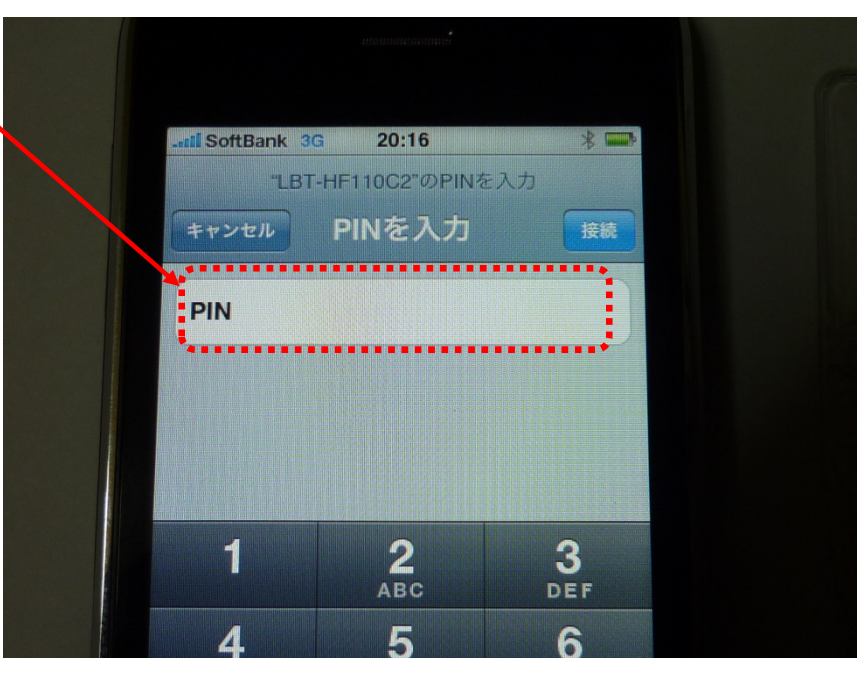

このコードを入力すると、 Bluetoothマイク(LBT-HF110C2)と の接続が完了します。

Bluetooth機器が使用可能である マークが青く点灯します。

| .st SoftBank 3G 20: | :16   |
|---------------------|-------|
| 一般 Bluet            | tooth |
| Bluetooth           | オン    |
| デバイス 赤              |       |
| LBT-HF110C2         | 登録済み  |
| 検出                  | 可能    |

## 全体の接続手順

まず、教室側、字幕作成スタジオ側で 全ての機材の電源と設定が終了してい ることを確認して下さい。

これから、システム全体を運用するための手順を説明します。

Bluetoothマイクを、講師に付けてもらいます。

できるだけ講師の口部に近づけて利 用してください。

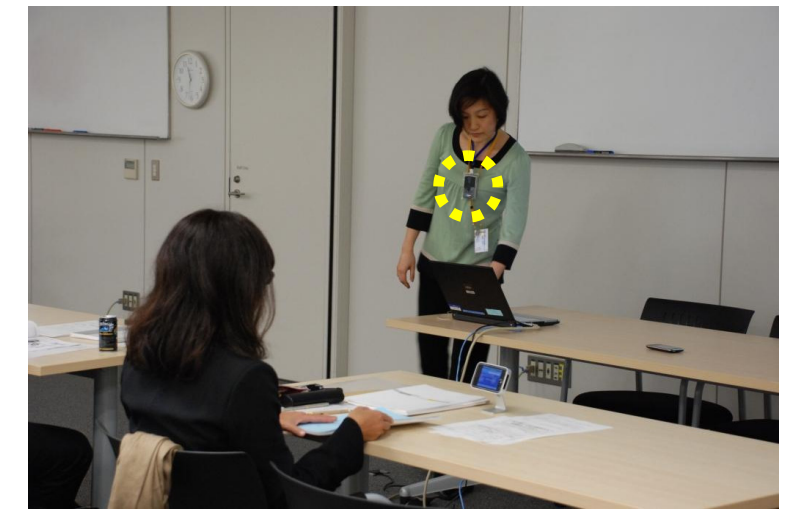

※ このBluetoothマイクは、通話機能を有します(元々、ハンズフリーのスピーカホンです)。 情報保障開始前に情報保障者との打ち合わせに御利用下さい。 情報保障が開始した後は、情報保障者からの音声送信を「OFF」にして、大きな問題が生じた場合を除いて、講師の講義を邪魔しないようにして下さい。(この手順については後述します。)

まず、iPhoneから情報保障者側の音声 通話用携帯電話(③)に電話をかけます。 赤枠で示したボタンを押します。

右のような状態に変わり、電話番号を入力 することができるようになります。情報保障 者側の音声通話用携帯電話(③)の番号に 電話をかけます(逆でもかまいません)。

※ 次回からは、通話履歴から、または番号登録から、電話をかけましょう。

※Bluetoothマイクの「通話ボタン」で、通話 した最新の相手へ再通話が可能です。 講師が誤ってボタンを押してしまった場合、 このボタンを再度押すと、通話を再開(情報 保障を再開)することができます。

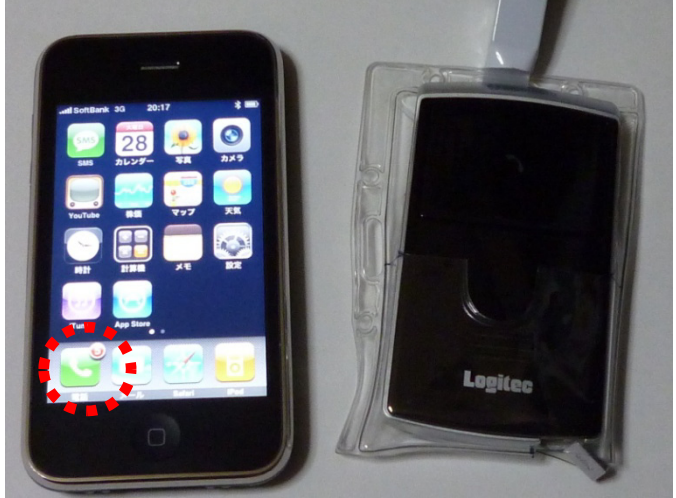

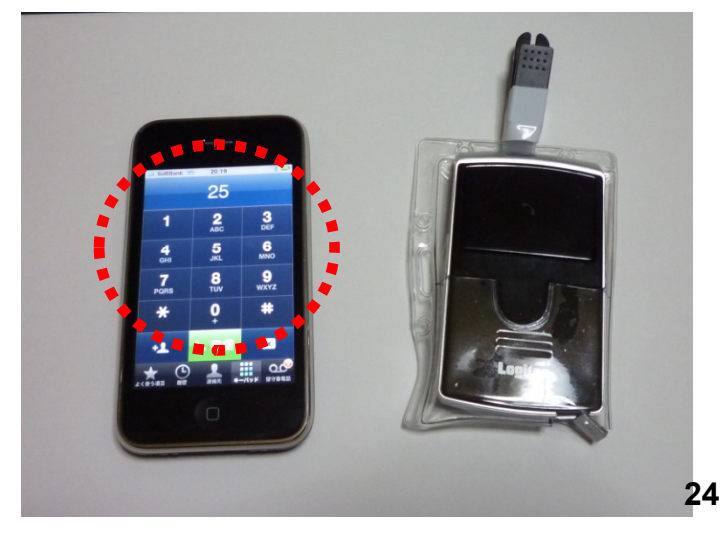

呼び出し中や通話中に「オーディオソー ス」を選択します。iPhoneには本体に「通常 の通話方法」と「スピーカホン」という耳やロ 元から離して会話できる方法が予め用意さ れています。それらやBluetoothマイクを選 択するための機能(ボタン)です。

 ad SortBank 30
 20:21
 \* ●

 ここううころころのころののころ
 発信中...

 発信中...
 (\*)

 消費
 \* - ディオソー

 消費
 \* - ディオソー

 消費
 \* - ディオソー

 消費
 \* - ボタイ

 消費
 \* - ボタイ

 通話を追加
 (\*)

 通話を追加
 (\*)

 通話を追加
 (\*)

 通話を追加
 (\*)

ボタンを押すと、右の写真のような画面に なります。接続中のBluetoothマイクが選択 されているかを確認しておきます。

※ 特に操作しない限り、Bluetoothマイク が選択されています。音声通話が上手くい かない場合などには、この箇所を優先的に-調べてみましょう。

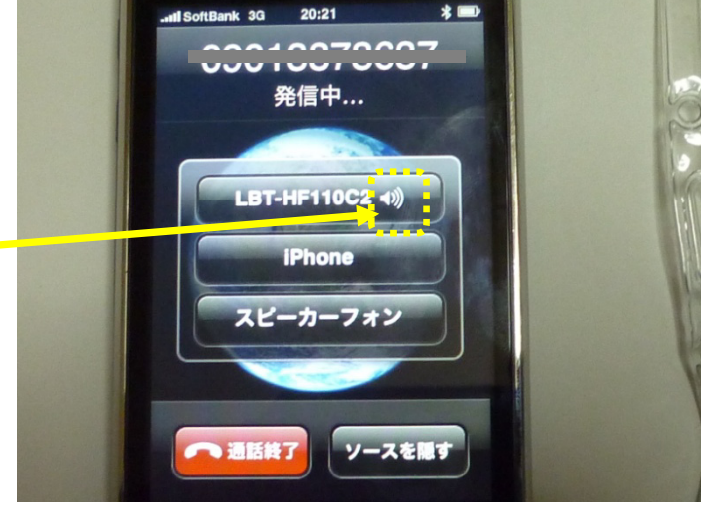

通話が開始されると右のような画面になります。(「通話終了」ボタンを押さないで下さい。)

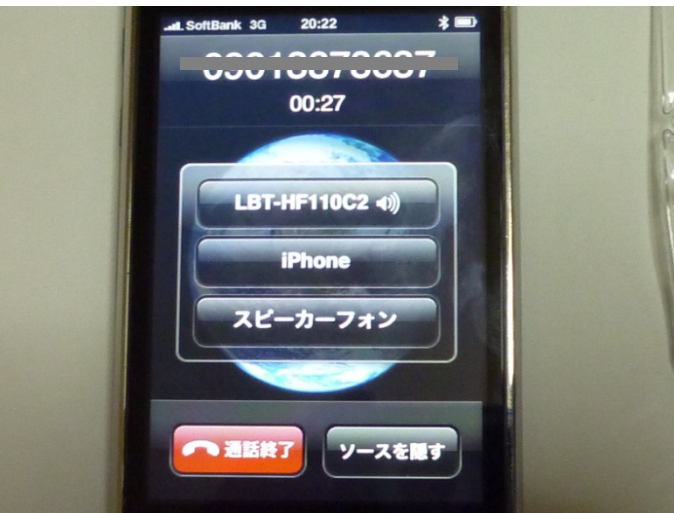

右の写真のボタンを押して下さい。

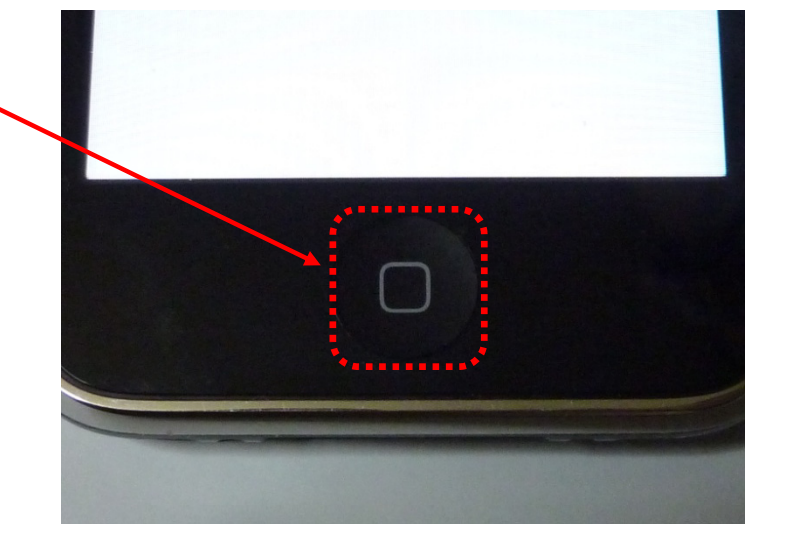

画面がアイコンの並んだ画面に戻ります。 しかし、丈夫に「音声通話中」であることを 知らせるバーが表示されています。

※ このバーを押すと、音声通話の画面に 戻ってしまいます。

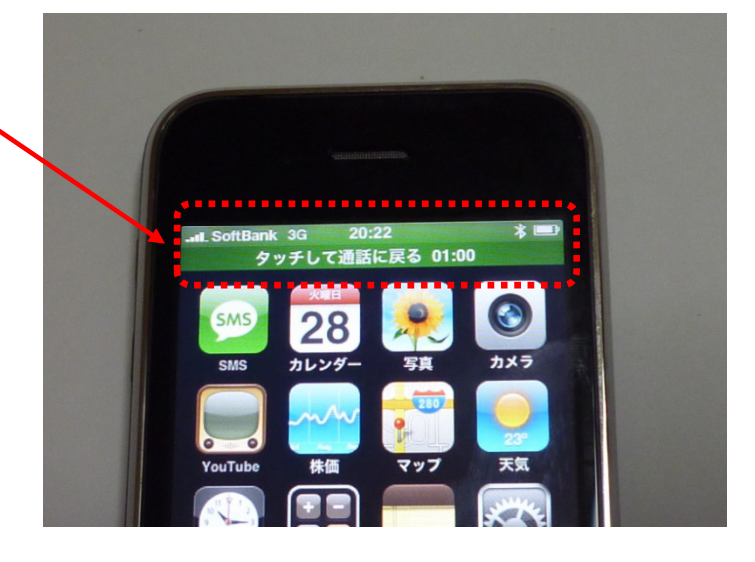

次に、字幕を表示させるための画面に切 り替えます。 iPhoneのWebブラウザである「Safari」を

起動します(Safariボタンを押す)。

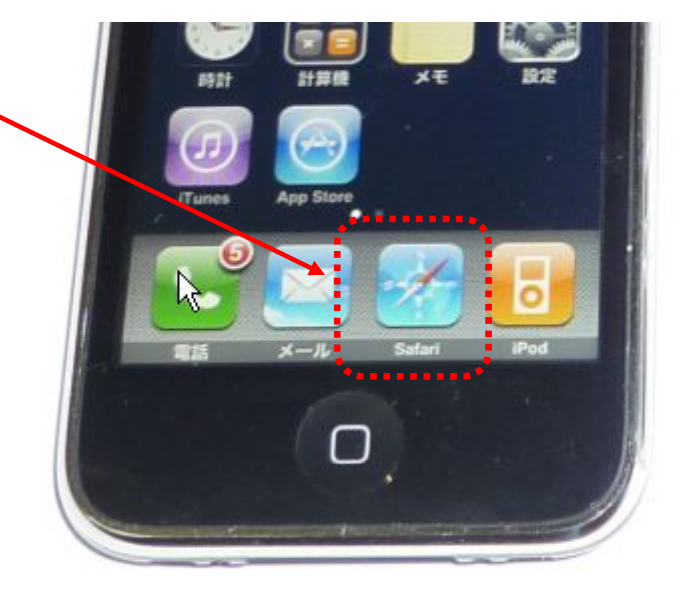

Safari上で、ITBCで決めたURLを入力し、 ます。

※ DDNSサービスで固有の名称を決めた場合には、そのURLを入力して下さい。
 サービスを利用していない場合には、BBルータに割り当てられたグローバルIPアドレスを入力して下さい。
 例. http:// [グローバルIPアドレス] /

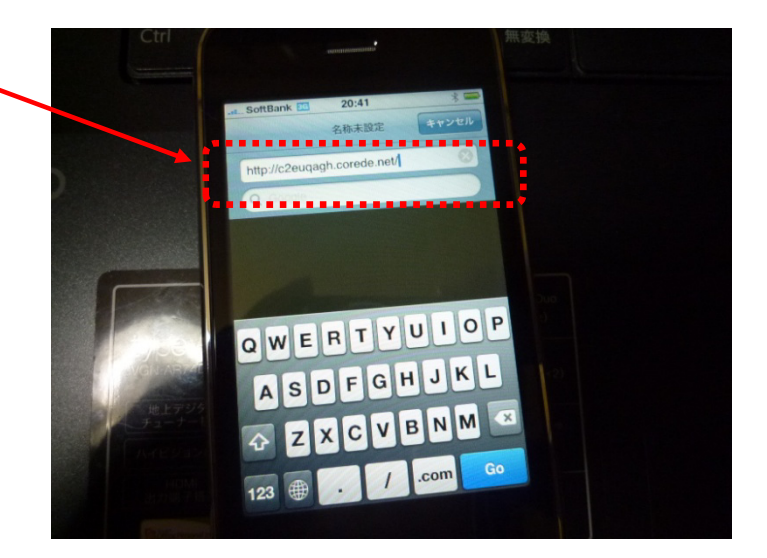

URLが正しく入力され、更にITBC側でID とパスワードを設定している場合には、右 の写真のように、それらを入力するように 促す画面が表示されます。

右の例の場合では、ID/Pass ⇒ a/a とし ましたので、それらを順番に入力していま す。

入力を終えた後、「ログイン」ボタンを押し ます。

次に、字幕画面が表示されます。

※ 情報保障者が何も入力していないと、 ここにも何も表示されません。

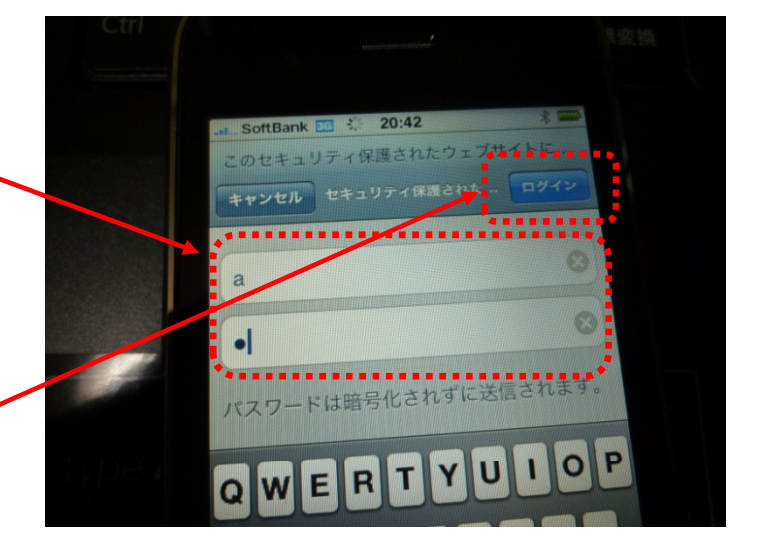

講師には<u>マイクロホン部</u>に向かって 発話して貰うようにすると、比較的に 音声が明瞭に得られます。

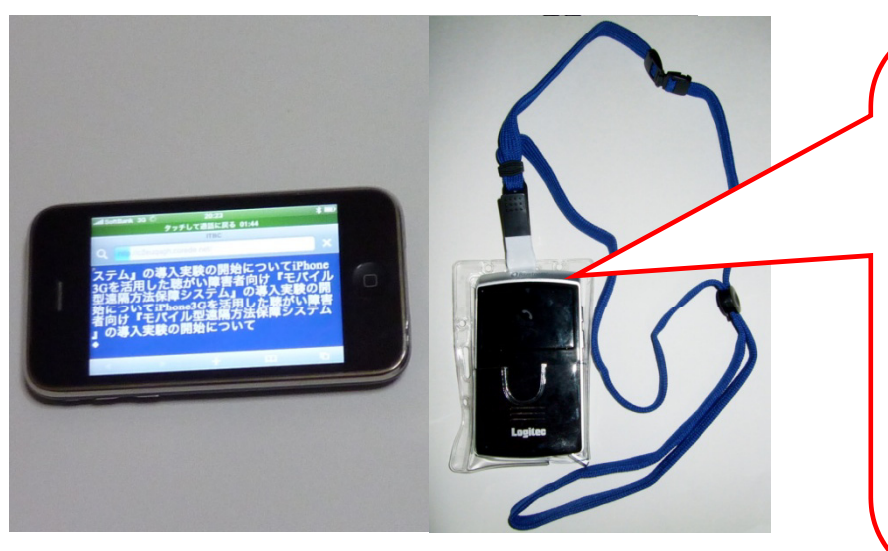

一方、情報保障者側の音声通話用携帯電 話では、右のような画面となっています。

講師との打ち合わせをした後、情報保障を 開始することとなりますが、その前に、マイク を「OFF」にしておく配慮を忘れてはいけませ ん。

右のSoftbank 922SHの場合、マイクをOFF に設定する手順は以下のようになります。

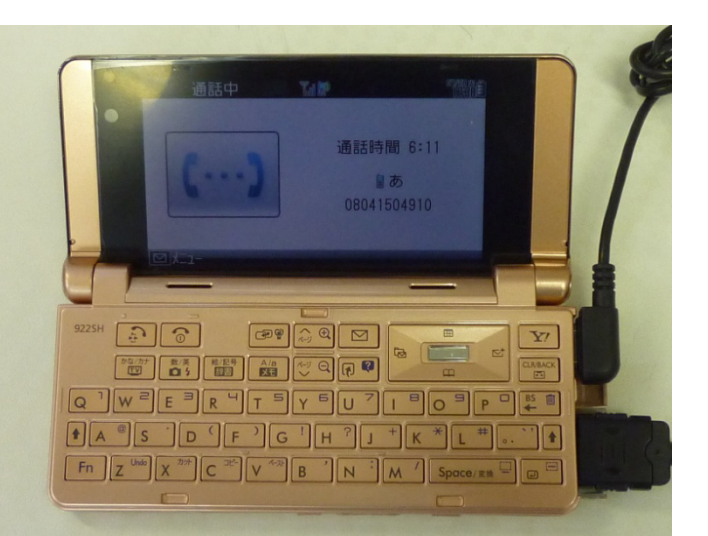

まず、「メール」のボタンを押します。

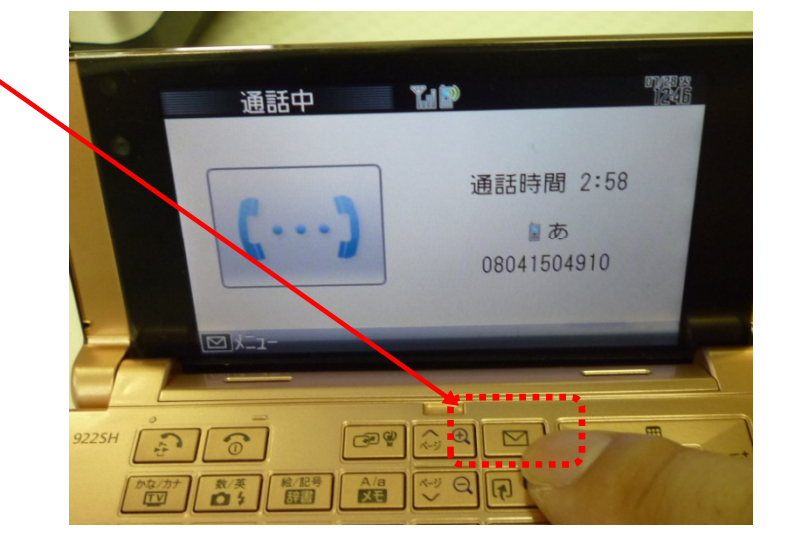

「マイクミュートOn」という項目が現れます。 それを選択すると、マイクのOFFにすること が出来ます。

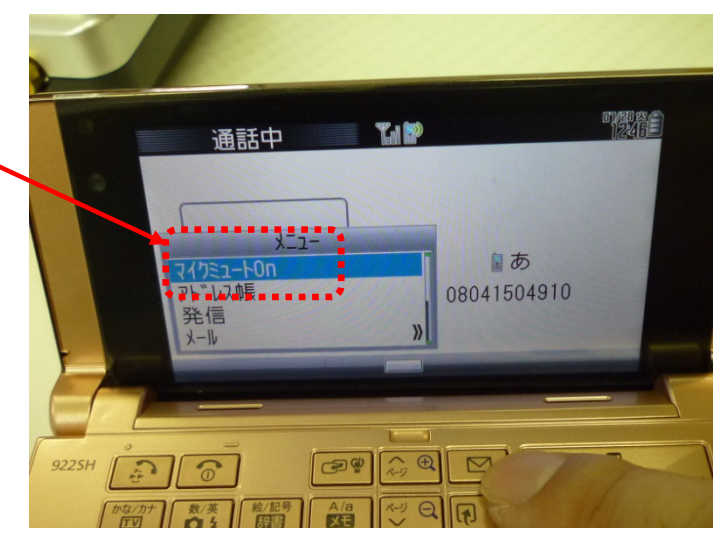

マイクがOFFになっていることを確認して下 さい。携帯電話画面の右上部(右の写真)に マイクがOFFになっていることを示すアイコン、 が表示されています。

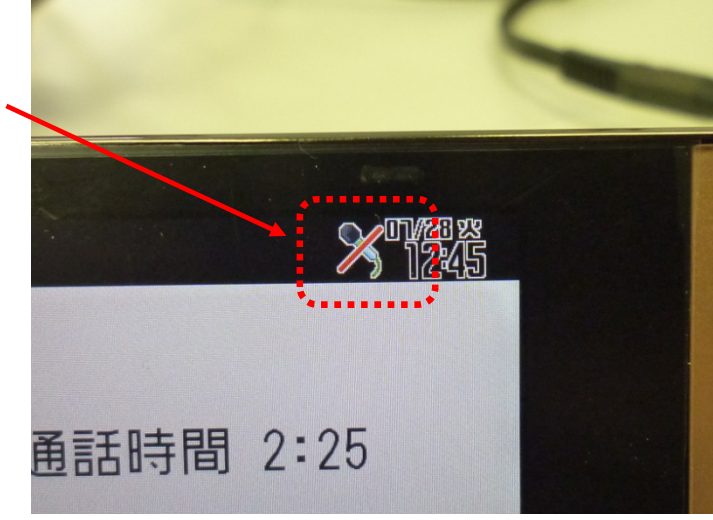

マイクを再度、ONにしたい場合には、「メー ル」のボタンを押し、「マイクミュートOff」を選 択してください。

| 通話中 🕼                                              | X 1245É            |
|----------------------------------------------------|--------------------|
| <u>メニュー</u><br>マイクミュートOff<br>アトドレス報<br>発信<br>メール 》 | ■ あ<br>08041504910 |
|                                                    |                    |
|                                                    |                    |

## iPhoneの動作とトラブル対策

### ● 字幕更新&音声通話

字幕の更新は、iPhoneのWebブラウザSafari上で行われます。iPhone側から指定秒数(本マニュアルでは2秒)毎に、サーバであるITBCに字幕更新のリクエストが行われ、それに応じてITCBは新しい字幕データをiPhoneに配信します。

リクエスト開始と同時に左下の写真のような表示となり、受信時に右下の写真のような表示となります。

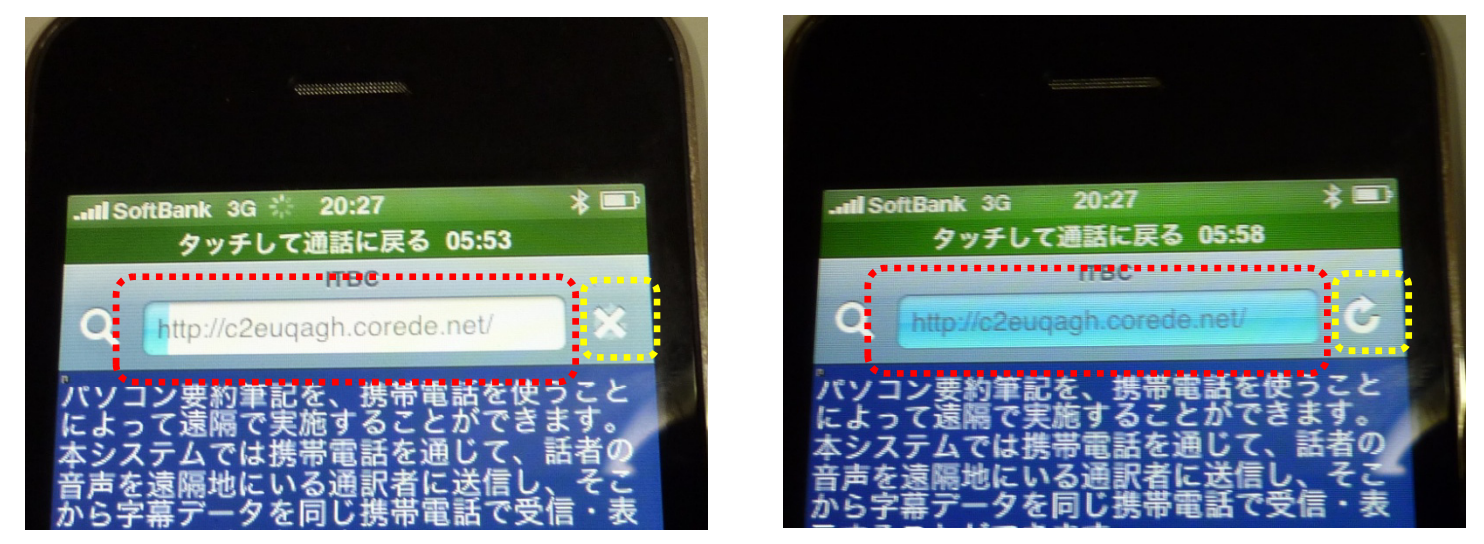

赤い枠の箇所と黄色い箇所が、それぞれリクエスト時、そして受信時の表示です。

何らかの理由で字幕データの更新が停止してしまった場合、下の表示のままになってしまいます。 <u>その場合、再読み込み(リロード)ボタンを押して、字幕更新を再開することが出来ます。</u>

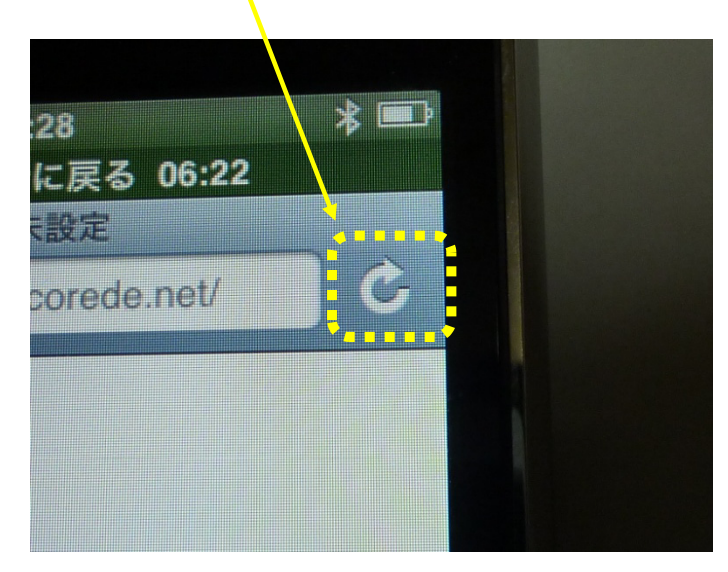

※ 字幕更新は、本システムでは基本的に3G通信を利用しますので、この字幕更新が停止した 場合、同じ3G通信を利用しているために、同時に音声通話も停止する可能性があります。この場 合、音声通話と字幕更新の再開の操作が必要になります。

30

### ● バックライトの設定に関して(<u>重要!)</u>

・バックライト等は常に点灯し続けるようにしておいて下さい。
 この設定にしておかないと、字幕表示が消えて見えなくなってしまいます。
 必ずこの設定にしておいてください。

[設定]→[一般]→[自動ロック]で「しない」を選択

● 講師のマイク位置に関して(重要!)

・胸元よりも首元に! 近い方が安全です!

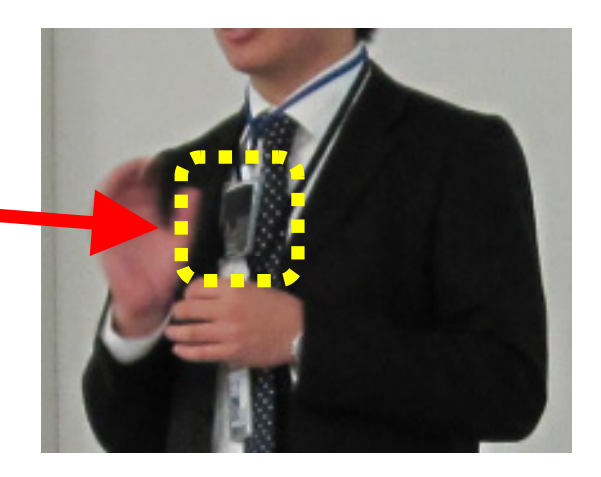

## ● Safariの設定に関して

 Safariでは、JavaScriptを「オン」にしておきて下さい。
 説明:初期設定では「オン」になっています。
 この設定は字幕の更新に影響を及ぼします。
 「オフ」の場合、字幕の更新が行えないか、字幕そのものを見ることが 出来なくなります。
 表示できないなどの問題が発生した場合には、この設定をまず確認して下さい。

[設定]→[Safari]→[JavaScript]でオン/オフ

### ● Bluetoothマイクの通信停止に関して

字幕更新を3G通信にせずにローカルネットワーク環境下で表示したい場合があるかも知れま せん。この場合、BBルータ等でのバーチャルサーバ(ポートフォワーディング)やDDNS設定の手 間が省け、システム構築上の難解さからある程度開放されます(特定の無線LAN環境下での利 用に、利用範囲が限定されてしまいますが)。

この場合、字幕更新を行う3G通信の代わりに、無線LAN(Wi-Fi)を利用することになります。 このiPhoneが利用するWi-Fi通信と、Bluetooth機器が利用する電波の周波数帯が重複してい るために、互いに干渉を起こし、どちらかが停止することがあります。

この回避策として、次のような手順が挙げられます。 以下の手順はすべてiPhone側での設定です。

- ① Bluetooth通信をOFFにする。
- ② 無線LANをONにする。
- ③ WebブラウザSafariで字幕更新を開始する。
- ④ Bluetooth通信をONにする。
- ⑤ Bluetoothマイクを接続設定をする。
- Bluetoothマイクの使用を開始する。

このような手順で、双方の通信を同時に可能とします。

最新の情報(2009年9月) の情報では、iPhoneのOS をバージョン3.1 に上げるこ とで、この問題が回避でき る可能性が出ています。

31

## 筑波技術大学 障害者高等教育研究支援センター

## 三好茂樹

## 2009年10月2日

【講座3】 ビデオコンテンツへの字幕挿入講座

講師:新國三千代氏(札幌学院大学) 大倉 孝昭氏(大阪大谷大学)

#### <掲載資料>

新國氏資料

- ・札幌学院大学字幕ルール表
- ・映像教材への字幕挿入手順
- ・(参考) 字幕挿入マニュアル
- ・(参考)映像を PC に取り込む方法
- ・(参考)映像の DVD 作成手順

大倉氏資料

- ・CaptionMaster によるビデオへの字幕付け
- ・CaptionMaster (エクセル版) 簡易マニュアル (Ver1.0)

#### 札幌学院大学サポートデスク 字幕ルール表

2009 年 4 月改訂

|         | 使用場面                     | 使用記号など                | 字幕例                                                               | 補足                                                    |
|---------|--------------------------|-----------------------|-------------------------------------------------------------------|-------------------------------------------------------|
| 基       | 行数<br>文字数                | ー行15文字程度<br>基本は1~2行   |                                                                   | 聴覚障がい学生からの意見を参考に<br>1 行 20 字以内とルール化。<br>サポートデスク独自のもの。 |
| 本       | 読点「、」<br>句点「。」           | 使用せずスペース処理<br>使用する    | 今日も一日 頑張りましょう。<br>(↑全角スペース)                                       | 地上デジタル放送の字幕サービスを<br>参考。                               |
|         | 会話                       | 名前を( )で<br>くくる        | (花子)おはようございます。                                                    | 誰が話しているのか分かってもらうための工夫。                                |
| 文カ      | 「長くて2行では<br>冬わらないとき      | 末尾に → を付ける            | (キャサリン)エコとはエコロジーのこと。<br>本来の意味は 生態学。しかし現在で<br>は→                   | 聴覚障がい者向けの字幕放送サービス<br>などではこの表記方法。                      |
| 7       | カタカナ・数字                  | 半角                    | 境境保護の意味が強いです。<br>(キャサリン)エコとはエコロジーのこと。                             |                                                       |
|         | ナレーション                   | <>で囲みます               | <ご覧ください。この馬の数。>                                                   | サポートデスク独自のもの。<br>聴覚障がい学生との意見交換会で決め<br>た表示方法。          |
|         | 難しい漢字                    | ( )でふりがなを<br>付ける      | ここ奈良県 蛇穴(さらぎ)には→                                                  | ー般的な読み方でない地名などの漢字<br>にもふりがなをふる。                       |
| 同じ      | 次の場面も<br>ン人物が話してい<br>るとき | 末尾に → を付ける            | (キャサリン)エコとはエコロジーのこと。<br>本来の意味は 生態学。しかし現在で<br>は→<br>環境保護の意味が 強いです。 | サポートデスク独自のもの。<br>聴覚障がい学生との意見交換会で決め<br>た表示方法。          |
| 映像<br>詞 | 象のテロップが台<br>とほぼ同じ場合      | (上記参照↑)               | 乗馬をする時に必要なものは…<br>(上記参考↑)。                                        |                                                       |
| 画面      | 「に映っていない<br>外部の人の声       | ( )                   | (番組スタッフ)どうですか?                                                    | 誰が話しているのかを明記。                                         |
| 人物      | n名が特定できな<br>い場合          | ( )で明記する              | (女性)<br>(医師)<br>などと表示                                             | 聴覚障がい学生との意見交換会で、人物<br>名が分からなくても職業名等に略して<br>明記することを決定。 |
| D       | 時の台詞の場合                  |                       | (二人)あるよ。<br>(全員)あるよ。<br>(一同)あるよ。<br>などとまとめて表示                     |                                                       |
|         | 効果音                      | ( )の中にその音の出<br>る状況を表示 | (救急車のサイレン)<br>(ドアを開ける音)                                           | 聴覚障がい学生からの意見を参考に<br>効果音の出る状況を書くこととする。                 |
|         | 曲名                       | ~ > []                | ~♪「にんげんっていいな」                                                     | 地上デジタル放送の字幕サービスを<br>参考。                               |
|         | 歌詞<br>——                 | 最初に~♪を表示              | ~♪くまのこ見ていた かくれんぼ→                                                 | 地上デジタル放送の字幕サービスを<br>参考。                               |

かっぴぃからの アドバイスだよ

μù

・メモ帳に文字起こしする際の1行文字数は20文字以内を厳守しましょう。

・字幕挿入に利用しているソフト(カムタジアスタジオ)では1画面に3行表示できますが、見やすさに配慮し、 へ 1~2行で表示してね。

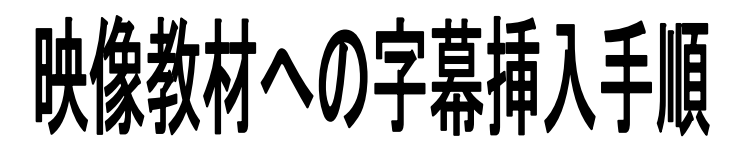

札幌学院大学電子計算機センター

サポートデスク

#### 準備するもの

- ・ 動画編集ソフト (この資料では Camtasia Studio を使用しています)
- 字幕を挿入する動画(WMV 形式または AVI 形式)
- ・ 字幕のもととなる音声を文字化したデータ(テキストファイル)
- ・ Windows Media Video 9 VCM ((ビデオ圧縮:本テキストで使用)のインストール

手順

STEP1「字幕挿入作業の準備」→STEP2「映像への字幕挿入」→STEP3「動画の出力」

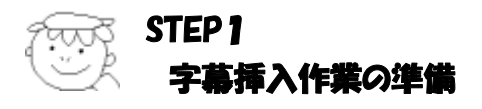

#### 【手順】

1. Camtasia Studio (以下カムタジア) を起動します。

下図は起動した直後のカムタジアの画面です。

「Camtasia Studioへようこそ」というウィンドウが開かれている場合は閉じてください。

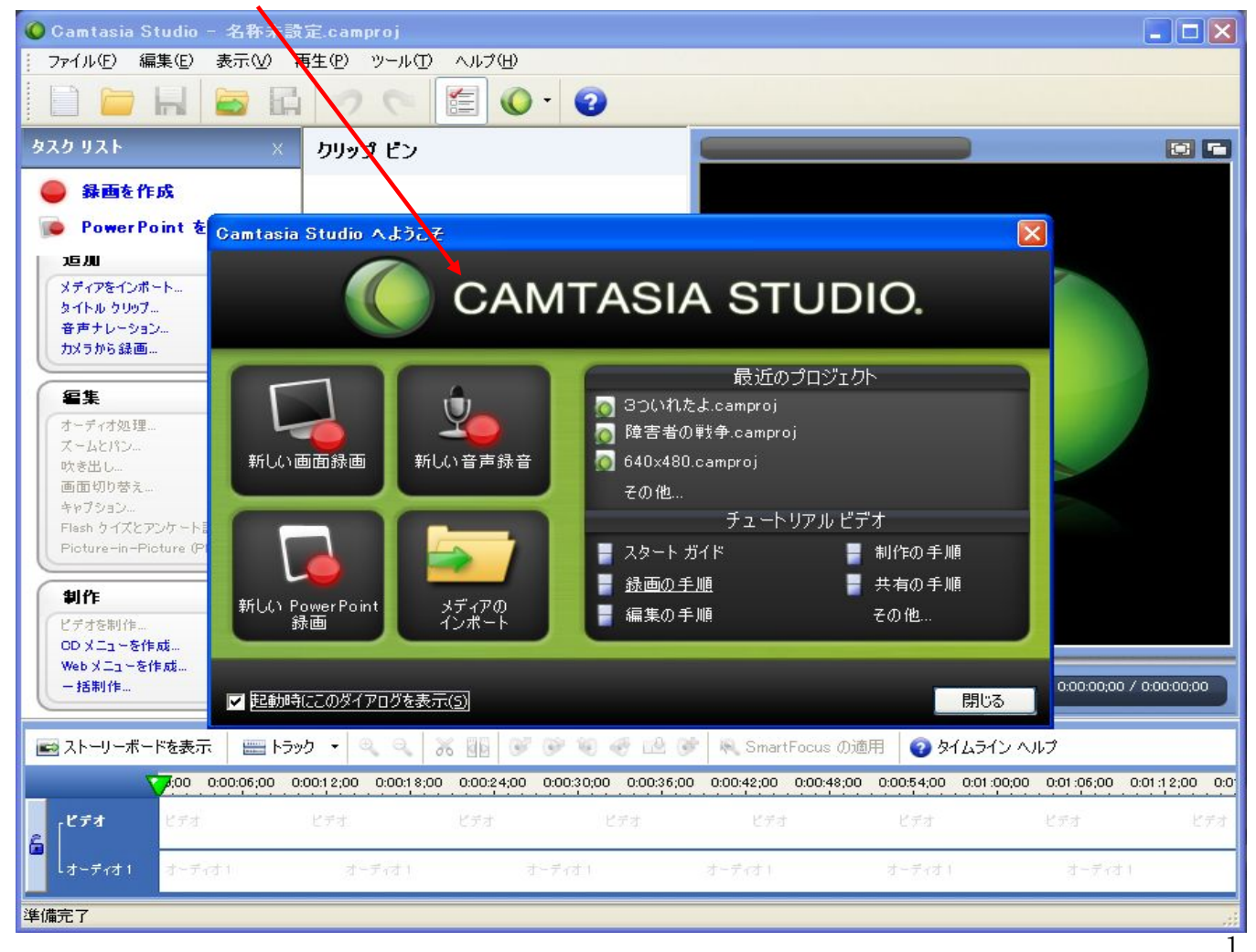

#### 2. カムタジアにファイルを読み込ませます。

①まず、『クリップ ビン』に字幕を挿入する動画ファイルをドラッグします。

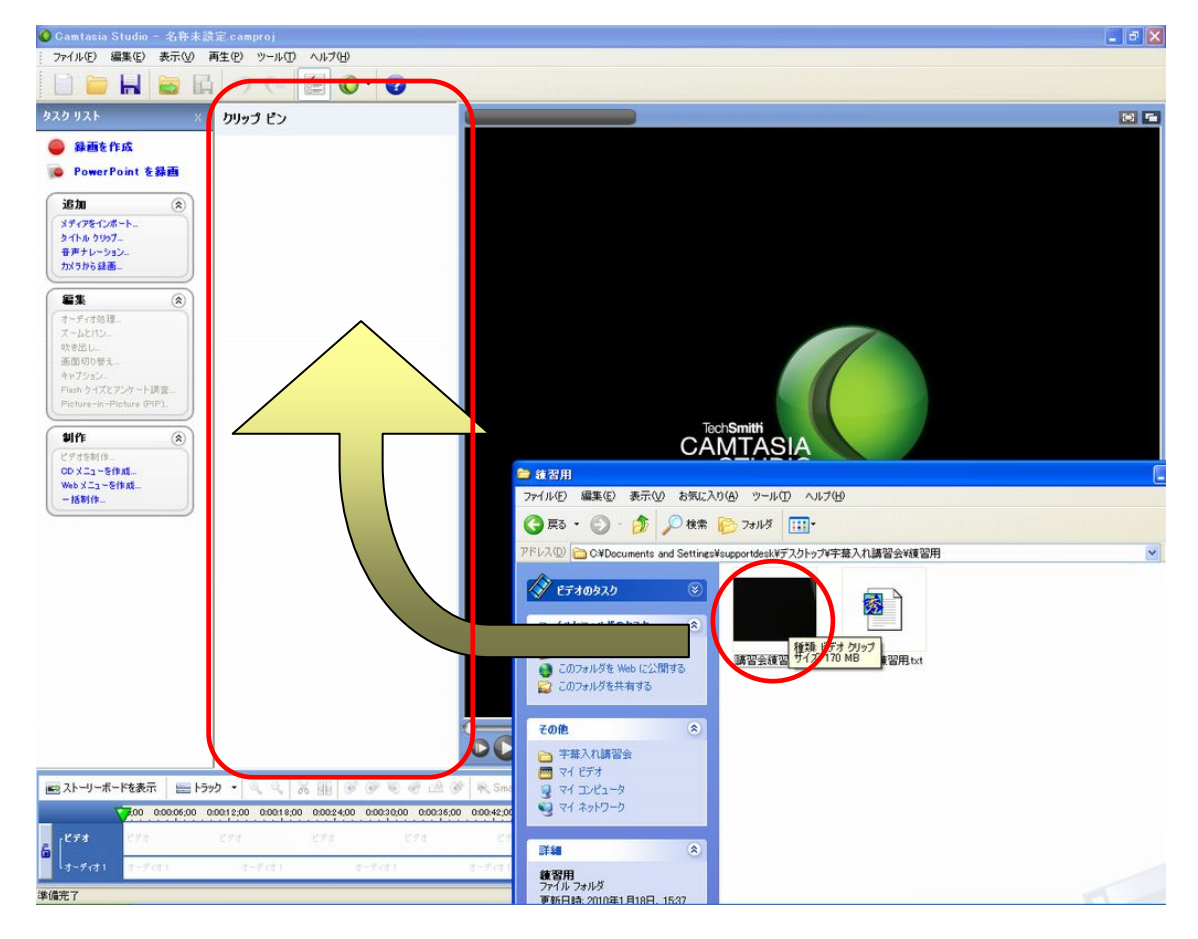

②さらに『クリップ ビン』に表示されたビデオをタイムラインにドラッグします。

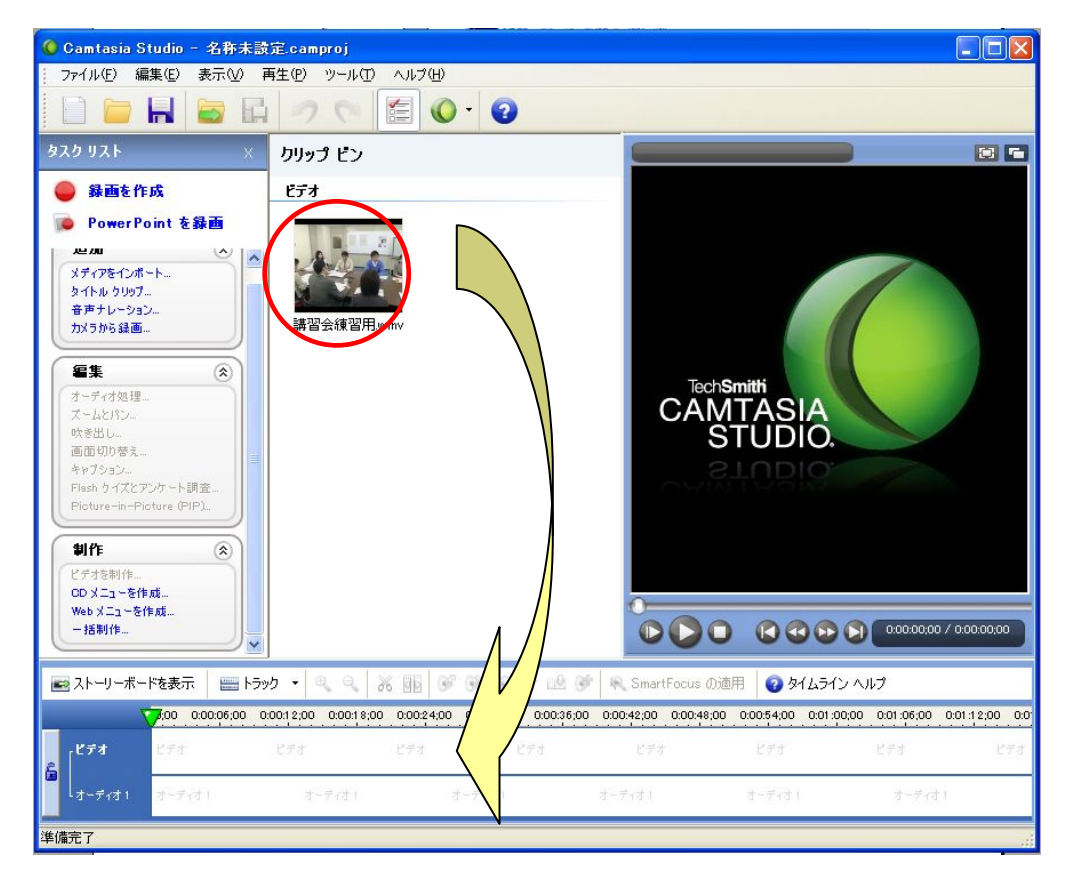

すると、プロジェクト画面が表示されるので、プリセットで「録画ビデオサイズ」を選択し、『OK』をクリ

ックします。

| ブロジェクト設定                                                                 |                                                   |                                            |
|--------------------------------------------------------------------------|---------------------------------------------------|--------------------------------------------|
| ビデオ サイズの編集<br>プリセットを選択するか、カ<br>す。選択したプリセットまた<br>れる最終ビデオのプレビュー<br>表示されます。 | スタムの幅と高さを入力しま<br>はカスタムのサイズで制作さ<br>ーが、プレビュー ウィンドウに | プロジェクト設定は,編集時のプレビュー<br>ウィンドウでどのようなビデオサイズで表 |
| Web                                                                      |                                                   | 示するかを指定するものです。<br>字幕入れでは、映像自体の編集は行いませ      |
| 💿 со                                                                     | (800 × 600)                                       | んので、このまま進めて行きます。                           |
| OVD 作成                                                                   | (720 × 480)                                       |                                            |
| но 🔟                                                                     | (1280 × 720)                                      |                                            |
| iPhone                                                                   | (480 × 320)                                       |                                            |
| iPod                                                                     | (320 × 240)                                       |                                            |
| Screencast.com                                                           | (640 × 480)                                       |                                            |
| Web                                                                      | (640 × 480)                                       |                                            |
| Welling YouTube                                                          | (640 × 480)                                       |                                            |
| לםל 🚽                                                                    | (400 × 300)                                       | •                                          |
| 📰 лдад                                                                   | (640 × 480)                                       |                                            |
| 🔡 録画ビデオ サイズ                                                              | (640 × 480)                                       |                                            |

③次に、タスクリストの『編集』の項目の中の『キャプション』をクリックします。

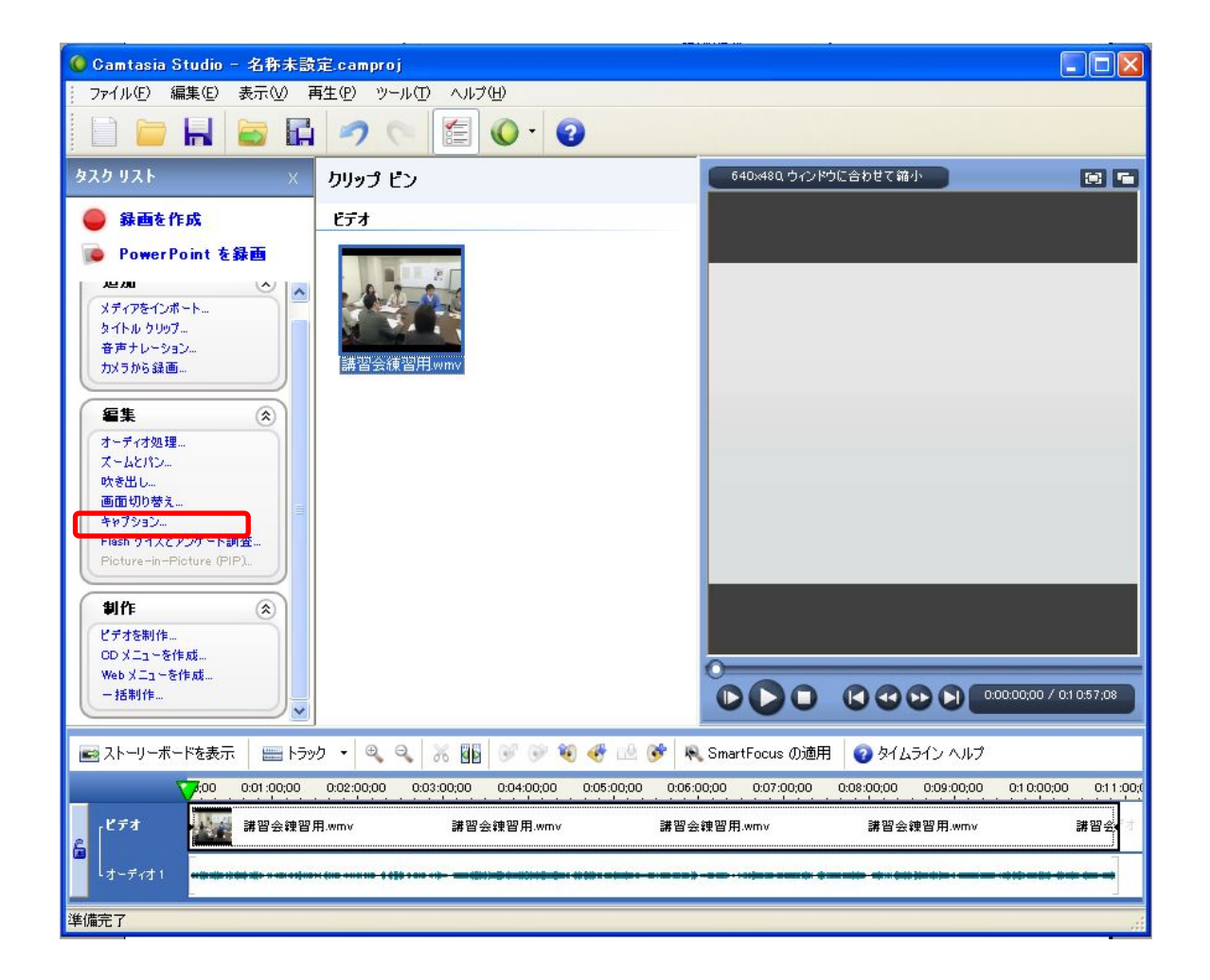

④するとこの画面が表示されるので『閉じる』をクリックし、文字データの入ったメモ帳を開きます。

| 🥝 Camtasia Studio - 名称未設定.c          |                                                                                                    |                                                      |                                                                      |                       | _ 🗆 🖂      |
|--------------------------------------|----------------------------------------------------------------------------------------------------|------------------------------------------------------|----------------------------------------------------------------------|-----------------------|------------|
| : ファイル(E) 編集(E) 表示(V) 再生(E           | ピーン(口) ヘルプ(出)                                                                                                    |                                                      |                                                                      |                       |            |
| 🗋 🧰 🖬 📷 🖬 🔹                          | 🤊 🗠 🔚 🔕 • 😨                                                                                                    |                                                      |                                                                      |                       |            |
| オープン キャプション<br>へルフ デモビデオ<br>オーディオと同期 | mtasia Studio ヒント<br>キャプションへのテキストの追加<br>1<br>オーディオと同期                                                                        | スクリプトのテキスト ヶ<br>【見り付け】をクリック                          | ×<br>ボックスにスクリプトを貼り付けるには<br>します。                                      |                       |            |
| <u> 現め付け 開始</u> 停止                   |                                                                                                    |                                                      |                                                                      |                       |            |
|                                      |                                                                                                    | スクリプトとオーディオ<br>クリックします。ビデオ、<br>れます。<br>と             | の同期を開始するには「開始」を<br>がタイムラインの初めから再生さ                                   |                       |            |
|                                      | キャブションポイントの設定<br>キャブションを設定できます<br>このテキストは単語をクリッ<br>ビデオの再生<br>キャンコンは 32 文字以内<br>の必要いないます 、、、、、、、、、、、、、、、、、、、、、、、、、、、、、、、、、、、、 | キャブションボイントオ<br>、 、 、 、 、 、 、 、 、 、 、 、 、 、 、 、 、 、 、 | 設定するには、マウスを赤で表<br>に合わせます。<br>に達したら、マウスの左ボタンで<br>・<br>ラインの再生が終了するまで繰り | 0.00.00.00 / 0        | :12:53:08  |
| <                                    |                                                                                                    |                                                      |                                                                      |                       |            |
| 🔤 ストーリーボードを表示 🛛 📰 トラッ 🔽              | )次回もヒントを表示する( <u>5</u> )                                                                                                    |                                                      | 開じる( <u>C</u> )                                                      |                       |            |
| 00 0.01 :00;00                       | l constructions and the construction                                                                                         |                                                      |                                                                      | 00,00 0:11:00,00 0:12 | 00;00 0:13 |
|                                      | 2# 39 A (# 99 EP)                                                                                                    | 2# 27 4 39 27 20                                     | 2# 55 A 0# 55 EP                                                     | 2# 00 40 00 00        |            |
| ▲ 「                                  | 番目英雄見出'su                                                                                                    | 語首宏課官用.avi                                           | 語首宏羅首用.avi                                                           | 計員臺鑑賞出18M             |            |
| 進備完了                                 |                                                                                                    | .101                                                 |                                                                      |                       | 2          |

⑤メモ帳に記入した文字情報を全て選択してコピーし、

| ▶ 講習会練習用.txt - メモ帳                          |                                                        |   |
|---------------------------------------------|--------------------------------------------------------|---|
| ファイル(E) 編集(E) 書式(Q) 表示(V) ヘルプ(H)            |                                                        |   |
|                                             |                                                        |   |
| (赤ネクタイ男性)ほぉ~ そんな予算がある<br>うちの研究費にまわしてもらいたいとこ | のなら<br>ろですなぁ。→                                         |   |
| 必要経費も削られる一方なんですから。                          | <u>わき</u><br>元に戻すШ                                     | 7 |
|                                             | 切り取り(工)                                                |   |
| まぁ それは冗談としても<br>だいたい その学生一人のために機材を          | コピー( <u>O</u> )<br>貼り付け( <u>P</u> )<br>削除( <u>D</u> )  |   |
|                                             | すべて選択( <u>A</u> )                                      | _ |
| 通訳を雇うとなんていう特別なことをす                          | 右から左に読む(B)<br>Unicode 制御文字の表示(S)<br>Unicode 制御文字の挿入(D) | • |
| とつねんですかねえ。                                  | IME を閉じる(L)<br>再変換( <u>R</u> )                         |   |
|                                             |                                                        | - |

⑥カムタジアに戻り、『貼り付け』をクリックします。

| 🔦 Camtasia Studio - 名称末設定.camproj                           |                                   |
|-------------------------------------------------------------|-----------------------------------|
| : ファイル(E) 編集(E) 表示(V) 再生(P) ツール(T) ヘルプ(H)                   |                                   |
|                                                             |                                   |
| オープン キャプション                                                 | 640x480、ウィンドウに合わせて縮小 💽 💼          |
| ヘルプ デモビデオ 終了                                                |                                   |
|                                                             |                                   |
|                                                             |                                   |
|                                                             |                                   |
|                                                             |                                   |
|                                                             |                                   |
|                                                             |                                   |
|                                                             |                                   |
| E::: ストーリーボードを表示   === トラック ・ @ ○   ※ [1] @ @ @ @ @ @ @ @ ] | 🖻 🔍 SmartFocus の適用 🛛 🧑 タイムライン ヘルプ |

⑦するとテキストデータが読み込まれます。

※『表示』が選択されていない場合は『表示』をクリックしてください。

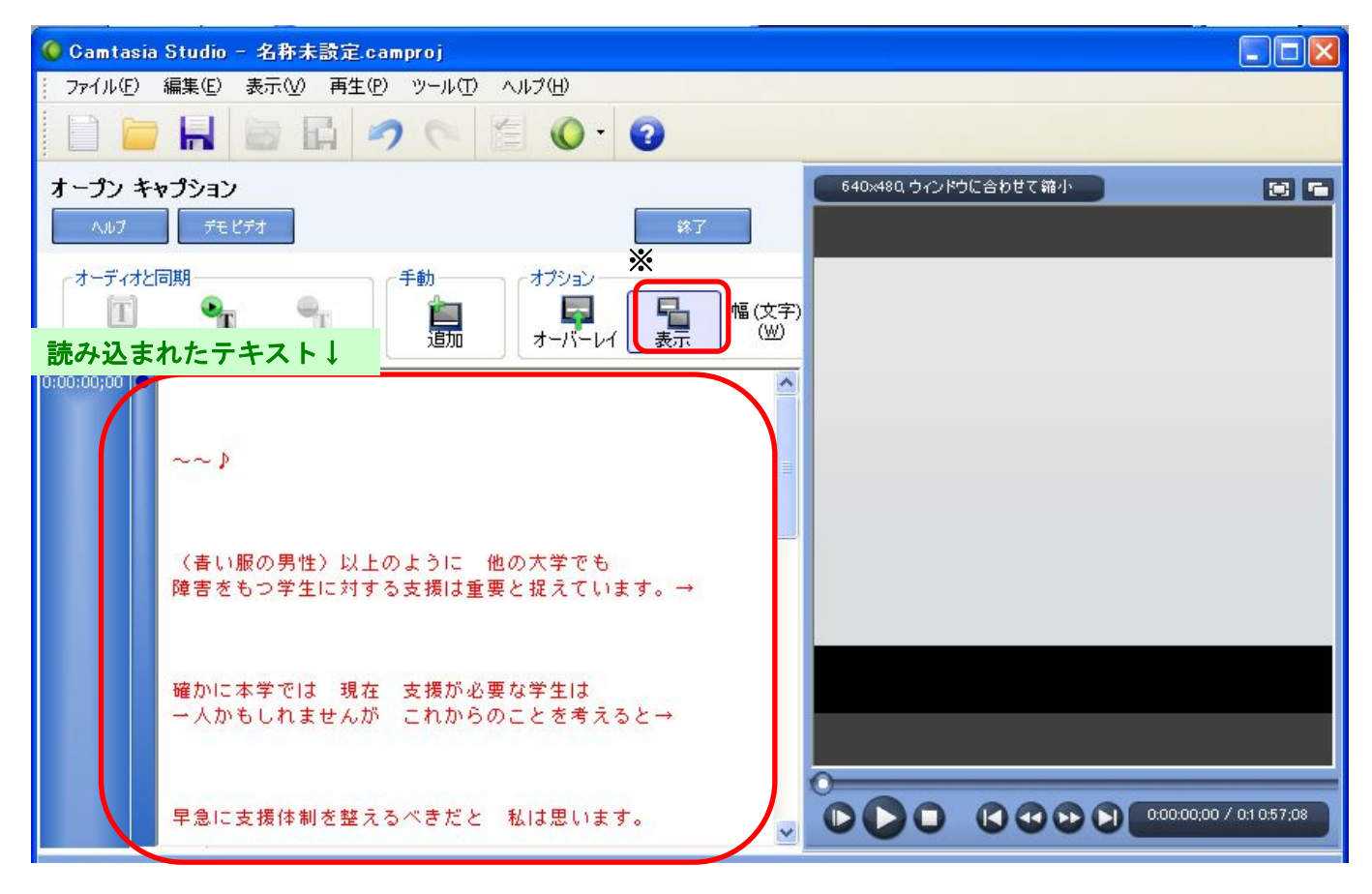

これで字幕挿入の準備が整いました。

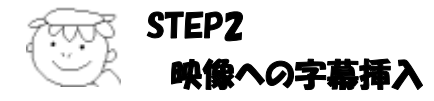

準備が完了したので、これから字幕を挿入していきますが、その前にカムタジアの字幕の表示方法について、 若干気を付ける点があります。

カムタジアでは、オープンキャプションの文字データをそのまま表示します。また、カムタジアのキャプションは3行表示なので、表示させる字幕の前後は3行以上の空白行を設定してください。3行以上の空白行が ない状態で字幕を挿入すると、必要のない行まで表示されてしまいます。(次頁例1参照)

また、最初の行にも3行以上の空白行を設定してください。この作業を忘れてしまうと、映像が開始する前 に字幕が表示されてしまいます。(次頁例2を参照)

字幕挿入作業を始める前にしっかりと確認しておきましょう。

確認 ☑挿入する字幕の前後3行に空白行を挿入しましょう

#### 例1) 空白行のない場合

| 🌘 Camtasia Studio – 名称末設定.camproj                                              |                          |
|--------------------------------------------------------------------------------|--------------------------|
| ファイル(E) 編集(E) 表示(V) 再生(P) ツール(T) ヘルプ(H)                                        |                          |
|                                                                                |                          |
| オープン キャプション                                                                    | 640x480、ウィンドウに合わせて縮小 💽 🖷 |
| ヘルプ デモビデオ 終了                                                                   |                          |
| オーディオと同期                                                                       |                          |
| 0:00:15;05 • 確かに本学では 現在 支援が必要な学生は この行だけを表示<br>一人かもしれませんが これからのことを考え            | テしたいのに                   |
| 0:00:21;28 ● 早急に支援体制を整えるべきだと 私は思います。<br>(黄ネクタイ男性)良いことだとは思うんですけども<br>予算は大丈夫ですか? | 早急に支援体制を整えるべきだと 私は思います。  |
| (高橋)はい。→                                                                       | (黄ネクタイ男性)良いことだとは思うんですけども |
| ■ 申請★★わげ補助会かど★                                                                 | ●●●● 話していない行まで表示されてしまった  |

#### 例2)開始に空白行がない

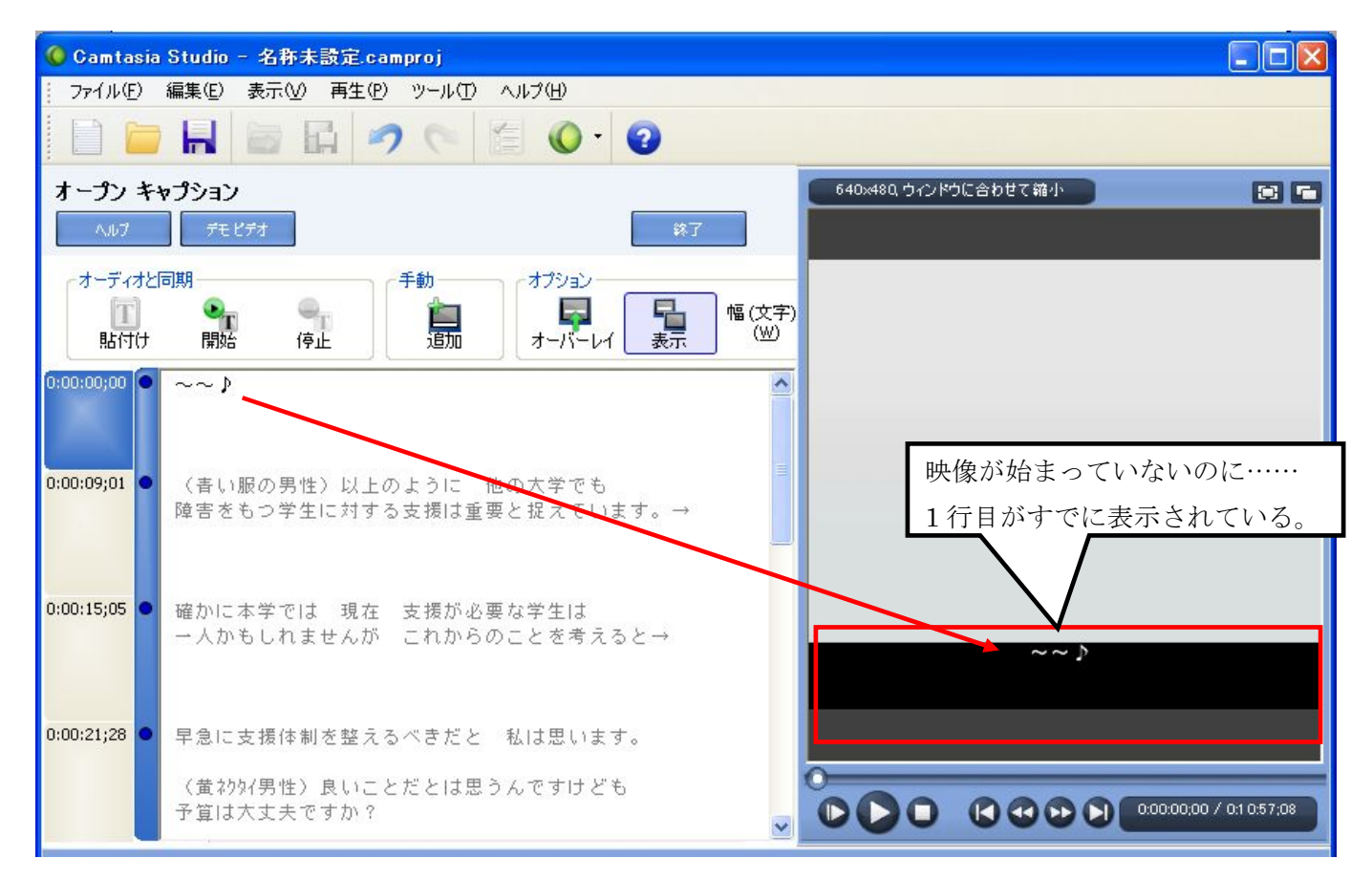

【 字幕を挿入します 】

まず、前述の注意事項が守られていることをしっかり確認し、問題がなければ『開始』をクリックします。
 →動画が再生されます。

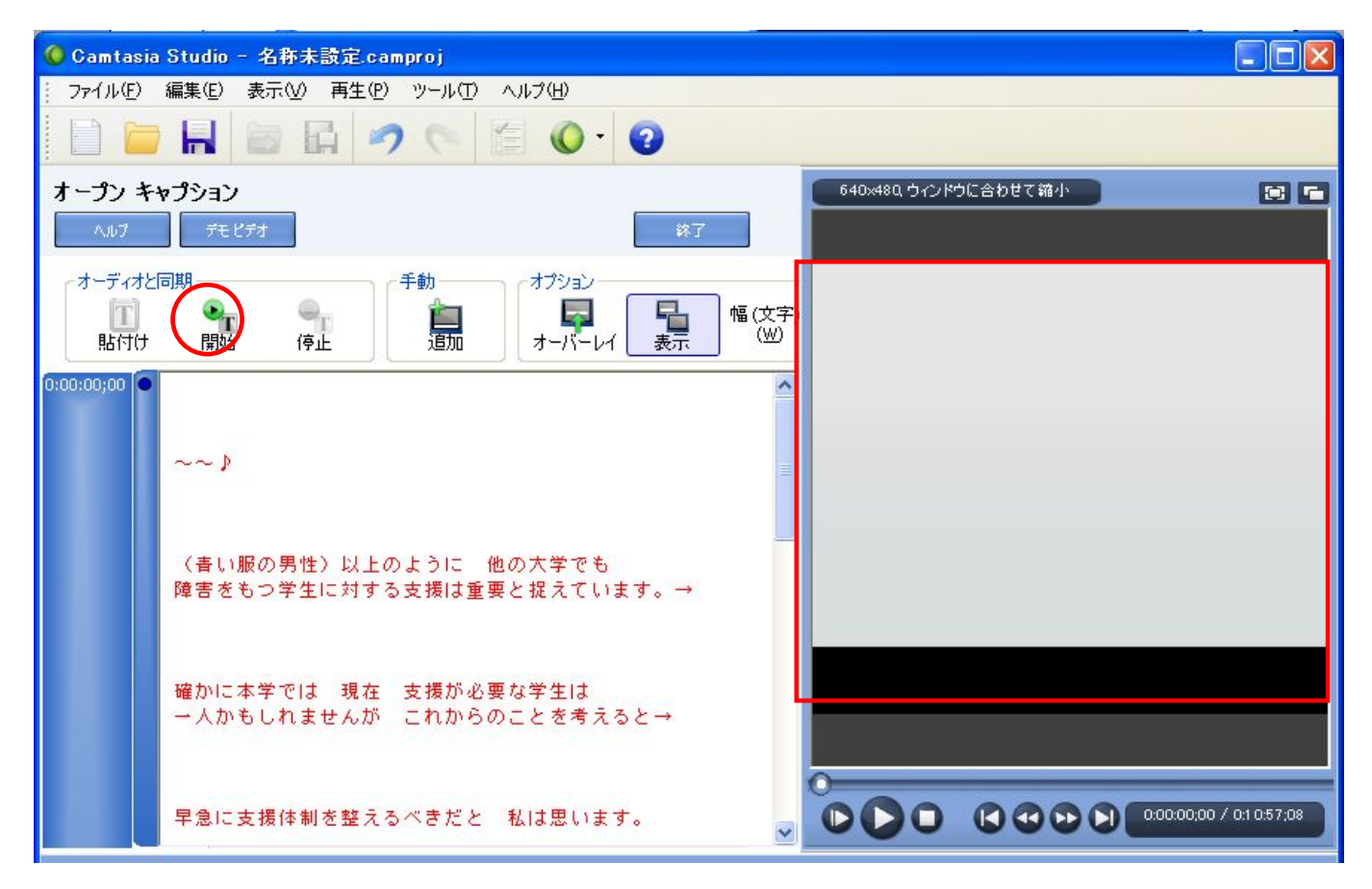

2. 流れてきた音声を聞き取ります。

字幕部分の音声が発せられるのと同時に該当部分の<u>1行目のテキスト</u>をクリックします。→字幕が挿入され ます。

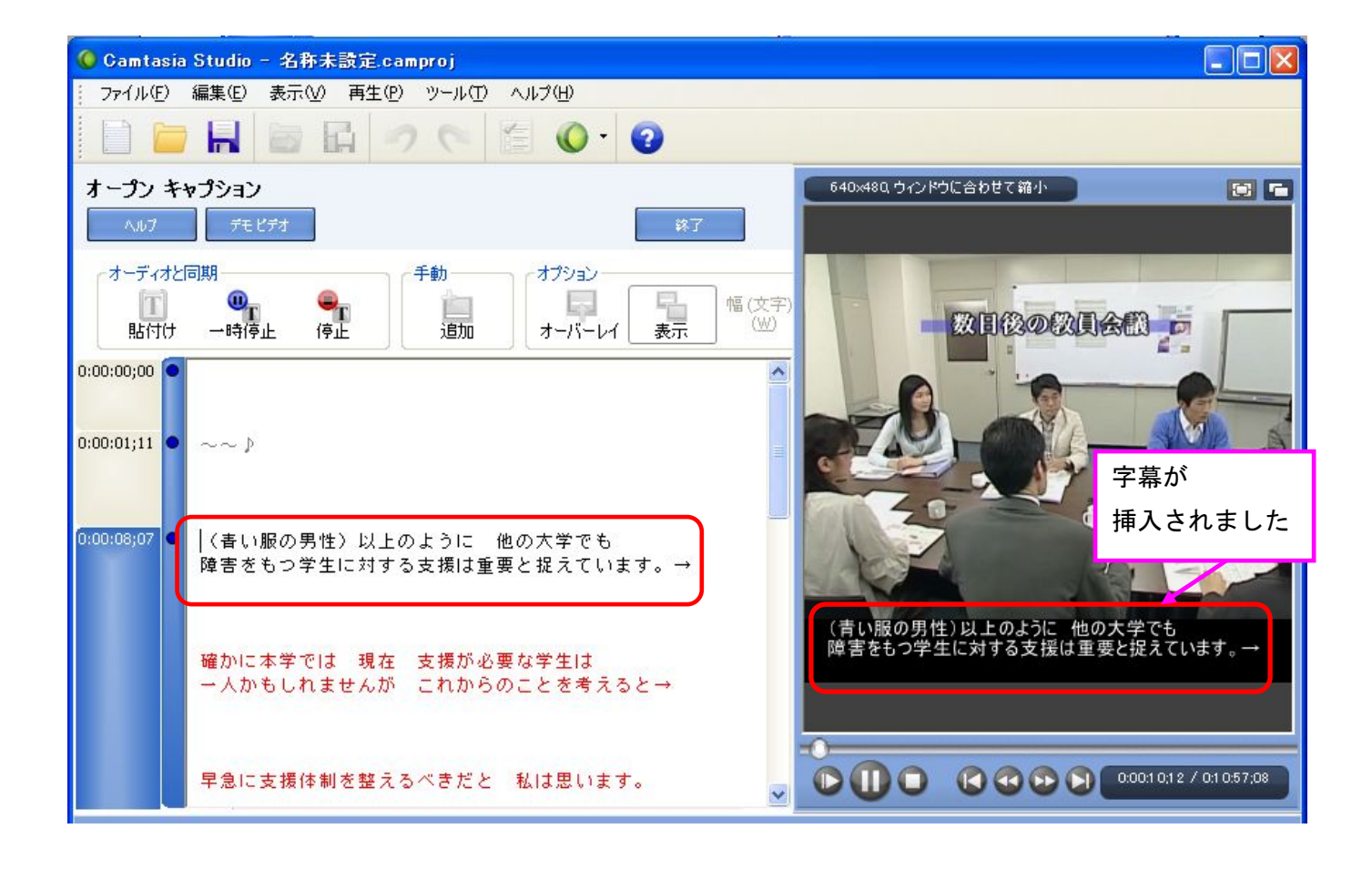

3. これらの作業を繰り返して作業を進めていき、最後まで字幕を挿入したら『終了』をクリックします。

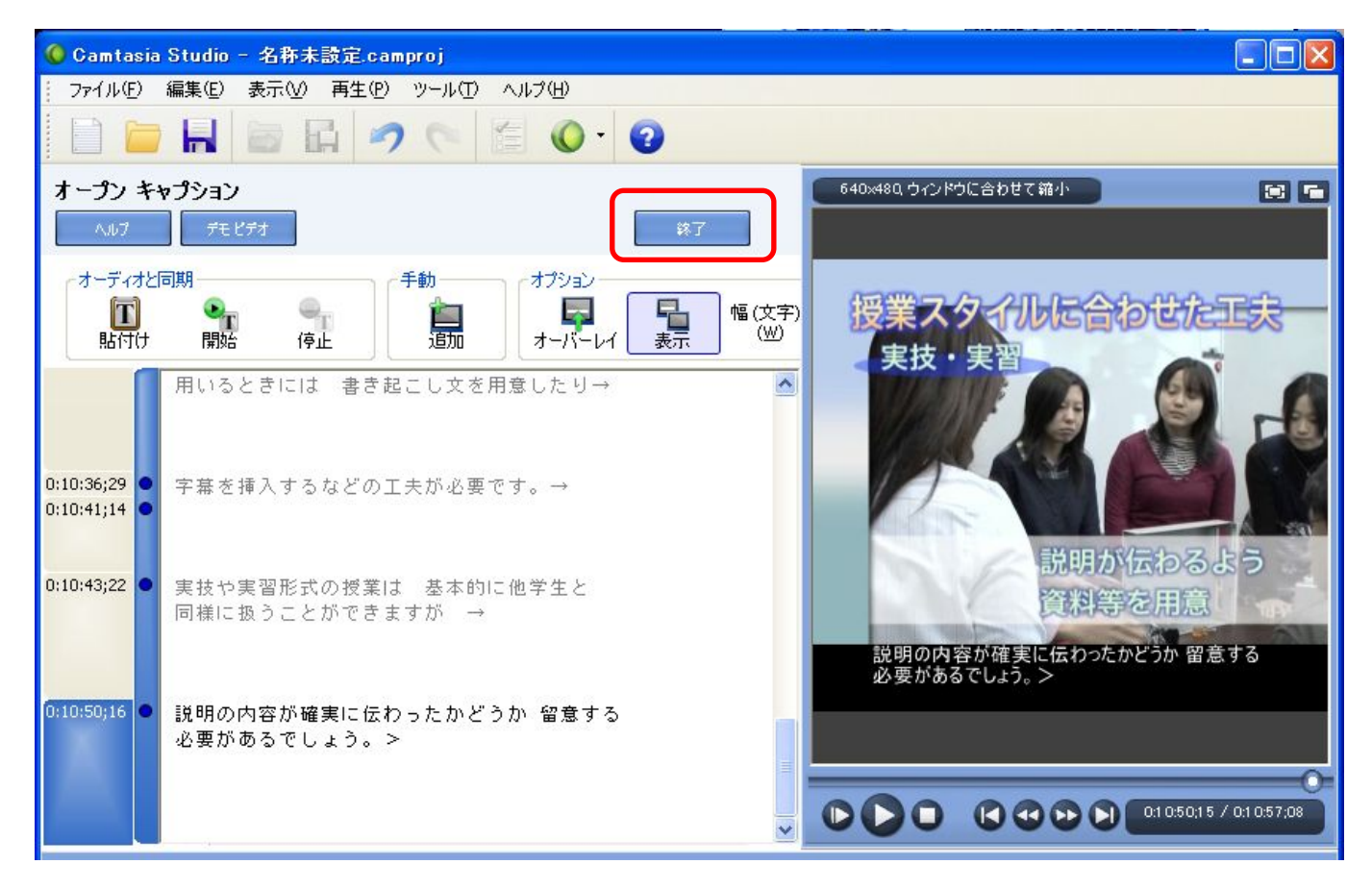

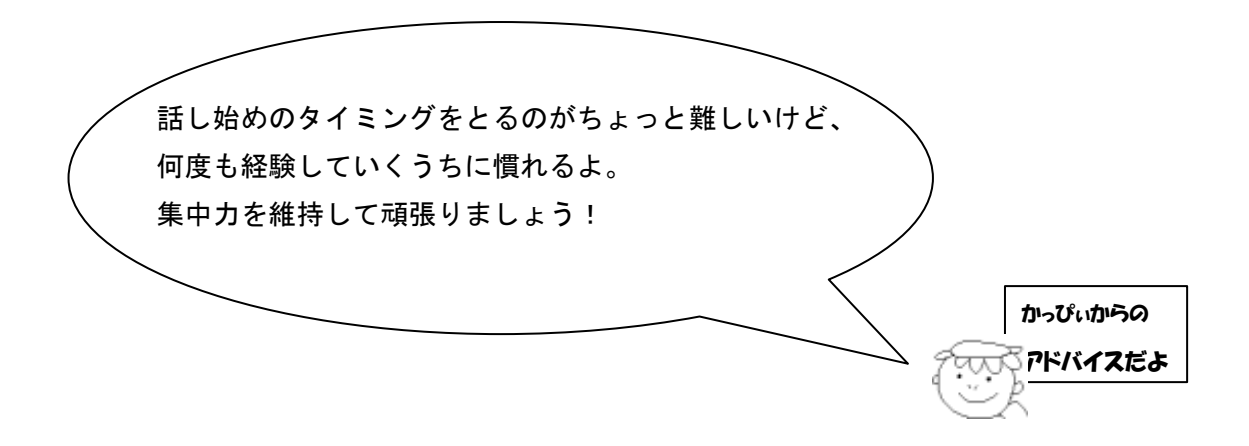

## こんなときどうするの?

① 音声のないシーンがつづくとき

下図のようにテキストデータの空白行(3行空白)をクリックし、空白行を字幕として挿入してください。

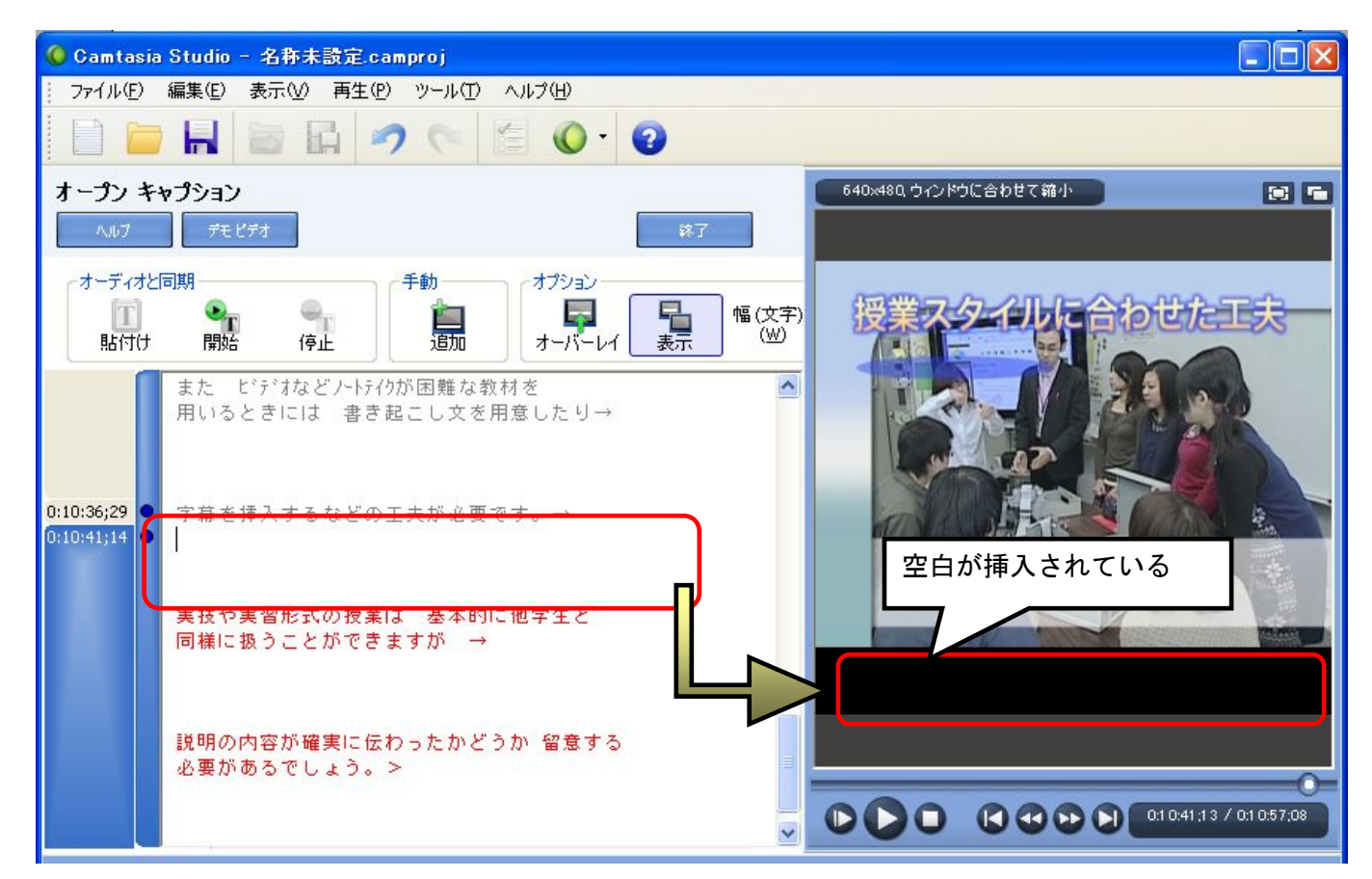

- ② 音声タイミングがずれ、再度やりなおしたいとき(修正)
- 「停止」をクリックします。修正したいテキストの青丸部分を右クリックし『キャプションポイントのみ を削除』をクリックします(下図は停止を押した状態です)。

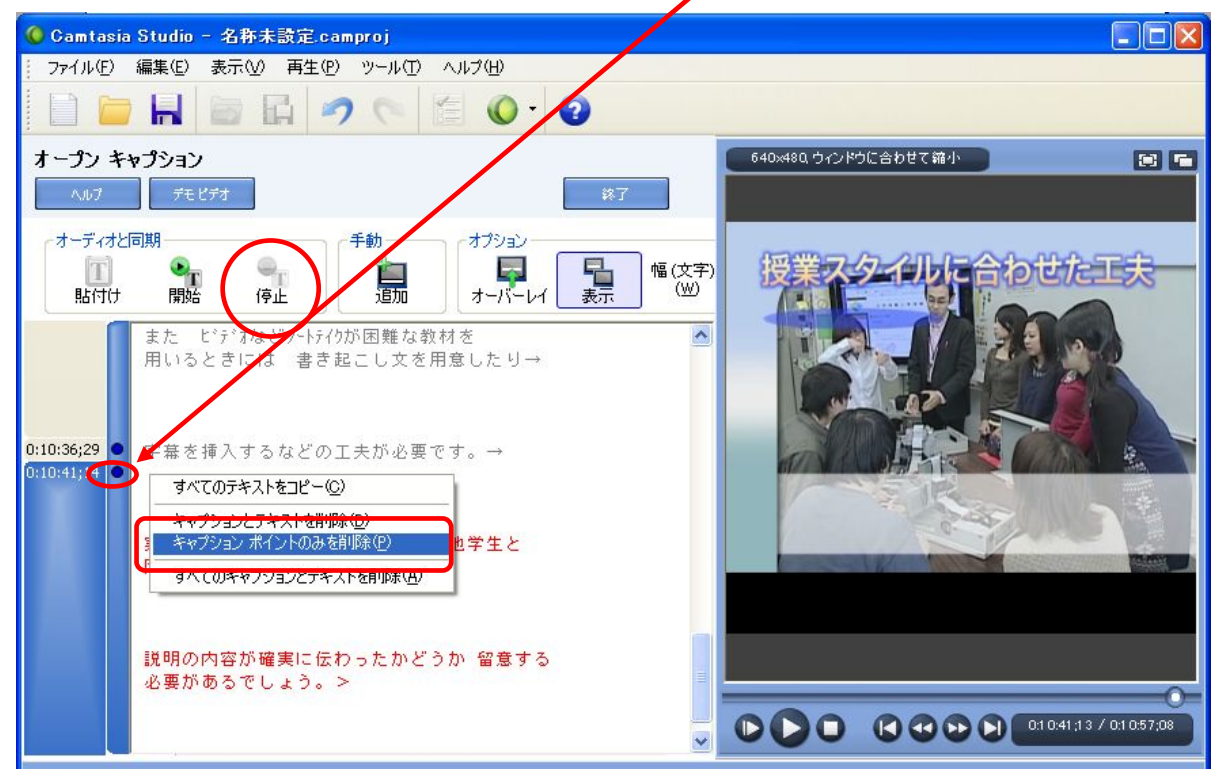

2. すると、選択した部分の字幕表示が消え、前に字幕を入れたポイントに戻ります。

その状態で『開始』をクリックすると以下のような表示が出るので、「現在のキャンプションで開始……」 にチェックをいれ、『OK』をクリックします。

【!注意!】

「タイムラインの初めで開始し・・・」にチェックを入れてしまうとせっかく挿入したデータがクリアされ、 最初から作業をやりなおすことになってしまいます。注意!

| 1 | テキストとオーディオの同期 🛛 🔀                             |
|---|-----------------------------------------------|
|   | テキストとオーディオの同期をどこから開始しますか?                     |
|   | ○ タイムラインの初めで開始し、既存のキャプション ポイントをすべて削除<br>する(B) |
|   | ●現在のキャプションで開始し、その後のキャプションポイントを削除する<br>(C)     |
|   | OK キャンセル ヘルプ(出)                               |

- 3. 『開始』ボタンを押し、再び作業を行います。
- ③ 作業を途中で中断するとき

作業を中断し、カムタジアを一旦閉じる場合、プロジェクトファイルを保存しましょう。

手順:『停止』を押して動画を止め、上部メニューから、『ファイル』→『名前をつけてプロジェクトを保存』を選択し、プロジェクトファイルを保存します。

| 🔘 Camtasia Studio - 保                                      | 存テスト.camproj                          |             | プロンジュクレファ イルレオ        |
|------------------------------------------------------------|---------------------------------------|-------------|-----------------------|
| : ファイル(F) 編集(E) 表示                                         | ₹( <u>V</u> ) 再生(P) ツール(I             | ) ヘルプ(円)    | <u>ノロンエクトノアイルとは</u> 、 |
| 新規プロジェクト(N)<br>プロジェクトを閉く(O)                                | Ctrl+N<br>Ctrl+O                      | / = (0 - O  | 編集を行っている動画の設計図のよう     |
| していたい。<br>最近のプロジェクト(」)<br>最近の録画(E)                         | ourio<br>•                            |             | なもので、動画の設定や字幕の情報など    |
| プロジェクトを保存(S)                                               | Ctrl+S                                | [ #7        | が保存されます。              |
| 名前を付けてプロジェクトを信                                             | 呆存( <u>A</u> )<br>存在)                 |             | しかし、あくまで設計図で、動画自体が    |
| 名前を付けてフレームを保存                                              | 147( <u>U</u> ) Ctrl+U<br>≩(E) Ctrl+F |             | 保存されているわけでけありません      |
| プロジェクトを ZIP 形式でエ・<br>ZIP 形式のプロジェクトをイン                      | クスポート⁄ℤ)<br>/ポート( <u>M</u> )          | オーバーレイ表示    |                       |
| 0:<br>録画を作成( <u>R</u> )                                    | Ctrl+R                                |             |                       |
| PowerPoint を録画( <u>C</u> )<br>メディアをインボートの                  | Ctrl+I                                | Frn) # 4 14 |                       |
| プロジェクト設定( <u>G</u> )<br>ビデオを制作(P)<br>ソアオロタイロアのパープニナクオリバケイの | Ctrl+P                                |             |                       |

④ 字幕が画面端にはみ出てしまった

テキストを入力できる幅はオープンキャプション画面(キャプションを選択したときの画面)の『オプション』の部分にある『幅』で定めた文字数になります。しかし、幅を広く取りすぎると、ビデオのサイズをオーバーしてしまうため、文字が切れてしまいます。そういう場合は、文字数を狭めると字幕の幅が狭まり、ビデオに収まるようになるとともに、文字サイズも大きくなりますので、幅の値を小さくすることをオススメします(26 文字まで狭めることができます。デフォルトは 32 文字です)。

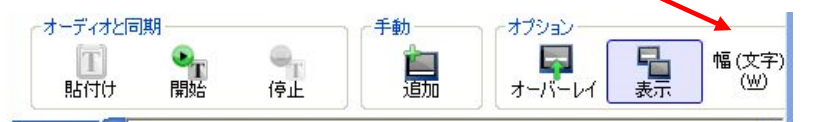

↓文字幅 45 文字

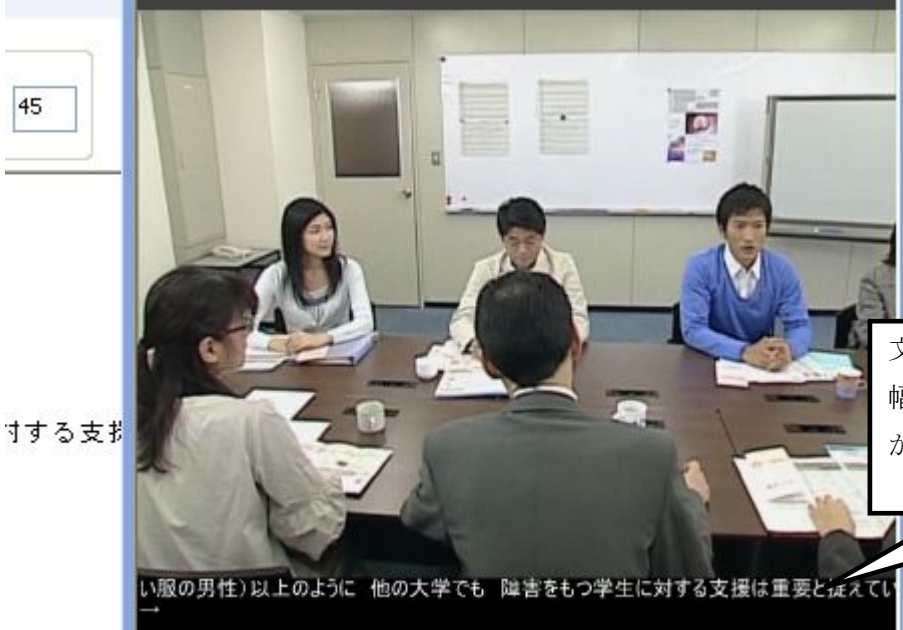

文字幅が 45 の場合は文字も小さく、 幅が動画サイズよりも長くなり、字幕 が切れてしまっていますが…

#### ↓文字幅 26 文字

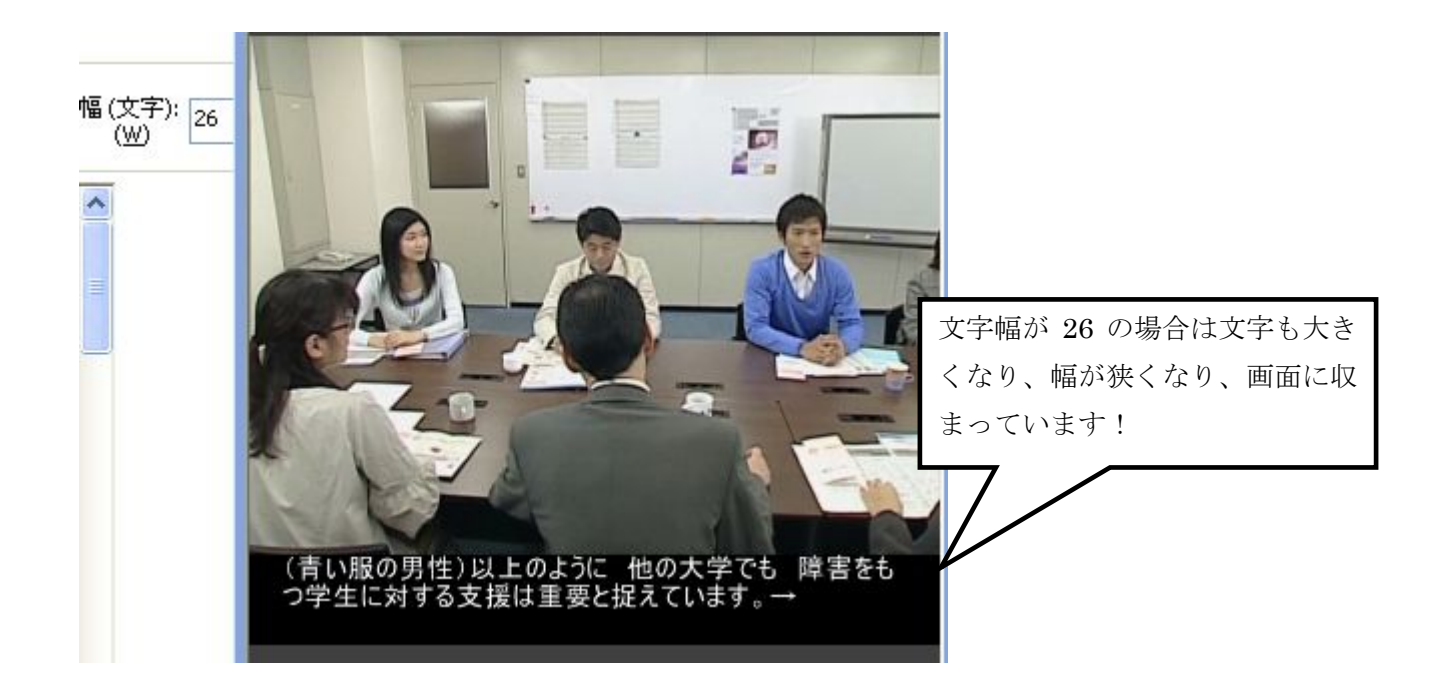

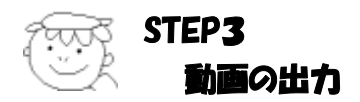

映像に字幕を追加し終わったら動画を出力しましょう。

※前述の通り、今まで作成していたのは『プロジェクトファイル』という設計図なので、その設計図に沿った 動画ファイルを新たに出力する必要があるのです。

1. タスクリスト『制作』の中から『ビデオの制作』を選択します。

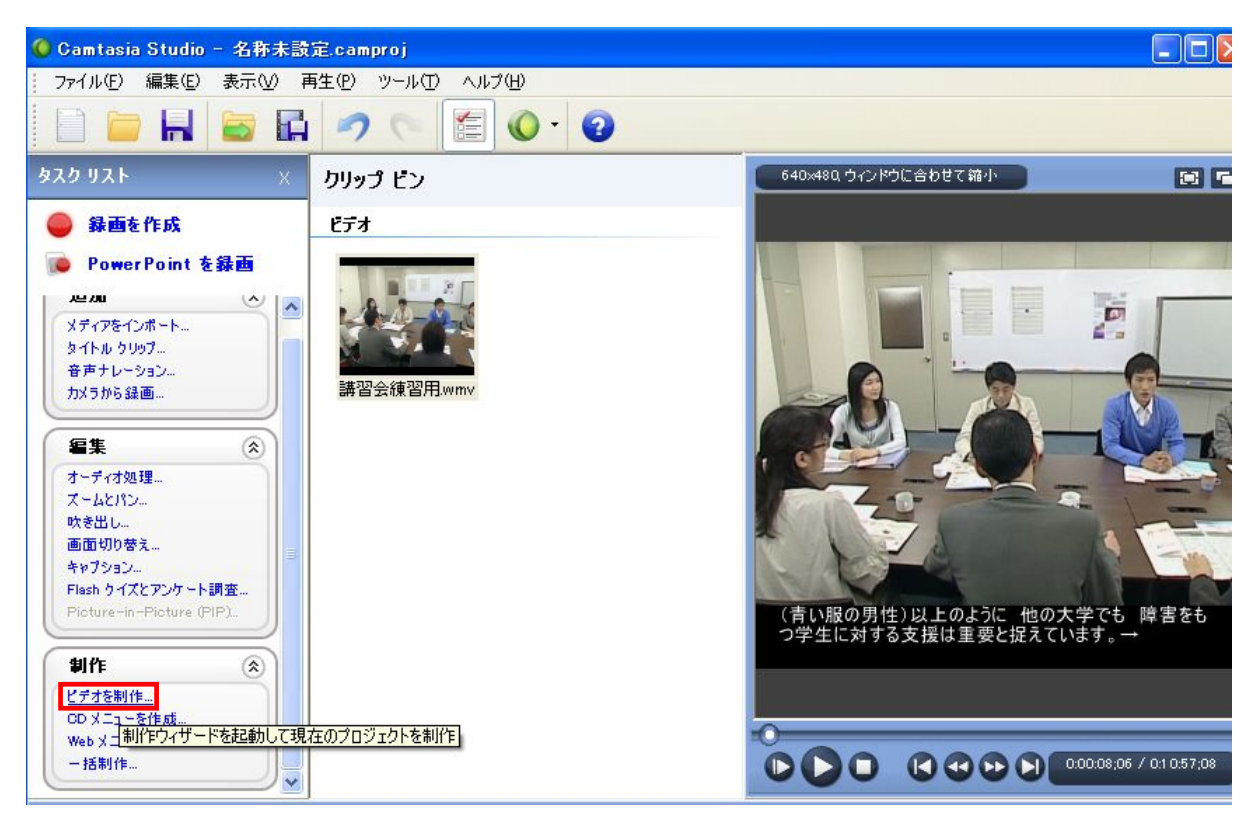

2. 『制作ウィザード』という画面が表示されます。

この画面の指示に従って出力する動画の設定を行います。

※ このテキストでの設定はサポートデスクで使用している設定です。ご利用のパソコンによっては、完成 度に差が出る場合があります。

制作ウィザード画面→

| 制作ウィザード                            |                                                                                                    |   |
|------------------------------------|----------------------------------------------------------------------------------------------------|---|
|                                    | antasia Studio <b>制作ウィザードへよう</b> こそ<br>BtftooFJRofE ビデオ<br>ごデオ サイズ: 640 × 480<br>形式 カスタム制作設定オブション<br>説明 ビデオのカスタム制作<br>「カスタム制作設定オプション」 |   |
| Camtasia<br>Studio<br>® Techsmitti |                                                                                                    |   |
|                                    |                                                                                                    | 4 |
| 3-15                               |                                                                                                    |   |

【動画の設定】

- まず、画質などの細かい設定が必要になってくるため、前図のように「カスタム制作設定オプション」を 選び、『次へ』をクリックします。
- ② 次に、動画の形式を選択します。『AVI ビデオ』にチェックをいれ、『次へ』をクリックします。

| 制作ウィザード                              |                                        | 2           |
|--------------------------------------|----------------------------------------|-------------|
| <b>ビデオの制作方法の選択</b><br>最終ビデオを制作するファイル | 形式を選択してください。                           |             |
| 推进                                   |                                        |             |
| MP4/FLV/SWF - F                      | lash 出力(E)                             |             |
| その他の形式                               |                                        |             |
| 💟 🔿 WMV - Windows M                  | edia ビデオ( <u>W</u> )                   | ファイル形式の選択方法 |
| 🗿 🔿 MOV - Quick Time .               | ムービー( <u>M</u> )                       |             |
| AVI • Audio Video                    | Interleave ビデオ ファイル( <u>A</u> )        |             |
| 🗧 🔿 M4V – iPod., iPhone              | e、iTunes 互換ビデオ(D                       |             |
| 💮 MP3 - オーディオのみ                      | K③)                                    |             |
| 🧼 🔘 RM - RealMedia ス                 | トリーミング ビデオ( <u>R</u> )                 |             |
| 🎭 🔿 CAMV - Camtasia                  | for RealPlayer ストリーミング ビデオ( <u>C</u> ) |             |
| 👿 OGIF - アニメーション                     | ファイル( <u>G</u> )                       |             |
| ┌追加の出力オブション―――                       |                                        |             |
| MP3 ファイルを作成(P):                      | 44.100 kHz、ステレオ、96 Kbit/秒              | ×           |
| M4V ファイルを作成(4):                      | iPod - 高 (320x240)                     | ~           |
| ~ ~ ~ · _ · · _ ·                    |                                        |             |

③ ビデオ圧縮の設定をします。

デジタルビデオファイルは圧縮しないと膨大な大きさになってしまうためです。 『ビデオ圧縮』というボタンをクリックします。

| 制作ウィザード                                                                   |                                                                                                    | $\mathbf{X}$ |
|---------------------------------------------------------------------------|----------------------------------------------------------------------------------------------------|--------------|
| <b>AVI のエンコーディン</b><br>ビデオを保存する                                           | <b>ッグ オブション</b><br>設定を選択してください。自動設定にすると制作したビデオが最高品質で維持されます。                                                     |              |
| ビデオ<br>色深度( <u>C</u> ):<br>フレーム レート( <u>R</u> ):                          | True Color (24 ビット) ✓<br>30 ✓                                                                                   | $\supset$    |
| オーディオ<br>マオーディオをエンコ                                                       | ]ードする(E) オーディオ形式( <u>A</u> )                                                                                    |              |
| 詳細<br>ビデオ コーデック:<br>色深度:<br>フレーム レート:<br>サイズ:<br>オーディオ コーデック:<br>オーディオ形式: | TechSmith Screen Capture Codec<br>True Color (24 ビット)<br>30<br>640x480<br>pcm<br>44100Hz, 16 Bit, ステレオ, 172KB/s |              |

④ ビデオを圧縮するソフトを選択する画面が表示されるので、コンプレッサをプルダウンします。

プルダウンするとコーデック(圧縮/解凍するプログラ

ム)を選択する画面になるので、

『Microsoft Windows Media Video 9』(準備でインストー ル済み)を選択し、『設定』をクリックします。

※ これは元のビデオの WMV 形式とほぼ同じ形式で、 Windows Media Player が入っていれば利用すること ができます。

| デオ圧縮                                                                                                    | 2                                      |
|----------------------------------------------------------------------------------------------------|----------------------------------------|
| コンプレッサ( <u>C</u> ):                                                                                                    | ОК                                     |
| TechSmith Screen Capture Codec                                                                                                    | × ++++++++++++++++++++++++++++++++++++ |
| Cinepak Codec by Radius<br>Helix 1420 YUV Codec<br>Intel Indeo(R) Video R3.2<br>Intel Indeo(R) Video 4.5<br>Intel IYUV codec<br>Microsoft Video 1<br>IndeoR video 5.10<br>Xvid MPEG-4 Codec<br>ffdshow Video Codec | 設定( <u>F</u> )<br>情報( <u>A</u> )       |
| TechSmith Screen Capture Codec<br>DivX® 6.5.1 Codec (4 Logical CPUs)                                                                                                    |                                        |
| Microsoft Windows Media Video 9<br>フルフレーム (未圧縮)                                                                                                    |                                        |

⑤ 設定画面(次図を参照)が出てくるので、〇部分をクリックし、『One-pass quality VBR』を選択します。 また、ウィンドウ右側のスライダー(□枠部分)を左右することによって、クオリティ重視か完成速度重 視かを選択することができます。が、今回はそのままの設定とし、『OK』をクリックします。

| 🗏 Microsoft Win                | dows Media      | Video 9     | Properties                               | Ŀ           |
|--------------------------------|-----------------|-------------|------------------------------------------|-------------|
| Pre-processing C               | ompression S    | ave/Load    |                                          |             |
|                                | Windo<br>Media  | ows         |                                          |             |
| Microsoft Wir                  | ndows Media Vid | eo 9 © 200: | 3 Microsoft Corporation. All rights rese | erved       |
| One-pass quality               | vui             |             | Decoder complexity: Main                 | *           |
| Bit rate:                      | 300000          | bps         | Decoder level: Auto                      | ~           |
| Buffer size:                   | 5000            | ms          | Performance:                             |             |
| Peak bit rate:                 | 900000          | bps         | Faster Bette                             | r quality   |
| Peak buffer:                   | 5000            | ms          | Key frame interval: 8000                 | ms          |
| Quality level:                 | 80              | 0 - 100     | EDL file:                                | []          |
| Log file                       |                 | ·           |                                          |             |
| <ul> <li>First pass</li> </ul> |                 |             |                                          |             |
| Second pass                    |                 |             |                                          |             |
| Parameters:                    |                 |             |                                          |             |
| -v_interlace 0 -v_fr           | rameratedown 1  | :1 -v_mode  | 2 -v_quality 80 -v_keydist 8000 -v_pr    | ofile MP -v |
|                                |                 | -           |                                          |             |
|                                |                 |             | UN 447001                                | ~10         |

- ⑥ 制作ウィザード画面に戻るので、『オーディオ形式』ボタンをクリックます。「属性」に「44100Hz, 16 Bit, ステレオ、172KB/s」を設定して、『次へ』をクリックします。
- ⑦ 次にビデオのサイズを設定する画面が表示されます。

『最大ビデオサイズ』を選択し『次へ』をクリックします。

| ○最大ビデオ サイズ①                                     | 640×480            |   |
|-------------------------------------------------|--------------------|---|
| ○ プリセットのヒテオ サイズ(P):                             | 640×480            | ~ |
| ○標準ビデオ サイズ(S):                                  | 80×60              | ~ |
| 幅(₩): 640 ☑ 縦横<br>高さ(H): 480<br>背景色( <u>A</u> ) | 比を維持する( <u>M</u> ) |   |

⑧ 次にオプション画面になりますが、ここは特に設定する必要はないので、『次へ』をクリック。
 『マーカーのオプション画面』も特に設定はありません。『次へ』をクリックしてください。

⑨ 最後に、ファイル名と保存場所を選択し、『完了』をクリックします。

| <b>ビデオの制作</b><br>出力先とアップロードのオプション(任意)を選択してください。ビデオを制作するには【完了】をクリックします。                                                  |   |
|----------------------------------------------------------------------------------------------------|---|
| 出力ファイル<br>制作名(P):<br>Samole<br>フォルダ(E):<br>C¥Documents and Settings¥Administrator¥デスクトップ¥講習会のサンプル映像と字幕テキスト V G          |   |
| □ 制作したファイルをサブフォルダに整理する(0)                                                                                               |   |
| 制作後のオブション<br>✓ 制作結果を表示する(S) ✓ 制作後(アップロード前)にビデオを再生する(A)                                                                  |   |
| Screencast.com (ニアップロードする<br>ビデオを Screencast.com (ニアップロードする(U)<br>Screencast.com (ニついて<br>Screencast.com (ニついて          |   |
| FTP でアップロードする<br>□ ビデオを FTP でアップロードする(L)                                                                                |   |
| 制作時代に次のファイルが作成されます:<br>フォルダ:<br>C¥Documents and Settings¥Administrator¥デスクトップ¥講習会のサンプル映像と宇幕テキスト¥<br>ファイル:<br>sample.avi |   |
|                                                                                                    | ] |
| ブレビュージー (戻る個) 完了 キャンセル ヘルプ                                                                                              |   |

『プロジェクトのレンダリング』が始まります。
 100%になり、完了画面が表示されれば完成です。

| ∼制作結果 |                                                                       |                                                                            |                      |
|-------|-----------------------------------------------------------------------|----------------------------------------------------------------------------|----------------------|
|       | 制作ディレクトリ:<br>C:¥Documents and                                         | Settings¥Administrator¥デスクトップ¥講習会の                                         | Dサンブル映像と字幕テキスト¥      |
|       | 作成されたファイル:<br>sample.avi                                              |                                                                            |                      |
|       | コンテンツの時間:<br>コンテンツのサイズ:                                               | 00:01:10 (hh:mm:ss)<br>15.52 MB                                            |                      |
|       | 制作オブション:<br>ビデオ コーデック:<br>色深度:<br>フレーム レート:<br>サイズ:                   | Microsoft Windows Media Video 9<br>True Color (24 ビット)<br>30<br>640/490    |                      |
|       | オーディオ コーデック:<br>オーディオ形式:<br>インターリーブ:<br>透かし:<br>HTML:<br>目次:<br>SCODM | orshow<br>pem<br>44100Hz, 16 Bit, ステレオ, 172KB/s<br>1 秒ごと<br>無効<br>悪効<br>悪効 |                      |
|       | SUORME                                                                | 無効                                                                         | ~                    |
|       | <u>&lt;</u>                                                           |                                                                            | ×                    |
| 制作プリセ | ›୬トወ/ፑ <u>ኦ</u> ኧ                                                     |                                                                            | 制作フォルガを閉く(①)         |
| 設定を制  | 川作プリセットとして保存<br>行うことができます。                                            | しておくと、次回からの制作作業をより簡単                                                       | 101 F28702 CI#IT (C) |
|       | 制作力                                                                   | リセットを作成(©)                                                                 |                      |
|       |                                                                       |                                                                            |                      |

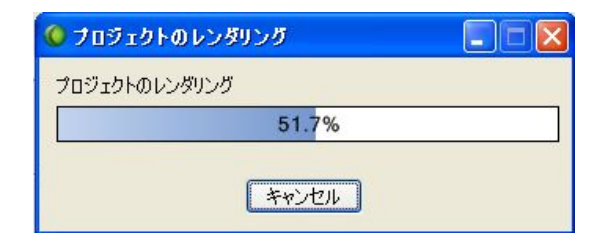

完成すると左図のリストが表示されますので、 『完了』ボタンを押します。

完成したファイルを DVD に焼けば作業は終了 です。

※ 動画ファイルを出力するには、かなり時間がかかります。

サポートデスクでは、夕方に出力を開始し、次の日の朝に確認する、という方法をとっています。

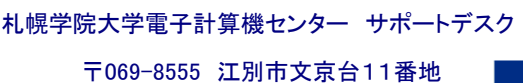

IL 011-386-8111(代表)

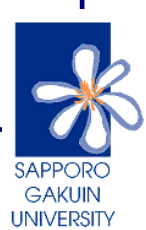

# 字幕挿入マニュアル

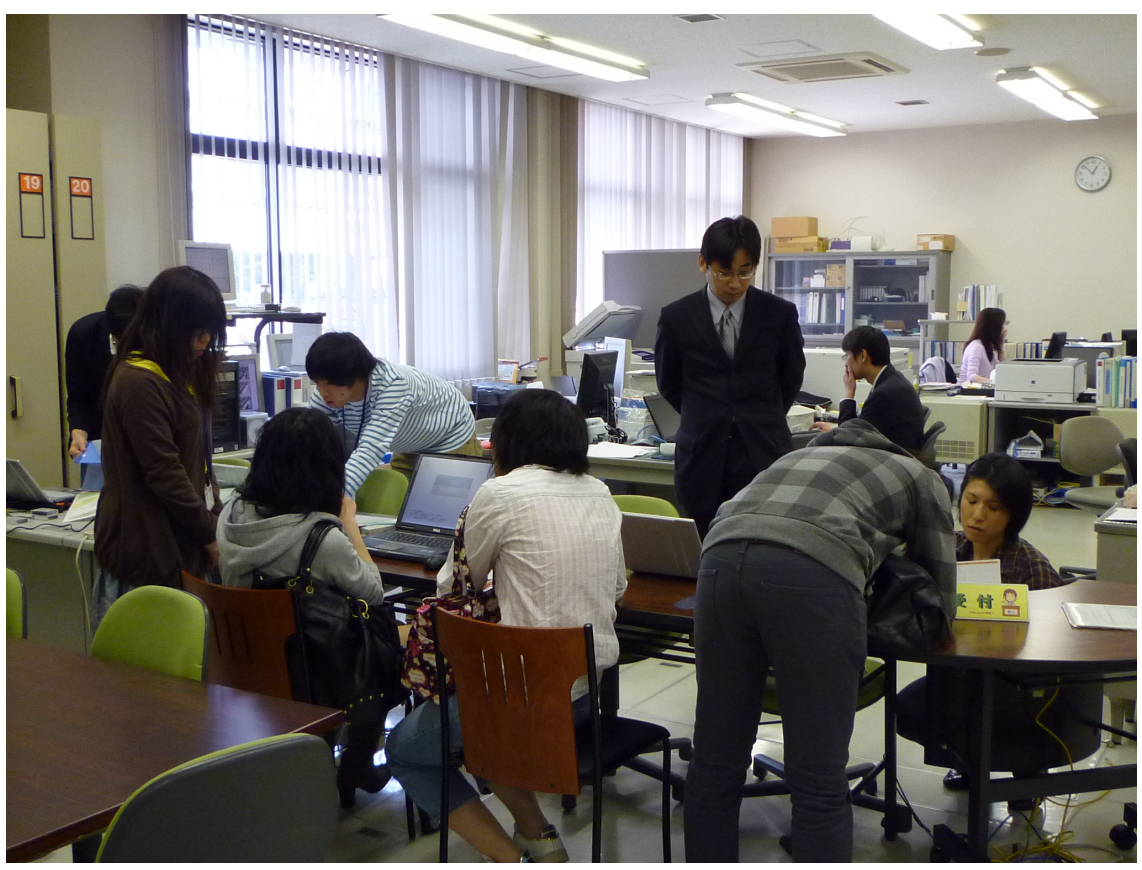

札幌学院大学電子計算機センター

サポートデスク

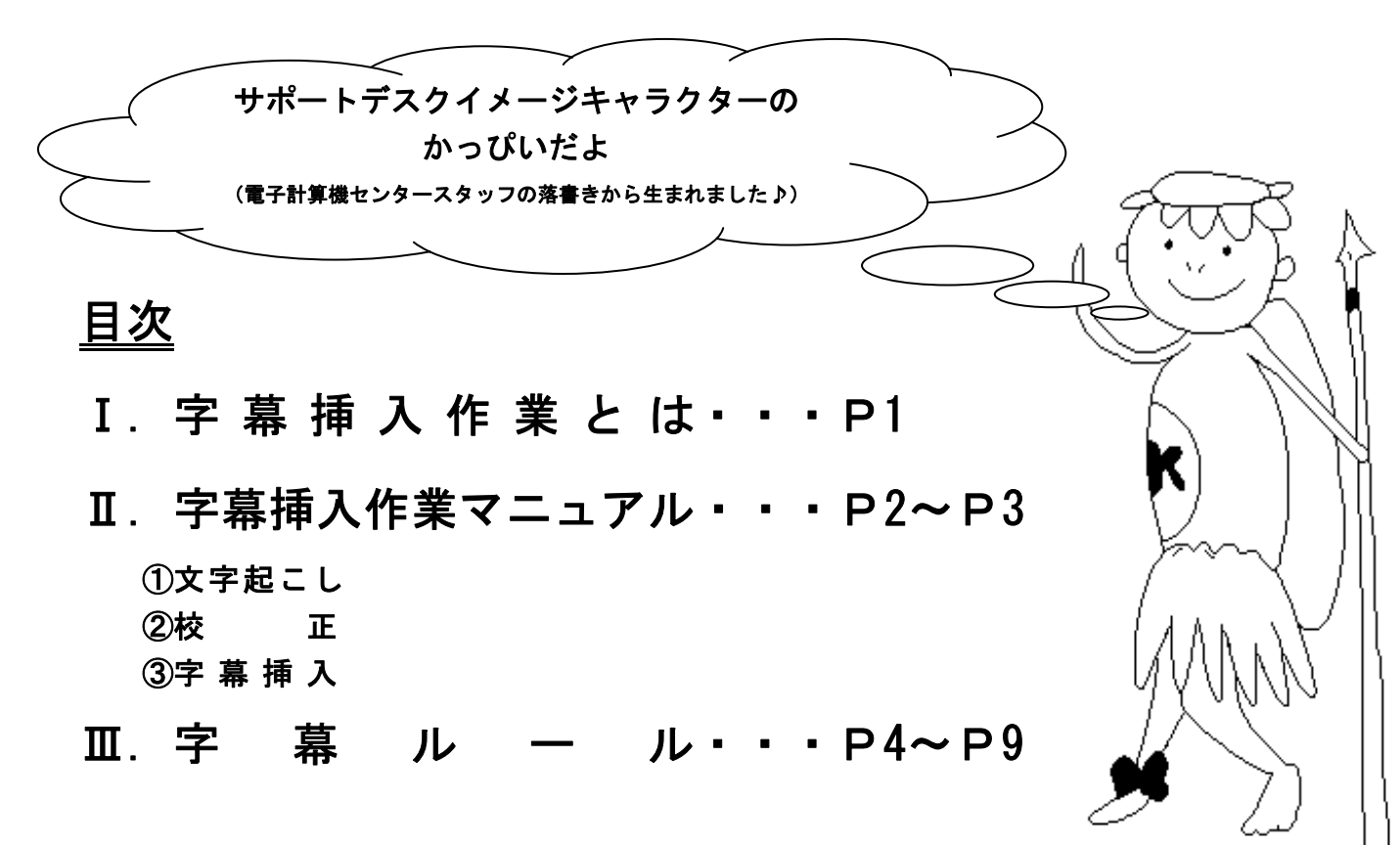
# 字幕挿入作業マニュアル

# I 字幕挿入作業とは

字幕挿入作業とは、本学に在籍する聴覚に不自由を抱える学生の情報保障のために、 映像教材の音声を文字化し、映像教材へ「字幕」として挿入する作業のことです。

札幌学院大学電子計算機センター相談窓口に常駐する、サポートデスクが字幕挿 入サービスを提供しています。

# 〇字幕挿入作業の流れ

①文字起こし

動画を視聴しながらナレーションや会話を文字に起こします。作業時間は映像教材の再生時間の3倍程度の時間がかかります。

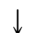

②校 正

複数名で、起こしたテキストファイルに間違いが無いかチェックをし、校正 をします。

Ţ

③字幕挿入

校正したテキストファイルと動画をもとに字幕を挿入します。

以上の流れで作業を行います。

(それぞれの工程に関しては以下に明記します。)

※この作業は後に紹介する、意見交換会などを経てサポートデスクが独自で作り上げ た、「字幕ルール」にもとづいて行われます。

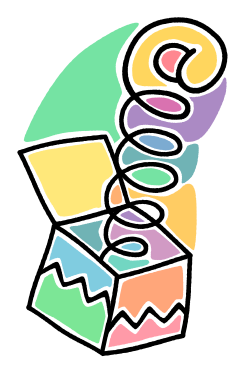

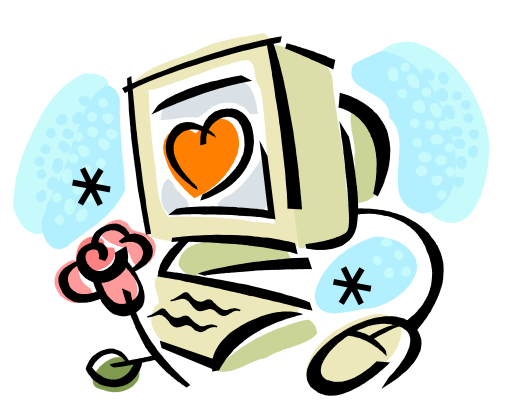

1

# Ⅱ 字幕挿入マニュアル

# ①文字起こし

文字起こしとは、動画を視聴しながら、ナレーションの台詞や登場人物の会話をテキストファイルに打ち出すことを言います。

文字起こしを行う際のポイントとしては、

- ・一行は15文字程度で表示
- ・誰の台詞かわかるように表示
- ・聞き取りにくい場合は文脈から判断する
- ・切れない集中力
- ・タイピングの早さ、正確さ

など、利用者への配慮と、効率的な作業が重要です。

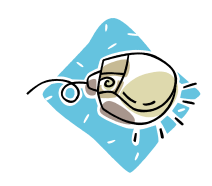

## ②校正

校正とは、文字起こしの作業に間違いがないか、見やすい表示になっている かを文字起こし作業者とは別の作業者が複数名でチェックします。そして、仕 上がりの個人差をなくすことも目的とします。

〇校正を行う際に注意すべき点について、いくつか紹介します。

- ・言葉の途中、単語の途中で改行しないなど改行の位置に注意します。
- ・会話で伸ばしている部分はなるべくカットします。
- 例) ずーっと→ずっと
- ・会話の中に出てくる口癖は省きます。
  - 例)えー、
    - やっぱり、

まあ、

あのー、等

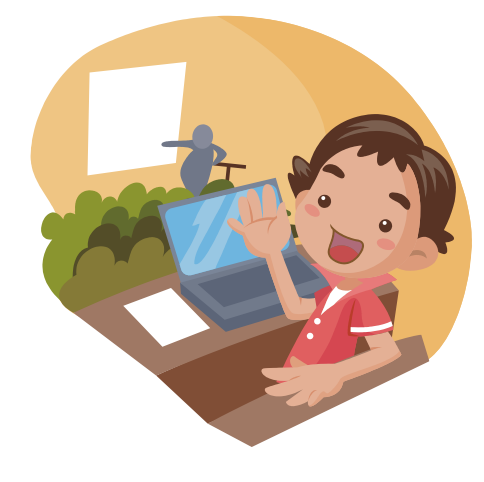

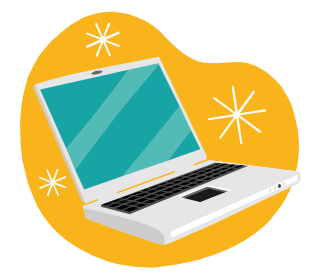

# ③字幕挿入

字幕挿入は、スクリーン動画キャプチャ&編集ソフトである「CAMTASIA STUDIO 5」(通称「カムタジア」)を使います。

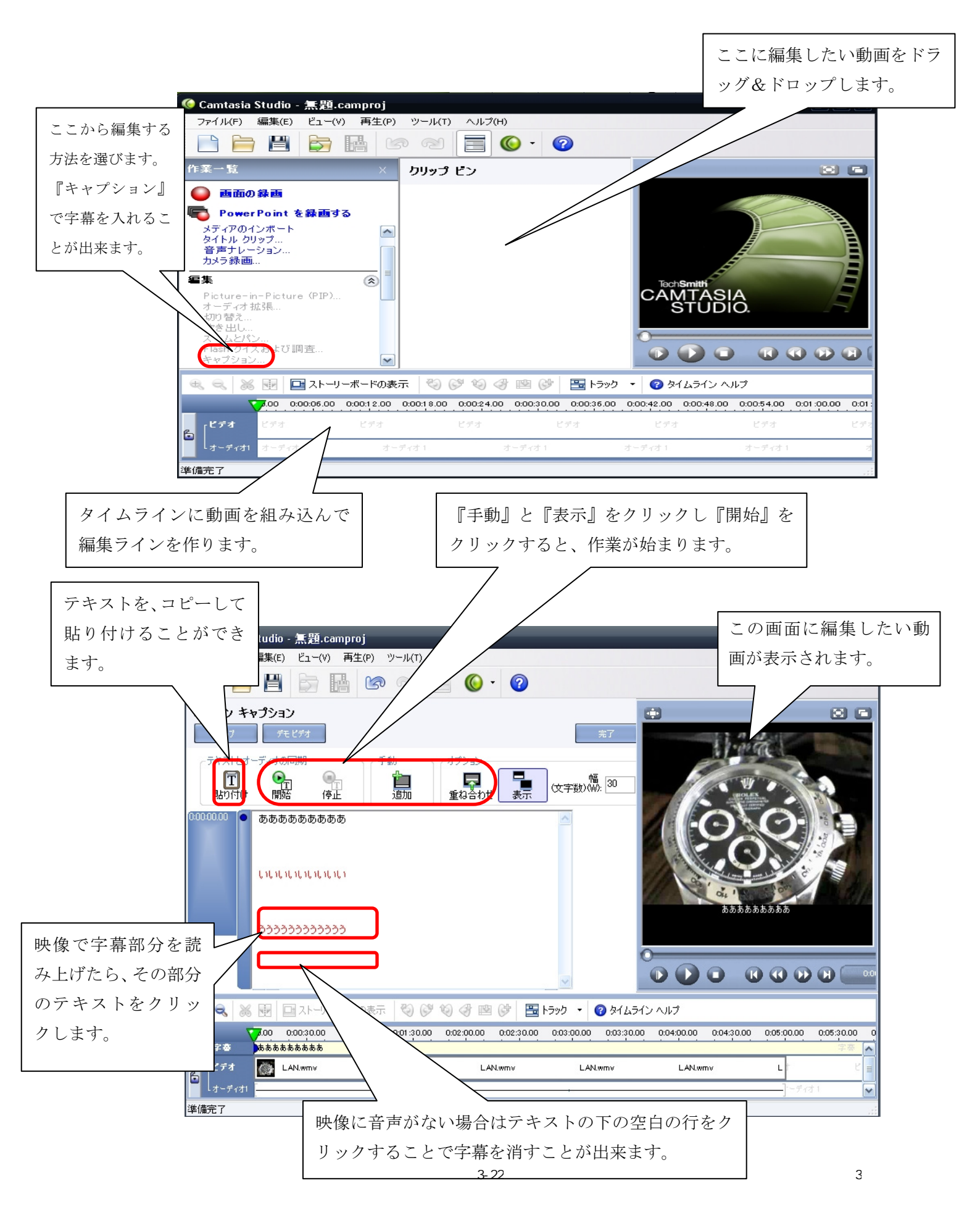

# Ⅲ 字幕ルール

#### 〇字幕ルールとは

字幕ルールとは、聴覚障がい学生にとって字幕がより見やすくなるように、サポー トデスクが独自に考えたものです。

字幕ルールは全部で8ページあります。

この字幕ルールは、昨年行われた聴覚障がい学生との意見交換会で出された意見をもとに作成しました。

字幕ルール1

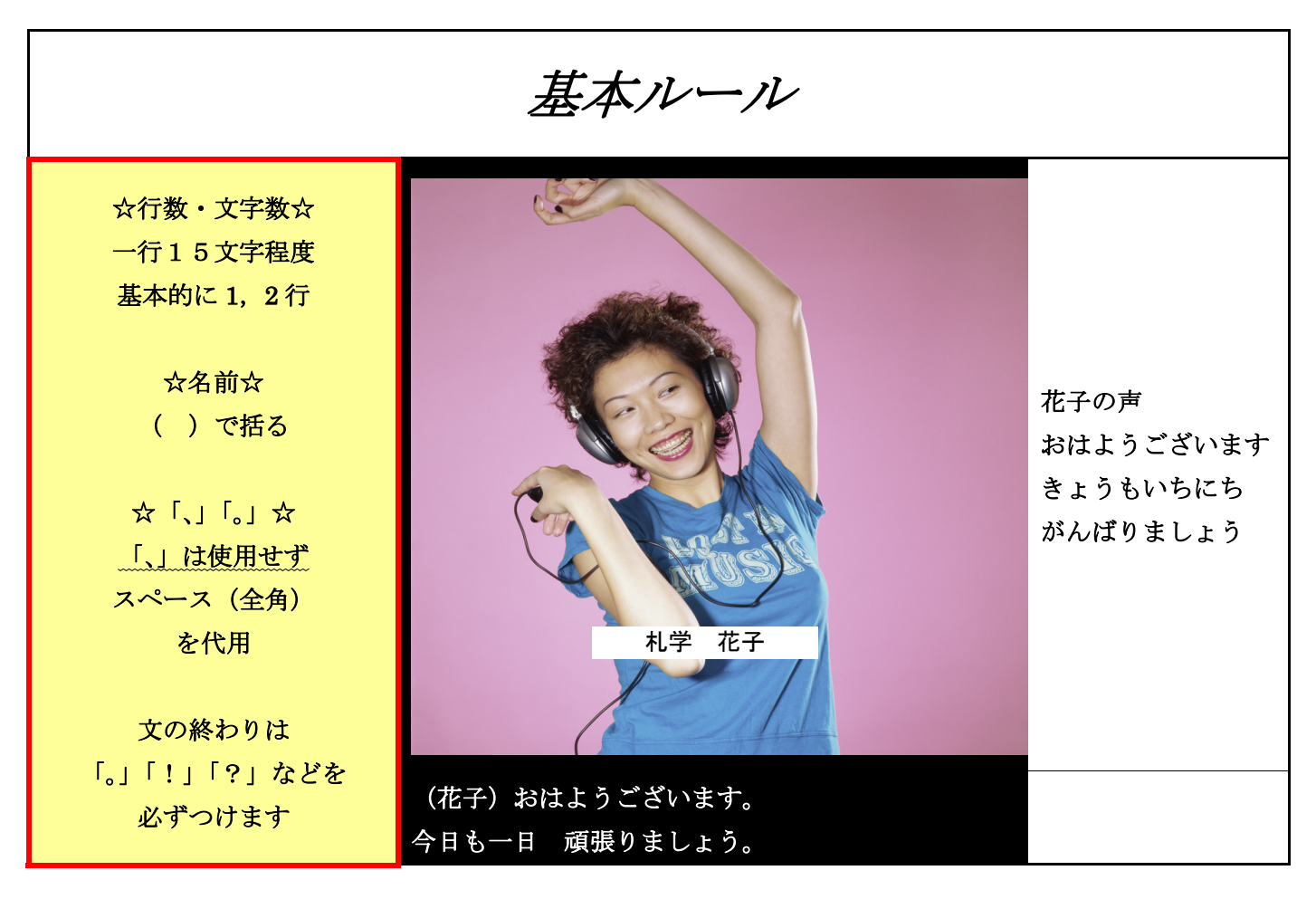

#### 解説

行数・文字数

昨年行われた意見交換会で、聴覚障がい学生から 15 文字ぐらいの文字数なら見やすいとの意見をいただいたので、一行に表示する文字数を、文節を考慮しながら 20 字以内とルール化しました。 これはサポートデスク独自のものです。

名前

これは、誰が話しているのか聴覚障がい学生に分かってもらうための工夫です。

読点「、」・句点「。」

句読点については、地上デジタル放送の字幕サービスを参考にして、読点「、」を使用せずスペースを入れ、 句点「。」を使用するほうが見やすくなったので、このようにしました。

3-23

# 字幕ルール2

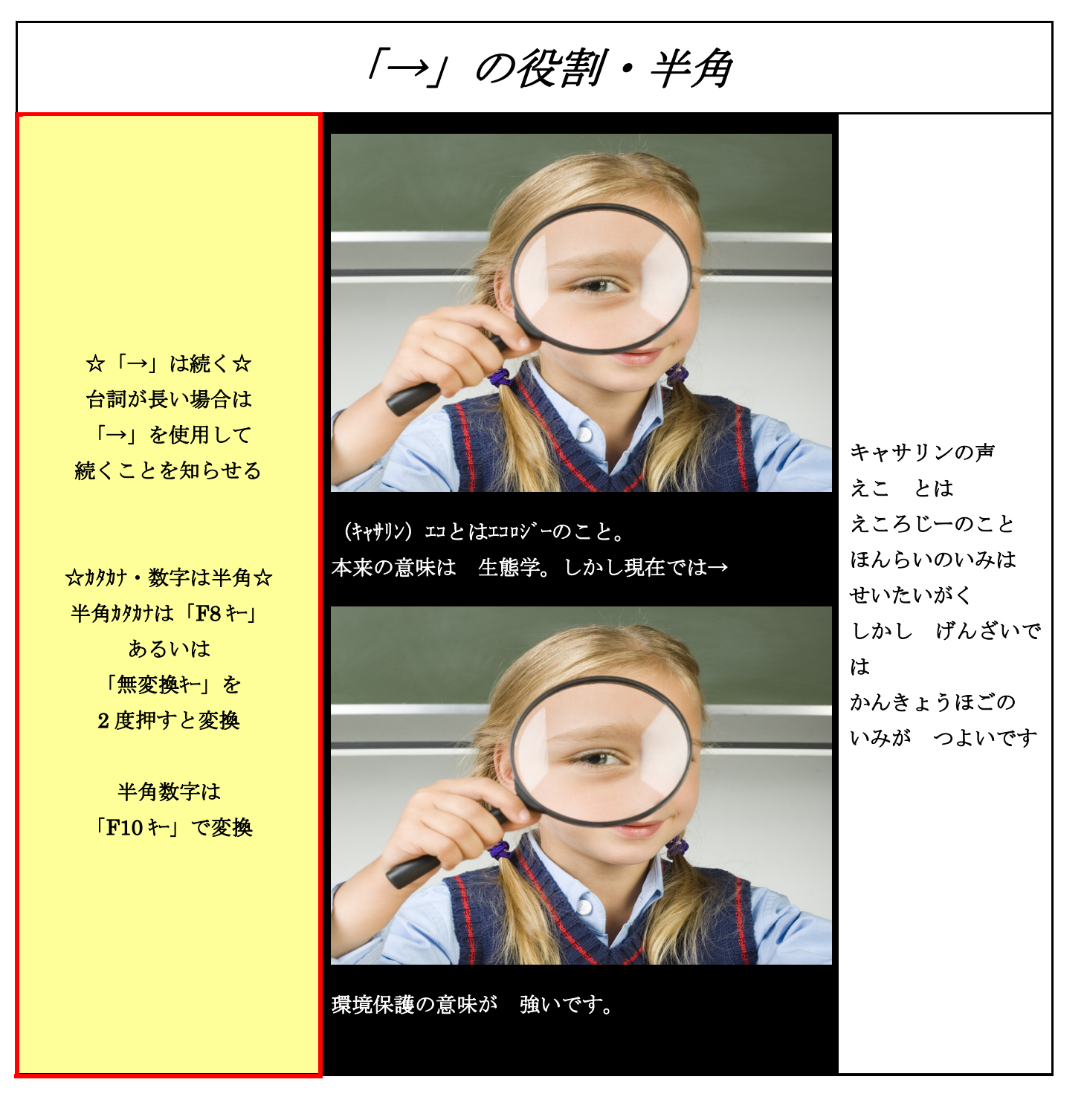

### 解説

「→」の利用

文が長くて2行では終わらないときは、「→」を使い、まだ話が続くことを知らせます。 この方法は、聴覚障がい者向けの字幕放送サービスなどでは、この表記方法で表示されているので、聴覚障が い学生がいつも見慣れている字幕のやり方にあわせたるということで、このように表示します。

カタカナ・数字

カタカナ・数字は、半角で使用します。

カタカナ・数字が半角なのは、聴覚障がい者向けの字幕放送サービスなどではカタカナは半角で表示されているので、上記と同様に表示します。

# ナレーション・ふりがな・難単語・「。→」

☆< >はナレーション☆ ナレーションの台詞は < >で括ります 【○】<……。> 【×】(ナレーション) ……。

☆ふりがな☆ 難単語あとに( )に ふりがなを入れます

☆難単語☆ 漢字がわからない単語は 検索などで 調べます 【例】 奈良県 さらぎ 検索

☆「。→」☆ 台詞は一区切りしたが 次の場面も 同じ人物が 話している時は 「。→」で表す

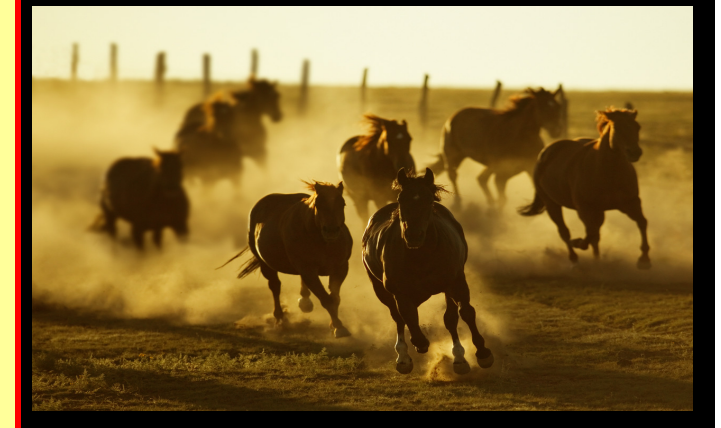

<ご覧ください。この馬の数。 ここ奈良県 蛇穴(さらぎ)には→

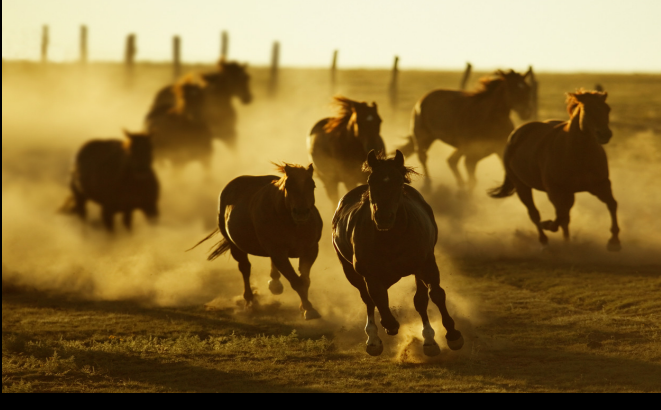

1000 頭の馬が 飼育されており 馬たちは 毎日 牧場中を走り回っています。→ ナレーションの声 ごのうまのかず このうまのかず こちぎけん さらざせんとうのうま がしいくさちはういく さちはまいにち にょうじゅうを はしりまわっていま す

#### 解説

ナレーション

ナレーションは、<>で囲みます。

この方法も、サポートデスク独自のもので、聴覚障がい学生と意見交換会で話し合って聴覚障がい学生の方がこの方法が分かりやすいということでしたので、このような表示方法にします。

ふりがな

難しい漢字のあとには、()でふりがなをふります。

一般的な読み方でない地名などの漢字にも、ふりがなをふります。

 $\lceil_{\circ} \rightarrow \rfloor$ 

台詞は一区切りしたが、次の場面も同じ人物が話しているときに、「。→」で表します。

この方法もサポートデスク独自のものです。これも、聴覚障がい学生と意見交換会で話し合って決めた表示方法です。

字幕ルール4

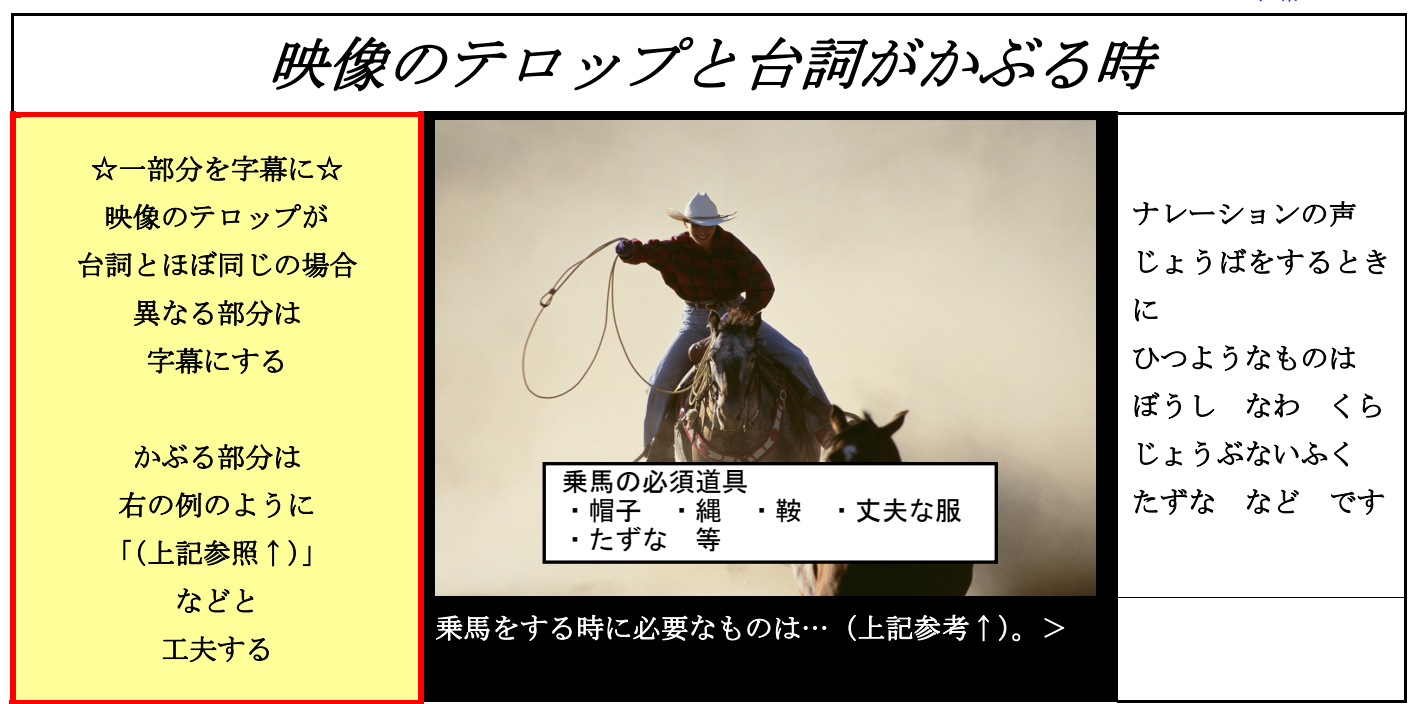

#### 解説

映像のテロップ

映像のテロップが台詞とほぼ同じの場合は、「(上記参照↑)」と表示します。

映像のテロップが台詞と異なる場合は、字幕にします。

これは、映像のテロップと同じことを字幕で書くと、同じものを2度読むことになってしまうからです。

字幕ルール5

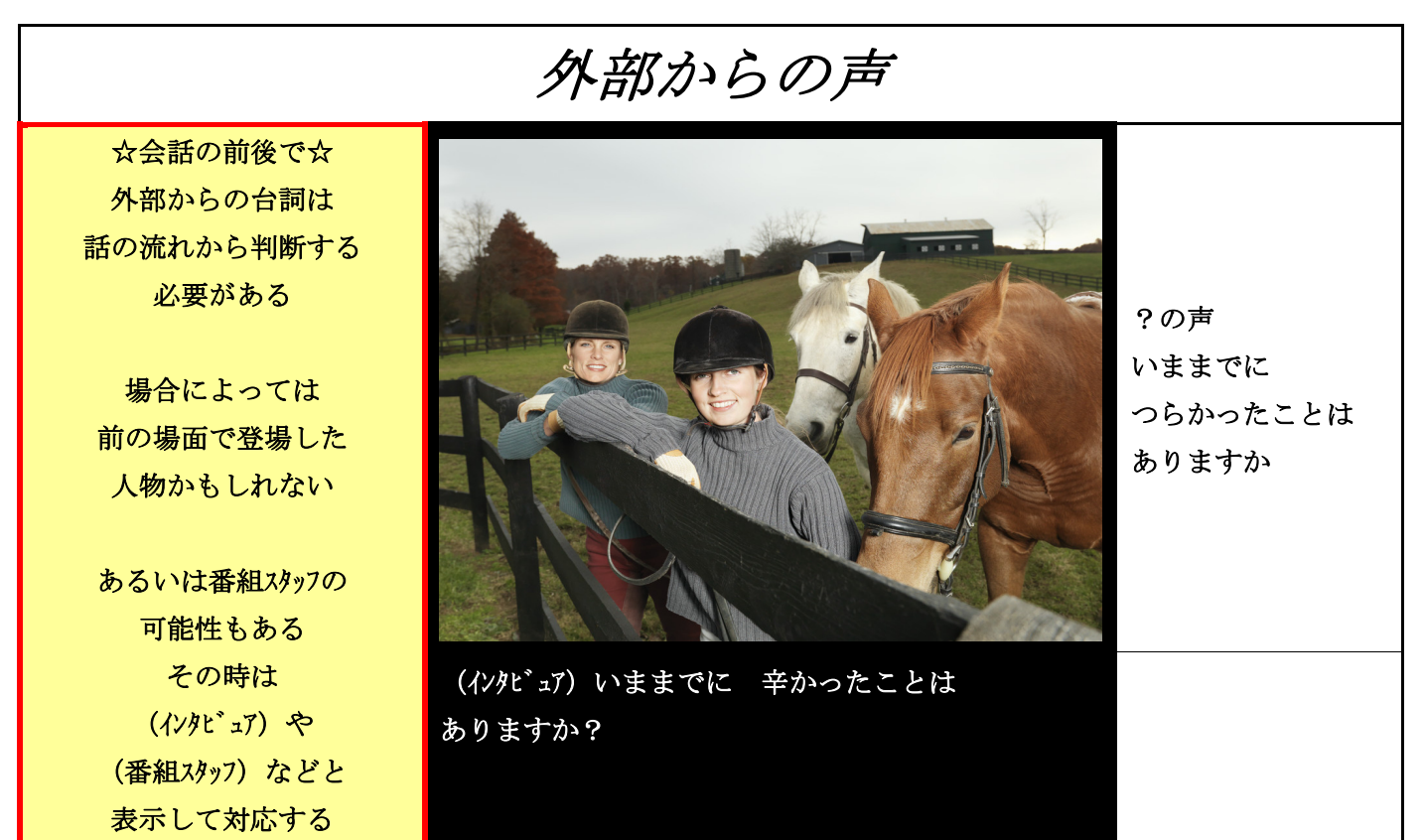

#### 解説

字幕ルール7

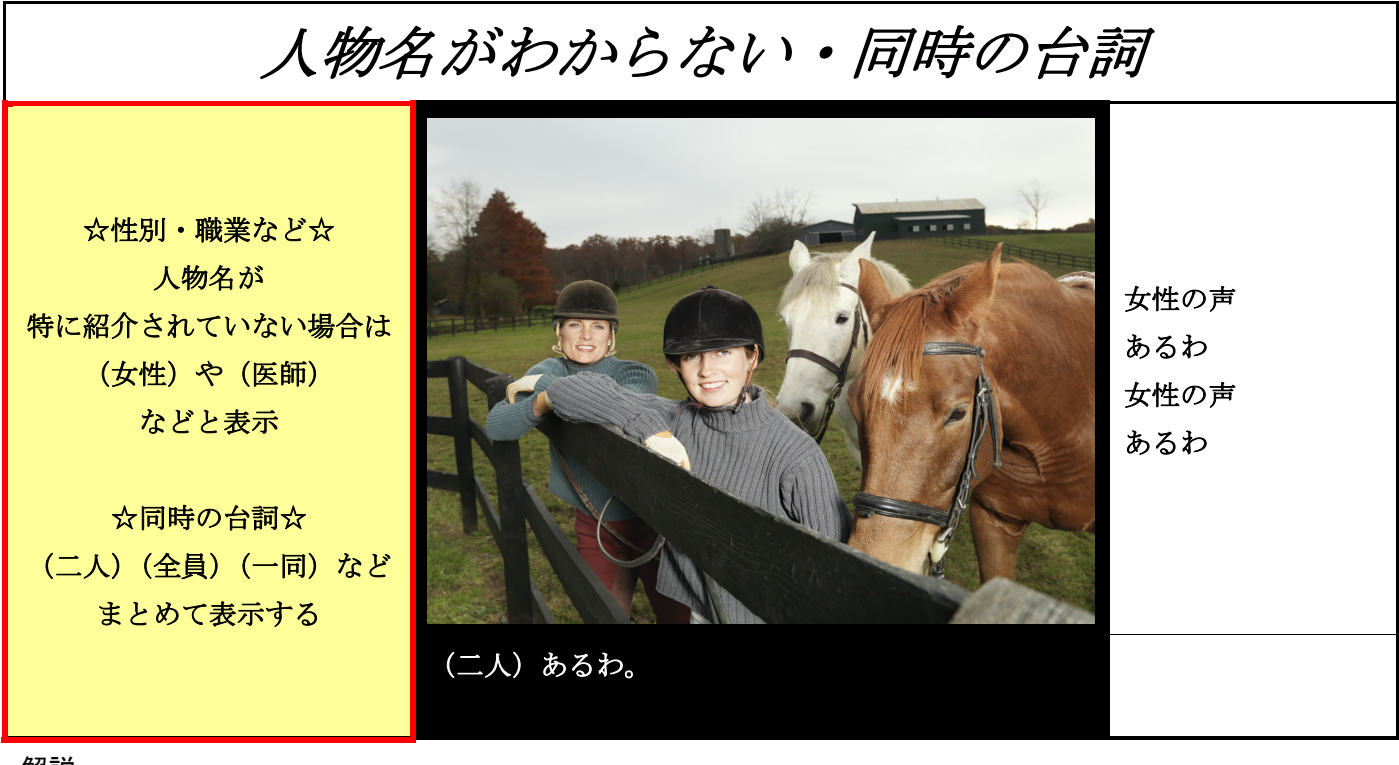

解説

人物が分からない場合

聴覚障がい学生の方と意見交換会をしたときに、人物が分からなくても明記することを決めました。

同時の台詞の場合

同時の台詞の場合は、(二人)、(全員)、(一同)とまとめて表示します。

効果音(聞き取れない状況) ☆()の活用法☆ (救急車のサイレン) (馬のいななき) ドアをノックする音 (ドアを開ける音)など 効果音は コンコン その音のでる状況を 医師 ()で括る しつれいします また 聞き取れない状況も ()で括る 【例】 (喧嘩中) (ドアをノックする音) (酔っ払いのたわ言) など

# 解説

#### 効果音

効果音は、()の中にその音の出る状況を表示します。たとえば、(救急車のサイレン)、(ドアを開ける音) などです。擬音は使いません。 これは、聴覚障がい学生の方から擬音は使わない方がいいという意見をいただいたので、このように効果音の 出る状況を書くことにします。 3-27 8

(医師) 失礼します。

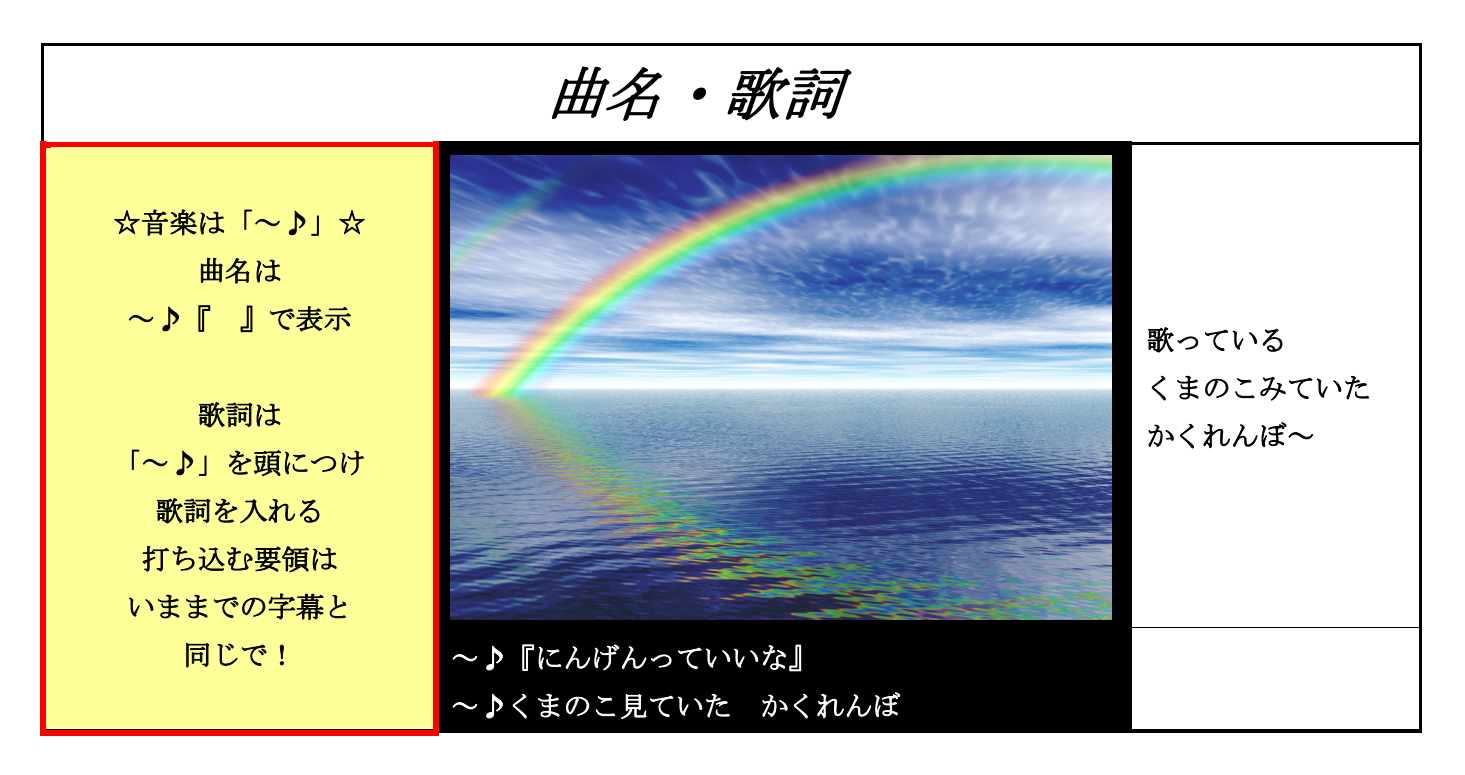

#### 解説

## 曲名

曲名は、~♪『』で表示します。

この表示方法は、地上デジタル放送の字幕サービスを参考にしました。 これも聴覚障がい学生の方々と意見交換会で話し合って決めたルールです。

歌詞

歌詞は最初に~♪を表示してからはじめます。

この方法は、地上デジタル放送の字幕サービスを参考にしました。

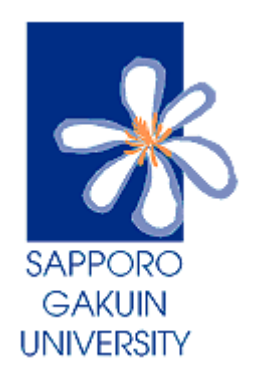

札幌学院大学電子計算機センターサポートデスク 〒069-8555 江別市文京台11番地 ℡ 011-386-8111(代表)

HP 学院大サポートデスク 検索 ←クリック!

| ( | 企画・制作担当 | 皆者  |             |      |
|---|---------|-----|-------------|------|
|   | 札幌学院大学  | 2年  | サポートデスクスタッフ | 市川将人 |
|   |         |     |             | 和田翔一 |
|   | 監修      |     |             |      |
|   | 札幌学院大学  | 4年  | サポートデスクスタッフ | 今井秀美 |
|   |         |     |             | 齊藤洋樹 |
|   | 札幌学院大学  | 電子記 | †算機センター     | 松本涼子 |
|   |         |     |             |      |
|   |         |     | 2009年1      | 0月3日 |
|   | 3-29    |     |             | 10   |

聴覚障害学生支援技術講習会用資料(2010年1月30日開催)

験をPCに取り込む方

札幌学院大学電子計算機センター

サポートデスク

準備するもの

- 字幕挿入希望の映像が入った DVD・VHS
- 動画を PC に取り込むソフト (この資料では DVD2WMV)

→以下、VHS の場合

- ・Mini DV /S-VHS ビデオカセットレコーダー
- ・Mini DV (VHS 映像の録画用)
- ・Mini DV 対応ビデオカメラ

下記について、例を示します。

- 1. DVD から PC に映像を取り込む方法
- 2. VHS から PC に映像を取り込む方法

カムタジアに映像を読み込ませる際、DVD や VHS の情報を直接読み込ませること はできません。まずは映像のデータを PC に取り込む必要があり、カムタジアで読み込 めるようにデータファイルとして PC に保存します。

カムタジアが読み込むことができる動画ファイルは【wmv】【avi】です。 【DVD2WMV】では映像を【wmv】ファイルとして PC に保存します。

※【wmv】【avi】はどちらも microsoft 社が開発した、Windows の標準的なビデオフ アイルを扱うための形式です。その他にも色々なファイル形式がありますが、カムタジ アで利用できる形式は、この2つです。

1

## 1. DVD から PC に映像を取り込む方法

DVD に入っている映像を取り込む方法はたくさんありますが、今回の資料ではフリー ソフトの【DVD2WMV】を使用します。余分な機能が付いていないため、使いやすい ソフトです。

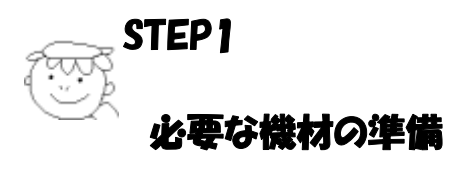

① 映像データが入っている DVD を用意します。

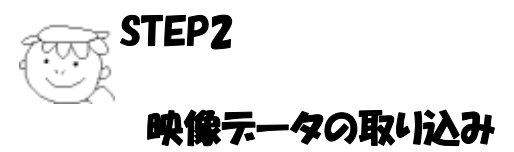

DVD に入っている映像データの取り込み方法の説明です。 今回はフリーソフトを使用していますが、Windows ムービーメーカー等のソフトでも作 業は可能です。使いやすいものを選んでください。

【DVD2WMV】を開きます。

| バッチ処理( <u>B</u> )                            | ヘルプ…(円)  |
|----------------------------------------------|----------|
| - MPEG2ソース(VOB)                              | <u> </u> |
| 音声トラック No.1                                  | ~        |
| ┌出力先(WMV+AVD                                 |          |
|                                              |          |
| 進捗状況<br>ソースリストと出力先を入力して開始ボタンを押して下さい<br>開始(E) | 停止⑤      |

②入力元になる、『MPEG2 ソース』の参照ボタン(I)を押します。

| DVD2WMV                                     |                  |
|---------------------------------------------|------------------|
| バッチ処理(8)                                    | ヘルプ…( <u>H</u> ) |
| _MPEG2'ソース(VOB)                             |                  |
| 音声トラック No.1                                 | ×                |
| ←出力先(WMV・AVD                                |                  |
|                                             |                  |
| 進捗状況<br>ソースリストと出力先を入力して開始ボタンを押して下さい<br>開始(E | ) (停止(5)         |

| ╋ 分割VOBファイルをリストに入れてください          |               |
|----------------------------------|---------------|
| 分割VOBファイルをリストに入れてください(ドラッグ&ドロップ可 | ·)            |
|                                  |               |
|                                  |               |
|                                  |               |
|                                  |               |
|                                  |               |
|                                  |               |
| ファイル追加(A) ファイル削除(D) 上へ ↑ (U) [   | <u>⊤∧↓(D)</u> |
| フォルダ指定(E) リセット(B) OK (           | キャンセル         |

③取り込むファイルを選びます。『ファイルの追加』ボタンを押します。

# ④ファイル選択の画面になります。

『マイコンピュータ』→『DVD Video』を開きます。

| ファイルを開く                                                           |                                                                                                    | ?×          |
|-------------------------------------------------------------------|----------------------------------------------------------------------------------------------------|-------------|
| ファイルの場所①:                                                         | 🚽 די אין דאר איז 💽 💽 😨 😨                                                                                                    |             |
| よび使ったファイル<br>して<br>デスクトップ<br>マイドキュメント<br>マイコンピュータ<br>して<br>コンピュータ | <ul> <li>□ -カル ディスク (C:)</li> <li>● DVD Video (D:)</li> <li>● DVD ドライブ (E:)</li> <li>● サポートデスク作業用HDD (F:)</li> <li>● 共有ドキュメント</li> <li>● se のドキュメント</li> <li>● supportdesk のドキュメント</li> </ul> |             |
| マイ ネットワーク                                                         | ファイル名( <u>N</u> ): ■ ■ ■ ■ ■ ■ ■ ■ ■ ■ ■ ■ ■ ■ ■ ■ ■ ■ ■                                                                                                    | $(\bigcirc$ |
|                                                                   | ファイルの種類(①): MPEG-2 (*.VOB;*.mpg;*.mpeg) ・ ・ ・ ・ ・ ・ ・ ・ ・ ・ ・ ・ ・ ・ ・ ・ ・ ・ ・                                                                                                    | 1211        |

# 次に『VIDEO\_TS』を展開します。

| ファイルを開く                    |                  |                             |   |     |      | ? 🛛   |
|----------------------------|------------------|-----------------------------|---|-----|------|-------|
| ファイルの場所①:                  | 💽 DVD Video (D:) |                             | * | 3 🦻 | ا بھ |       |
| していていていていていた。<br>最近使ったファイル |                  |                             |   |     |      |       |
| <b>じ</b><br>デスクトップ         |                  |                             |   |     |      |       |
| کر<br>۲۲ ۴¥ع ۲۲            |                  |                             |   |     |      |       |
| <b>ארבאכב א</b> ד          |                  |                             |   |     |      |       |
| र्न<br>इन २०१७-७           | ファイル名(N):        |                             |   |     | ~    | 開((0) |
|                            | ファイルの種類(工):      | MPEG-2 (*.VOB;*.mpg;*.mpeg) |   |     | ~    | キャンセル |

次に『VTS\_01~VOB』を選択します。 DVDを1枚全て取り込む場合は、全て選択します。 その後に『開く』を押します。

| ファイルを開く                               |                                                              |                                                                               | ? 🛛           |
|---------------------------------------|--------------------------------------------------------------|-------------------------------------------------------------------------------|---------------|
| ファイルの場所型:                             | C VIDEO_TS                                                   | 💌 🔇 🌶 🔛                                                                       |               |
| していていていていていていていていていています。<br>最近使ったファイル | VTS_01_1.VOR<br>VTS_01_2.VOB<br>VTS_01_3.VOB<br>VTS_01_4.VOB |                                                                               |               |
| デスクトップ                                | VTS_01_5.VC8                                                 |                                                                               |               |
| ک<br>۲۲ ۴キ۱۶۷۲                        |                                                              |                                                                               |               |
| <b>ארבארב א</b> ד                     |                                                              |                                                                               |               |
|                                       |                                                              |                                                                               |               |
| ⊽イ ネットワーク                             |                                                              | "VTS_01_5.VOB" "VTS_01_1.VOB" "VTS_01_2.VOB" ♥<br>MPEG-2 (*.VOB;*.mpg;*.mpeg) | 開(の)<br>年ャンセル |

⑤『DVD2WMV』の画面に、選択したファイルが追加されます。
 問題なければ『OK』ボタンを押します。

|   | ╋ 分割VOBファイルをリストに入れてください       |       |
|---|-------------------------------|-------|
|   | 分割VOBファイルをリストに入れてください(ドラッグ&ドロ | ップ可)  |
|   | D.¥VIDEO_TS¥VTS_01_5.VOB      |       |
| / | D¥VIDEO_TS¥VTS_01_1.VOB       |       |
|   | D:¥VIDEO_TS¥VTS_01_2.VOB      |       |
|   | D:¥VIDEO_TS¥VTS_01_3.VOB      |       |
| V | D:¥VIDEO_TS¥VTS_01_4.VOB      |       |
|   |                               |       |
|   |                               |       |
|   |                               |       |
|   |                               |       |
|   |                               |       |
|   | ファイル追加(A) ファイル削除(D) 上へ ↑ (U)  |       |
|   |                               | -     |
|   | フォルダ指定(E) リセット(B) OK          | キャンセル |
|   |                               |       |

画面が自動で戻り、『MPEG2 ソース』に選択したファイル名が入っていることを確認します。

| <b>H</b> DVD2WMV         |           |      |          |
|--------------------------|-----------|------|----------|
| バッチ処理(B)                 |           |      | ヘルブ…(田)  |
| 「MPEG2ソース(VOB)           |           |      |          |
| D:¥VIDEO_TS¥VTS_01_5.VOB |           |      | <u></u>  |
|                          | 音声トラック    | No.1 |          |
| _出力先(WMV·AVD             |           |      |          |
|                          |           |      | <u>v</u> |
| 進捗状況                     |           |      |          |
| ソースリストと出力先を入力して開始ポ       | タンを押して下さい | 開始但  | 停止⑤      |

⑦出力先(MWV・AVI)の参照ボタン(V)を押します。

| + DVD2WMV                                    |         |
|----------------------------------------------|---------|
| バッチ処理( <u>B</u> )                            | ヘルプ…(円) |
| - MPEG2ソース(VOB)                              |         |
| D:¥VIDEO_TS¥VTS_01_5.VOB                     | <u></u> |
| 音声トラック No.1                                  | ~       |
| ─出力先(WMV+AVD                                 |         |
| 進捗状況<br>ソースリストと出力先を入力して開始ボタンを押して下さい<br>開始(E) | 停止⑤     |

取り込んだ映像を保存する場所・ファイル名を決めます。 その後に『保存ボタンを』押します。

| 名前を付けて保存                                     |                                                                                                    | ? 🔀                                                                             |
|----------------------------------------------|----------------------------------------------------------------------------------------------------|---------------------------------------------------------------------------------|
| 保存する場所型:                                     | 🞯 รี2ุปโตววี 💽 🕑 🚺                                                                                                    |                                                                                 |
| 最近使ったファトル<br>デスクトップ<br>マイドキュメント<br>マイ ニンピュータ | マイドキュメント       字幕入れ講習会         マイコンピュータ       社会心理学         マイネットワーク       社会福祉実習報告会         OyberLink PowerDirector       障害者たちの戦争         dvd       中小企業論         DVDStyler       聴覚シンボジウム 意見交換         お渡し映像       聴覚障害支援         こどもゼミガイダンス       動画         ビデオ写真       福祉切捨ての時代に         学内撮影       福集希望映像         訓取付教員説明会       法学部 - 裁判員裁判の時代         講習会       サイズ: 643 MB         フォルダ: 期限付教員説明会1102       アイル、期限付教員説明会1102 | ■ houga<br>■ PCカン<br>シロPC<br>■ サポー<br>■ 体験会<br>■ 福祉者<br>■ 法学音<br>■ 法学音<br>■ 法学音 |
| ⊽イ ネットワーク                                    | ファイル名(№): 精神保健福祉[wmv ~                                                                                                    | (保存 <u>©)</u>                                                                   |
|                                              | VP1ルの種類U2: WMV+AVI(*,WMV; *,AVD  ✓                                                                                                    | ***                                                                             |

出力先(WMV・AVI)に保存場所とファイル名が入っていることを確認します。

| バッチ処理( <u>B</u> )                                      | ヘルプ( <u>H</u> ) |
|--------------------------------------------------------|-----------------|
| 「MPEG2ソース(VOB)                                         |                 |
| D:¥VIDEO_TS¥VTS_01_5.VOB                               | Q               |
| 音声トラック No.1                                            | ~               |
| 出力先(WMV·AVD                                            |                 |
| C¥Documents and Settings¥supportdesk¥デスクトップ¥精神保健福祉.wmv |                 |
| 進捗状況<br>ソースリストと出力先を入力して開始ボタンを押して下さい<br>開始(E)           | 停止⑤             |

⑧『開始』ボタンを押します。

| バッチ処理(8)                                               | ヘルプ(円) |
|--------------------------------------------------------|--------|
| 「MPEG2ツース(VOB)                                         |        |
| D:¥VIDEO_TS¥VTS_01_5.VOB                               | Φ      |
| 音声トラック No.1 🗸                                          |        |
| 出力先(WMV+AVD                                            |        |
| C¥Documents and Settings¥supportdesk¥デスクトップ¥精神保健福祉.wmv |        |
| 進捗状況<br>ソースリストと出力先を入力して開始ボタンを押して下さい<br>開始(E)           | 停止⑤    |

『WMV V7』が『640×480 (1M)』になっているのを確認します。 問題なければ『OK』を押します。

| <mark>+</mark> WMVのエンコ設定                                                 |            |
|--------------------------------------------------------------------------|------------|
| バージョン指定                                                                  |            |
| 7 ∨7 ▼ でエンコする □ 2パスでエンコする(PRX)(0)                                        |            |
| ビットレート                                                                   |            |
| WMV V4 WMV V7 WMV V8                                                     |            |
| ✓         17. 640×480 (1 M)         ✓         14. 320×240 (700K)         | ~          |
| PRXファイル指定                                                                |            |
|                                                                          | <u>(B)</u> |
| ※WMV9以上を作成されたい方は、ウインドウズメディアエンコーダ9<br>付属ソフト「プロファイルエディタ」でPRXファイルを作成してください。 | OK         |
|                                                                          |            |

『進捗状況』のカウンタが進んでいきます。

| バッチ処理(B)                                                               | ヘルプ( <u>H</u> ) |
|------------------------------------------------------------------------|-----------------|
| 「MPEG2ツース(VOB)                                                         |                 |
| D:¥VIDEO_TS¥VTS_01_5.VOB                                               | Φ               |
| 音声トラック No.1                                                            | ~               |
| 出力先(WMV・AVD<br>C:¥Documents and Settings¥supportdesk¥デスクトップ¥精神保健福祉.wmv |                 |
| ~進捗状況-<br>(00:00:05 / 00:51:30)                                        |                 |
| 開始(E)                                                                  | 停止⑤             |

終了すれば、出力先(WMV・AVI)で選んだ場所に『wmv ファイル』が保存されます。 『wmv ファイル』は**カムタジアに取り込む**ことが可能です。

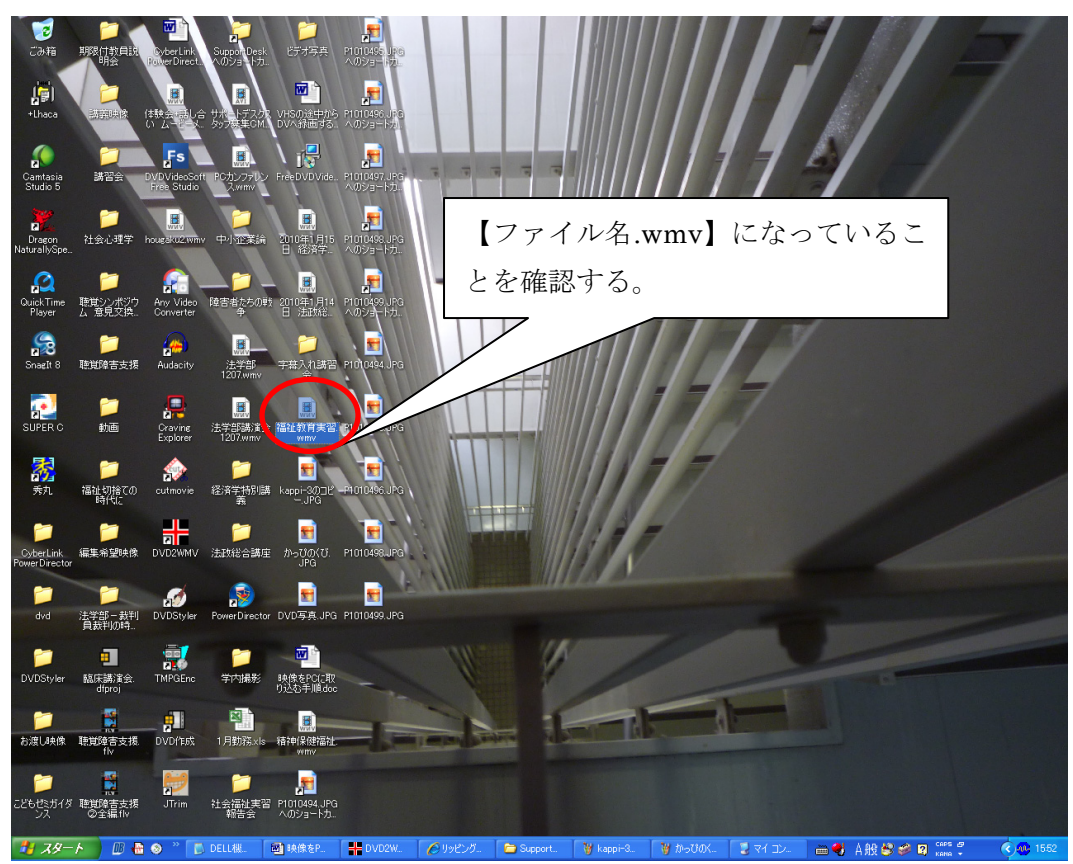

2. VHS から PC に映像を取り込む方法

サポートデスクでは、VHS から PC に映像を取り込む際、一旦 Mini DV にダビングし、 それをビデオカメラから PC に取り込んでいます。DVD 同様、映像の取り込み方法はた くさんあるので、ご利用の設備によって最適な方法を選んでください。

数ある方法の中の一例として紹介しますので、VHSからの取り込みは簡単な紹介にさせて頂きたいと思います。

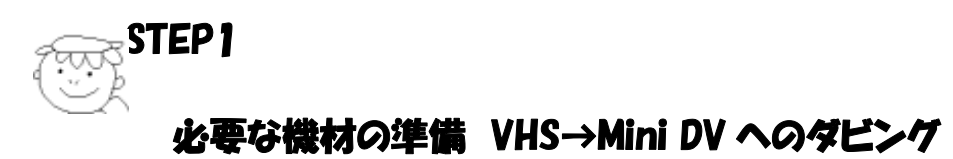

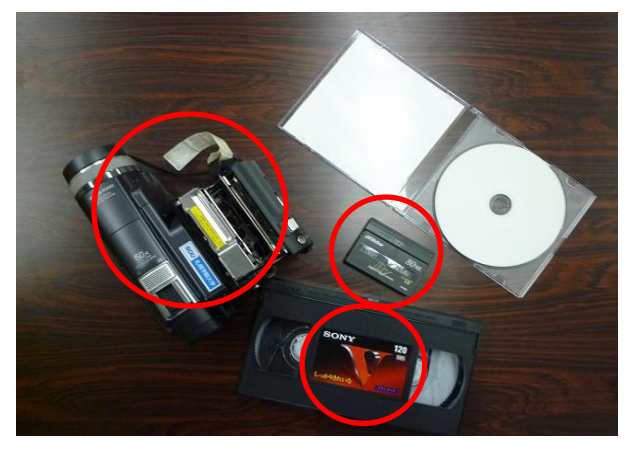

VHS の取り込みで利用するのは、ビデオカメラ・Mini DV・VHS です。 ※VHS→DVD に直接ダビング可能であれば、そちらの方が作業は楽だと思います。

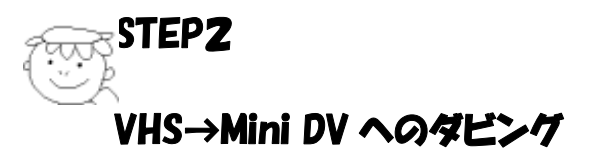

①Mini DV /S-VHS ビデオカセットレコーダー に映像が入っている VHS とダビング可能な Mini DV を入れます。

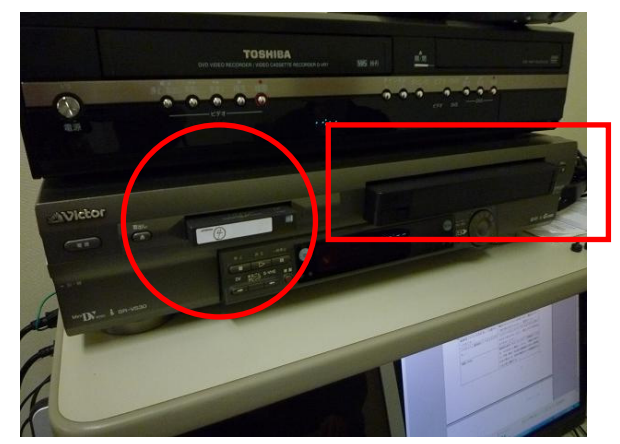

②VHS→Mini DV へのダビングをします。

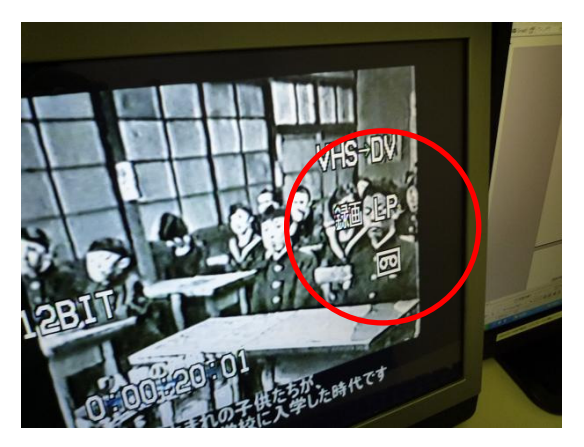

ダビング中は画面に『VHS→DV 録画』と表示されます。

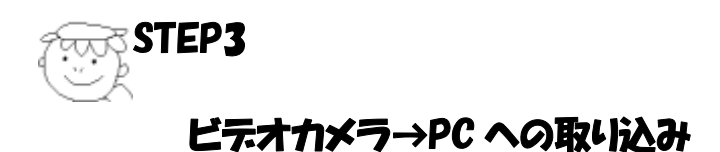

①ダビングが終了した Mini DV をビデオカメラに入れて、PC と接続します。

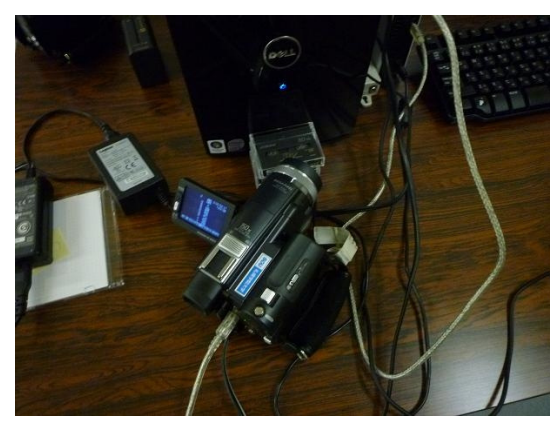

②Windows ムービーメーカー等のソフトで、映像を PC に取り込みます。

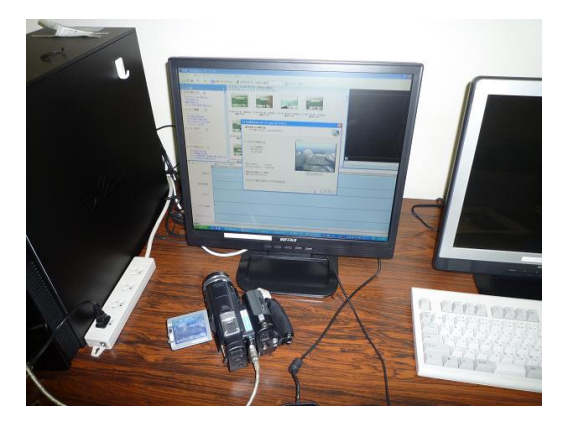

ムービーメーカーで取り込み中は以下の画面が出ます。

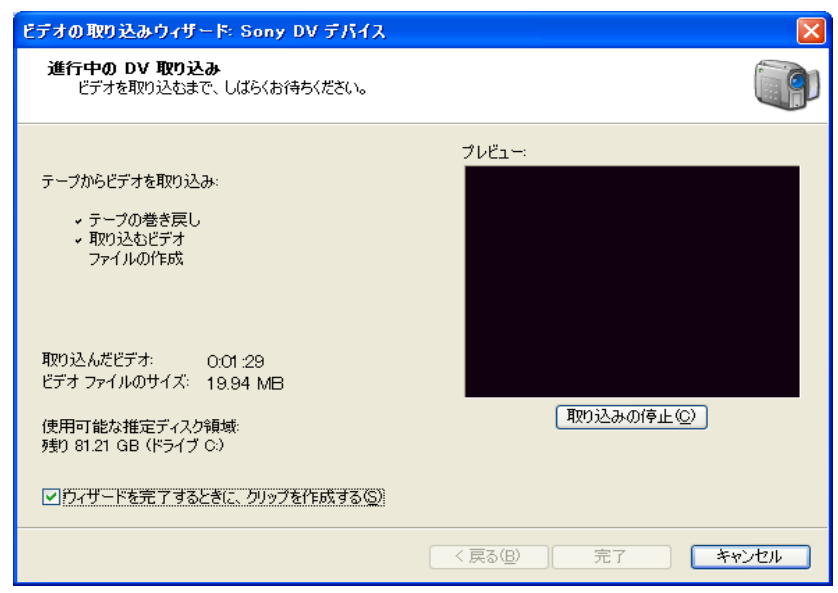

③像が取り込まれたことを確認します。

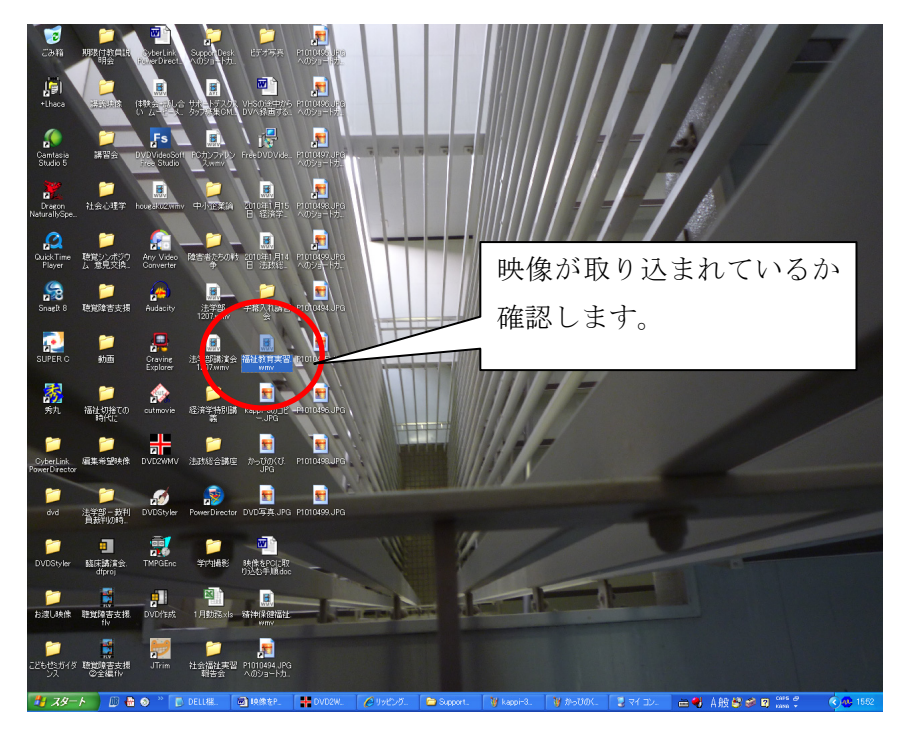

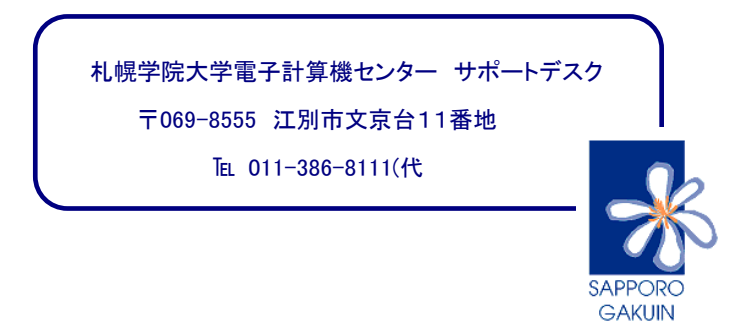

UNIVERSITY

聴覚障害学生支援技術講習会用資料(2010年1月30日開催)

# 映像の DVD 作成手順

札幌学院大学電子計算機センター

サポートデスク

# 準備するもの

- ・書き込みたい映像ファイル
- ・新しい DVD (ブランクディスク)
- ・DVD 作成ソフト(この資料では「DVD Flick(日本語化済)」を使用しています。

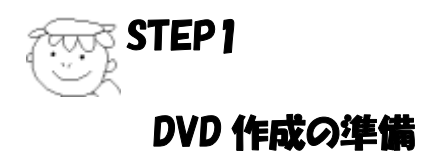

新しい DVD をドライブにセットしておきます。

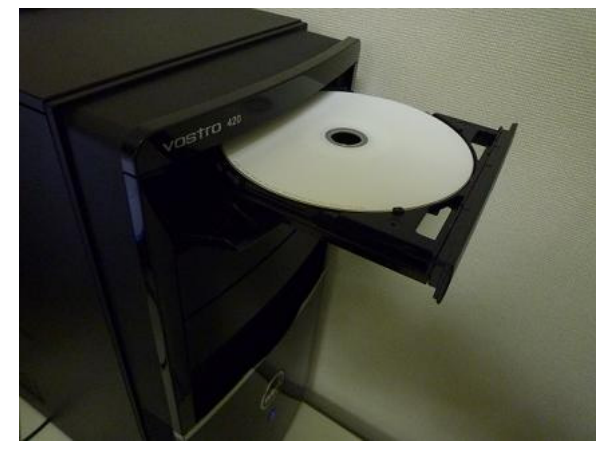

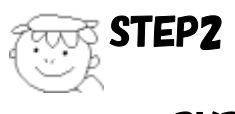

# DVD 作成

[手順]

1. DVD 作成ソフト (DVD Flick) を起動します。

右のようなロゴが出た後に次 の作業画面が開きます。

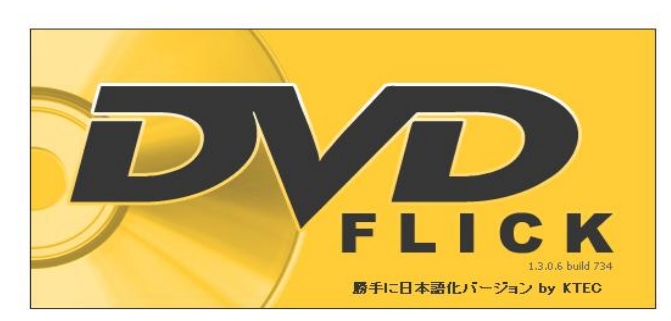

## 2. DVD に書き込みたい映像を選択します。

「タイトル追加」をクリックすると、ビデオファイル選択画面が出てきます。 DVD に書き込みたい映像ファイルを探し、「開く」をクリックしましょう。

| DVD Flick | - JIMAKU-DVD        |                       |                     |           |          |                 |       |                    |                                         |
|-----------|---------------------|-----------------------|---------------------|-----------|----------|-----------------|-------|--------------------|-----------------------------------------|
| 新規プロジェクト  | プロジェクトを開く プロジ       | <b>11</b> 101を保存 プロジ: | <b>記</b><br>rクト設定 : |           | DVD作成    | <b>近</b><br>ガイド | About | <b>し</b><br>アップデート |                                         |
| 0%        |                     |                       |                     |           |          |                 |       |                    | <ul> <li>タイトル追加</li> <li>ル編集</li> </ul> |
|           | ビデオファイル選択           |                       |                     |           |          |                 | ? 🛛   |                    | C L肖JI余                                 |
|           | ファイルの場所①:           | Pot DVD               |                     |           | <b>S</b> | 1 🖻 🛄           |       | $\wedge$           |                                         |
|           | していた<br>最近使ったファイル   | EUVUC焼(d.avi          | )                   |           |          |                 |       |                    | 1 下八移動                                  |
|           | <b>ごう</b><br>デスクトップ |                       |                     |           |          |                 |       |                    | 🖸 簡易リスト                                 |
|           | ک<br>ارپدینج ۲۲     |                       |                     |           |          |                 |       |                    |                                         |
|           | <b>י</b> שר באר איז |                       |                     |           |          |                 |       |                    |                                         |
|           |                     | -                     |                     |           |          |                 |       |                    | 全所 <del>要時間</del><br>0秒<br>09イトル        |
|           | マイ ネットワーク           | ファイル名(N):             | DVD(ご焼く。            | tavi      |          | ~               |       |                    | 平均ビットレート<br>0 Kbit/s<br>必要空き容量          |
| -         |                     | ファイルの種類(工):           | All support         | ted types |          | ~               |       |                    | 2 Mb<br>2150 Kb                         |
| C:¥DVD    | 1トの出力先フォルタ          |                       |                     |           |          |                 |       |                    | 参照                                      |

すると、以下のように作業画面に映像が追加されます。

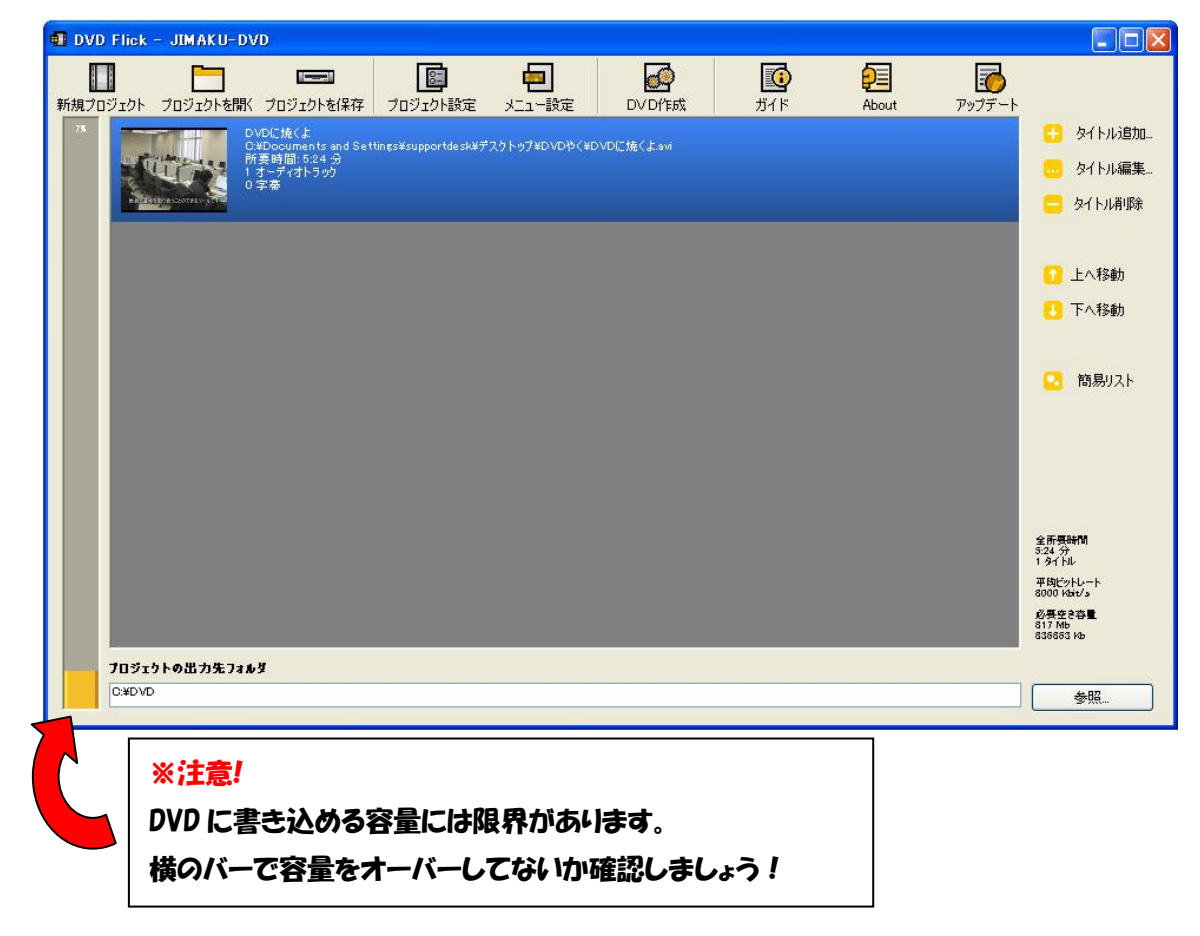

### 3. 出力フォルダを選択します。

DVD に書き込む際に、一時的に映像データを保存する場所を作ります。

| DVD Flick - JIMAKU-DVD                                                                                                    |                       |                         |                                                                        |                                         |            |                    |                                                                                       |
|----------------------------------------------------------------------------------------------------|-----------------------|-------------------------|------------------------------------------------------------------------|-----------------------------------------|------------|--------------------|---------------------------------------------------------------------------------------|
| 新規プロジェクト プロジェクトを開く プロジェクトを保存                                                                                              | です。<br>プロジェクト設定       | 「<br>「<br>「<br>」<br>一設定 | DVD作成                                                                  | <b>返</b><br>ガイド                         | About      | <b>し</b><br>アップデート |                                                                                       |
| 73<br>アンプログランズ DVDに先(よ)<br>DVDに先(よ)<br>DXDocuments and Se<br>カンプログラング<br>コンディオトラック<br>ロスティオトラック<br>ロスティオトラック<br>ロスティオトラック | tines¥supportdesk¥デスク | トップ¥DVDやく¥D             | vDに焼くよavi                                                              |                                         |            |                    | <ul> <li>タイトル追加</li> <li>タイトル編集</li> <li>タイトル編集</li> </ul>                            |
|                                                                                                    |                       |                         |                                                                        |                                         |            |                    | <ul> <li>         上へ移動     </li> <li>         ▼へ移動     </li> </ul>                    |
|                                                                                                    |                       | _                       |                                                                        |                                         |            |                    | 🔽 簡易リスト                                                                               |
|                                                                                                    |                       | フォルダの                   | 参照                                                                     |                                         |            | ? 🔀                |                                                                                       |
|                                                                                                    |                       | DV Dを                   | 出力するフォルダを                                                              | 選択して下さい。                                |            |                    |                                                                                       |
|                                                                                                    |                       |                         | マイ コンピュータ<br>→ ローカル ディ<br>→ こうちけ5ffal<br>→ こ ATI<br>こ Camtas<br>→ DELL | (スク (C:)<br>03ce023007b033<br>siaプロジェクト | 117a       |                    | 全 <b>所要時間</b><br>524分<br>19イト<br>49イト<br>8000 Hatvis<br>必要を含容量<br>817 Mb<br>838883 Hb |
| <b>プロジェクトの出力先フォルダ</b><br>C:¥DVD                                                                                           |                       |                         |                                                                        | ents and Setting                        | s          |                    | <u> </u>                                                                              |
|                                                                                                    |                       |                         | □ <mark>◯</mark> DVDBu                                                 | rn<br>ファイル                              |            |                    |                                                                                       |
|                                                                                                    |                       |                         | ⊞ 🛅 Intel<br>⊯ 🦳 Ωcorev                                                | 4 4 0 50                                |            | ×                  |                                                                                       |
|                                                                                                    |                       | 77115                   | DVDDurn                                                                |                                         |            |                    | $\checkmark$                                                                          |
|                                                                                                    |                       | 新しい                     | ヽフォルダの作成(M                                                             |                                         | <b>+</b> † | シセル                |                                                                                       |

「参照」をクリックして出力先を選択します。

「新しいフォルダの作成」をクリックし、新しく映像を保存するフォルダを作りましょう。

<u>この時作成するフォルダ内は空にしておきましょう。</u>

また、下のように出力先フォルダに日本語が含まれる場合、ソフトの仕様でエラーに なってしまいますので注意しましょう。

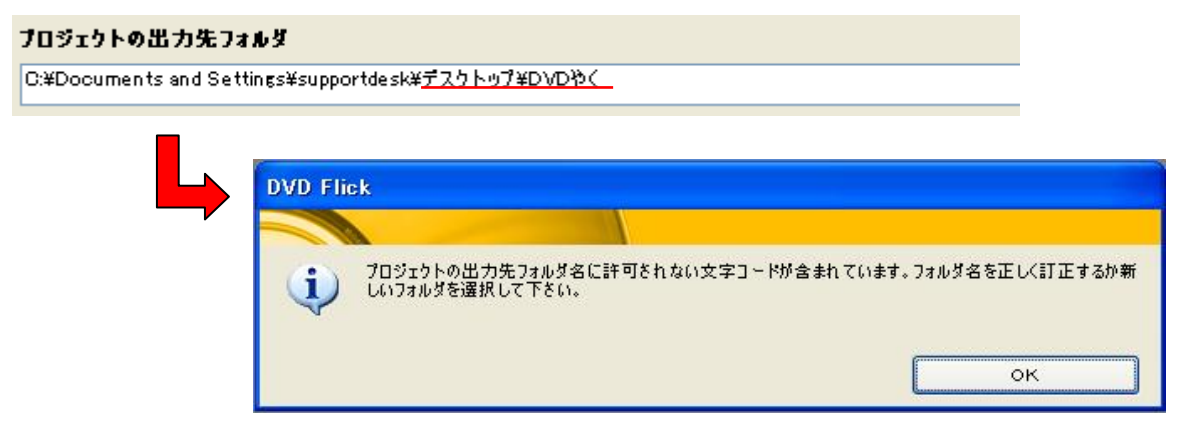

# 4. DVD に書き込みます。

「プロジェクトの出力先フォルダ」を確認し「DVD 作成」を押します。

| 💶 DVD Flick | k – JIMAKU-   | DAD                                 |                                                                                                    |               |        |                 |                   |                    |                               |
|-------------|---------------|-------------------------------------|----------------------------------------------------------------------------------------------------|---------------|--------|-----------------|-------------------|--------------------|-------------------------------|
| 新規プロジェクト    | - プロジェクトを     | ■===<br>駅 プロジェクトを保存                 | にないたい しゅうしゅう しんしゅう しんしゅ しゅう しんしゅう しんしゅう しんしゅう しんしゅう しんしゅう しんしゅう しんしゅう しんしゅう しんしゅう しんしゅう しんしゅう しんしゅう しんしゅう しんしゅう しんしゅう しんしゅう しゅう しゅう しゅう しゅう しゅう しゅう しゅう しゅう しゅう |               | DVD作成  | <b>返</b><br>ガイド | <b>P</b><br>About | <b>್</b><br>アップデート |                               |
| 78          | <b>M U</b>    | DVD<br>C:¥Documents and Set         | tin∉s¥supportdesk¥デ                                                                                                    | スクトップ¥DVDやく¥D | VD.av. |                 |                   |                    | 🕂 タイトル追加…                     |
|             | The second    | 所要時間: 5:24 分<br>1 オーディオトラック<br>0 字幕 |                                                                                                    |               |        |                 |                   |                    | 📒 タイトル編集…                     |
| R.N.S       | THEB/BSCCOTPL |                                     |                                                                                                    |               |        |                 |                   |                    | 😑 タイトル削除                      |
|             |               |                                     |                                                                                                    |               |        |                 |                   |                    | 1 4 10 ft                     |
|             |               |                                     |                                                                                                    |               |        |                 |                   |                    | ● 上へ移動                        |
|             |               |                                     |                                                                                                    |               |        |                 |                   |                    | 🤳 下へ移動                        |
|             |               |                                     |                                                                                                    |               |        |                 |                   |                    | <mark></mark> 簡易リスト           |
|             |               |                                     |                                                                                                    |               |        |                 |                   |                    |                               |
|             |               |                                     |                                                                                                    |               |        |                 |                   |                    |                               |
|             |               |                                     |                                                                                                    |               |        |                 |                   |                    |                               |
|             |               |                                     |                                                                                                    |               |        |                 |                   |                    | 全所要時間<br>5:24 分<br>1 タイトル     |
|             |               |                                     |                                                                                                    |               |        |                 |                   |                    | 平均ビットレート<br>8000 Kbit/。       |
| _           |               |                                     | -                                                                                                    |               |        |                 |                   |                    | 必要空き容量<br>817 Mb<br>835863 Kb |
| 70%         | ェクトの出力先フ      | オルダ                                 |                                                                                                    |               |        |                 |                   |                    |                               |
| C:¥D\       | /D            |                                     |                                                                                                    |               |        |                 |                   |                    | 参照                            |

出力先フォルダ内に必要なファイルが入っていると、全て削除されるので注意します。 「はい」と押します。

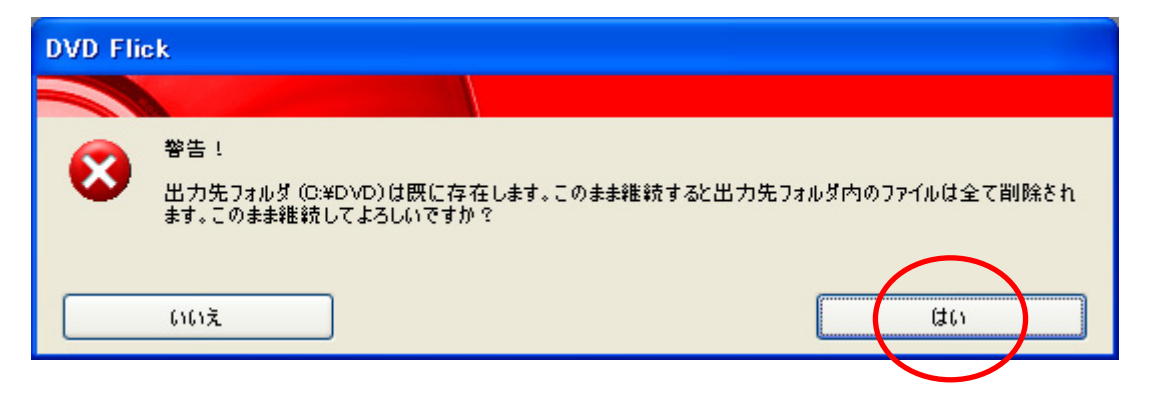

### DVD に書き込む為に、エンコード作業されます。

※エンコードとは、データを一定の規則に基づいて符号化すること。データの圧縮や暗号化などがこれにあたります。エンコード されたデータを元に戻すことをデコードと言います。

| Encoding JIMAKU-DVD - DVD Flick                          |                                      |
|----------------------------------------------------------|--------------------------------------|
|                                                          |                                      |
| 🎻 ファイルの準備                                                | 🔀 中断                                 |
| 🌕 ビデオエンコード                                               | - トレイに最小化                            |
| オーディオエンコード                                               | ・・・・・・・・・・・・・・・・・・・・・・・・・・・・・・・・・・・・ |
| ソースを結合                                                   |                                      |
| 字幕を追加                                                    | 処理優先度<br>Below normal                |
| DVDオーサリング                                                | 定了後の加田                               |
| 最終処理                                                     | Do nothing                           |
|                                                          |                                      |
| Title 1 of 1, video 1 of 1 81 <b>%</b><br>エンコード中 190 FPS | 全経過時間:<br>41 秒                       |
|                                                          | 閉じる                                  |

| 🐵 ImgBurn Log                                                                                 |   |
|-----------------------------------------------------------------------------------------------|---|
| <u>File E</u> dit <u>T</u> ools                                                               |   |
| (j) 15:57:16 Source File Size: 336,953,344 bytes                                              | ~ |
| 🕦 15:57:16 Source File Volume Identifier: DVD Video                                           |   |
| 🕦 15:57:16 Source File Application Identifier: IMGBURN V2.4.2.0 – THE ULTIMATE IMAGE BURNER!  |   |
| 🕦 15:57:16 Source File Implementation Identifier: ImgBurn                                     |   |
| (j) 15:57:16 Source File File System(s) ISO9660, UDF (1.02)                                   |   |
| (i) 15:57:16 Destination Device: [0:1:0] TSSTcorp DVD+-RW TS-H653F D300 (D:) (ATAPI)          |   |
| 🕦 15:57:16 Destination Media Type: DVD-R (Disc ID: MCC 03RG20) (Speeds: 4x, 6x, 8x, 12x, 16x) |   |
| (i) 15:57:16 Destination Media Sectors: 2,297,888                                             |   |
| (i) 15:57:16 Write Mode: DVD                                                                  |   |
| 15:57:16 Write Type: DAD                                                                      |   |
| i) 15:57:16 Write Speed: 10x                                                                  |   |
| 🤢 15:57:16 Link Size: Auto                                                                    |   |
| 🤢 15:57:16 Test Mode: No                                                                      | = |
| 🥡 15:57:16 OPC: No                                                                            |   |
| (i) 15:57:16 BURN-Proof. Enabled                                                              |   |
| ų 15:57:16 Filling Buffer (40 MB)                                                             |   |
| (i) 15:57:17 Writing LeadIn                                                                   | ~ |

| 🐵 Img Bu                  | rn                             |                                 |
|---------------------------|--------------------------------|---------------------------------|
| <u>F</u> ile <u>V</u> iev | w <u>H</u> elp                 |                                 |
| Source-                   |                                |                                 |
| Sectors:                  | 164,528 (MODE1/2048)           | Label: DVD Video                |
| Size:                     | 336,953,344 bytes              | Eject Tray Verify Delete Image  |
| Time:                     | 36:35:53 (MM:SS:FF)            | Close Program Shutdown Computer |
| Informatio                | on                             |                                 |
| File: Fini                | ished!                         |                                 |
| Device:                   | TSSTcorp DVD+-RW TS-H653F (D:) | Write Retries: 0                |
| Sectors:                  | 164,528                        | Write Rate: (Finished)          |
| Size:                     | 336,953,344 bytes              | Time Elapsed: 02:20:31          |
| Time:                     | 36:35:53 (MM:SS:FF)            | Time Remaining: 00:00:00        |
| Complete                  |                                | 1 00 <b>%</b>                   |
|                           |                                |                                 |
| Buffer                    |                                | 0 <del>%</del>                  |
|                           |                                | $\frown$                        |
| Device B                  | uffer                          | " 👩 🗎                           |
|                           |                                | Ų 🕑 j                           |
|                           |                                |                                 |
| Synchronisi               | ing Cache                      |                                 |

画面右下の キャンセルボタンなので押してはいけません。

画面が自動的に戻り、「処理完了」になったら、「閉じる」を押します。

| 🗐 DVD I  | Flick – Done |  |  |                         |
|----------|--------------|--|--|-------------------------|
|          |              |  |  |                         |
| ø        | ファイルの準備      |  |  | 🗙 中断                    |
| <b>1</b> | ビデオエンコード     |  |  | トレイに最小化                 |
| ø        | オーディオエンコード   |  |  | 1. FNJZ                 |
| <b>1</b> | ソースを結合       |  |  |                         |
| ø        | 字幕を追加        |  |  | 処理優先度<br>Below pormel   |
| <b>1</b> | ロマロオーサリング    |  |  |                         |
| ø        | 最終処理         |  |  | 完了後の処理<br>Donothing 🛛 💙 |
| 処理完      | 7            |  |  | 全経過時間:<br>4:37 分        |
|          |              |  |  | 開せる                     |

# 【字幕入り映像】の完成です。 DVD を排出して下さい。

iostro 4 かっぴぃからの アドバイスだよ

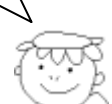

書き込みが失敗することもあるので、PC や DVD プレーヤーで字幕入り映像を視聴で きるか確認してね。

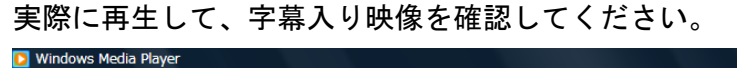

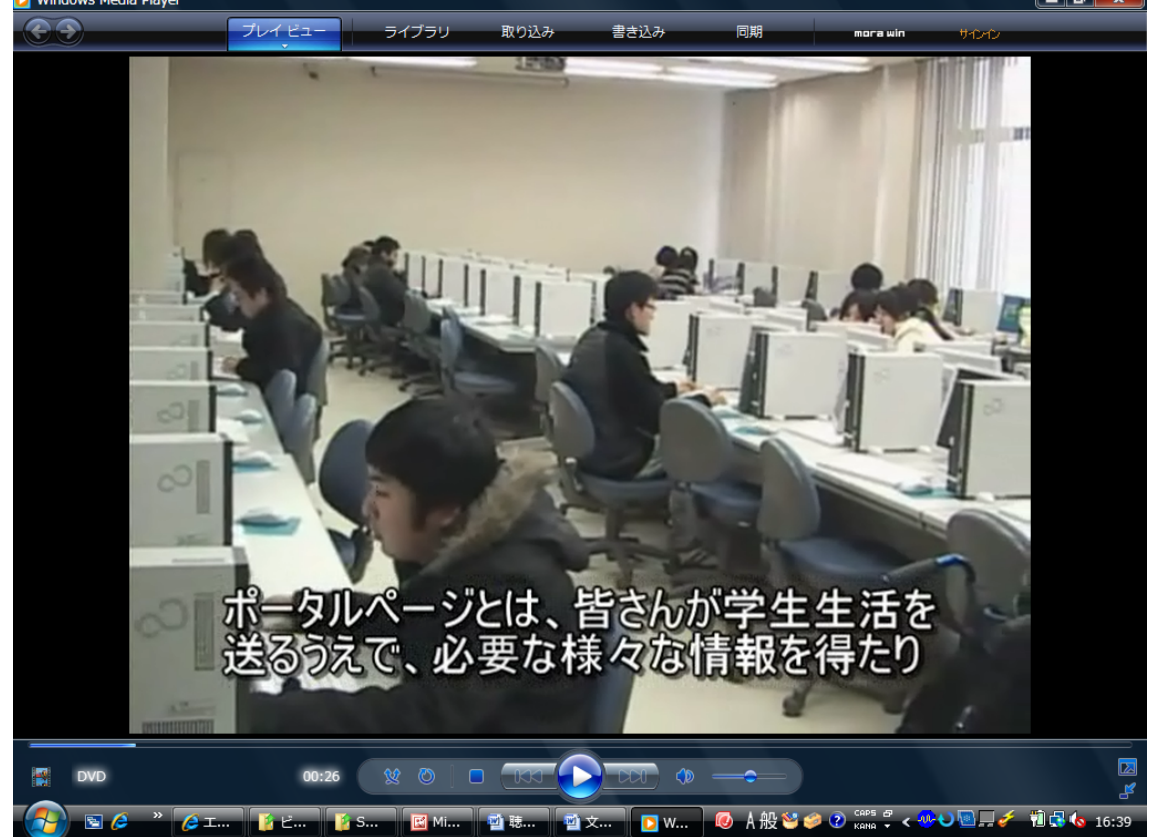

札幌学院大学電子計算機センター サポートデスク 〒069-8555 江別市文京台11番地 ℡ 011-386-8111(代

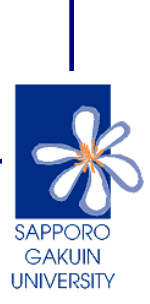

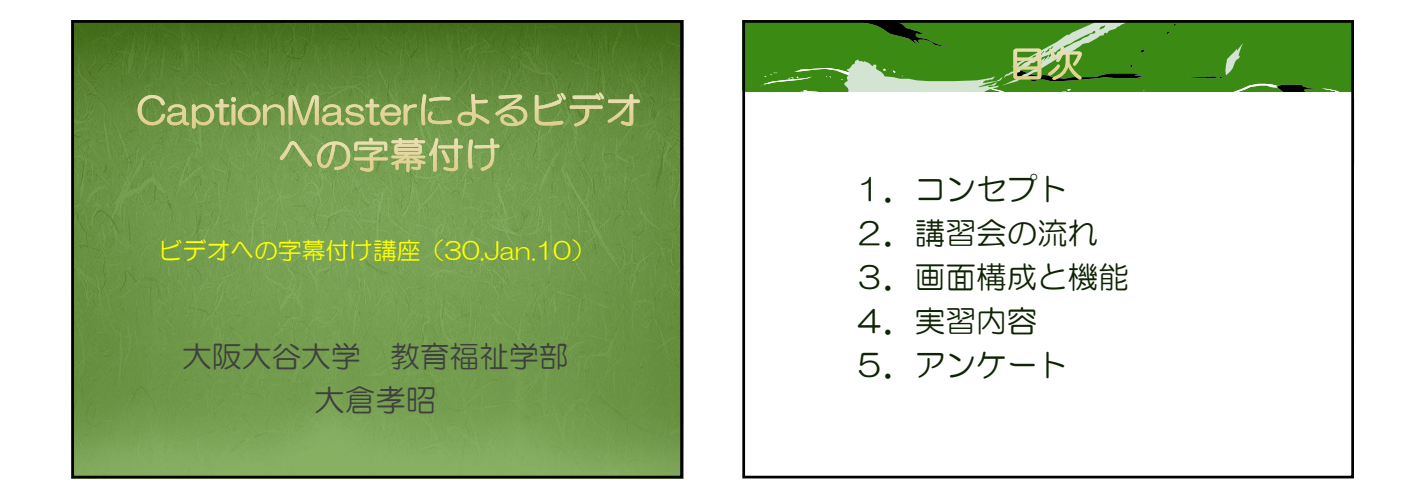

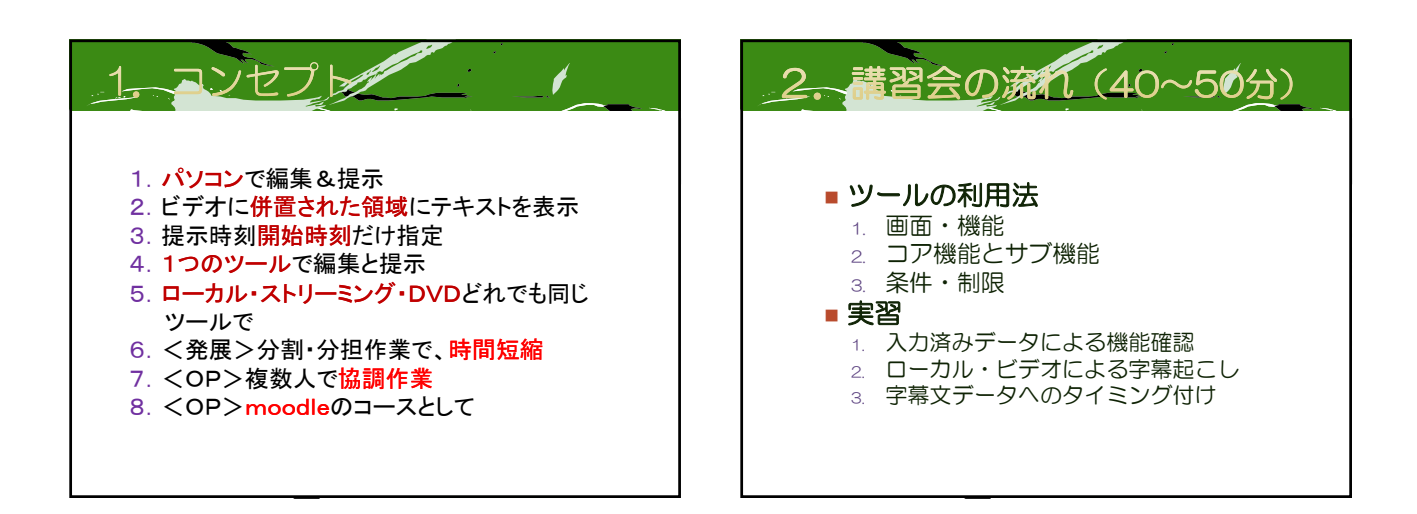

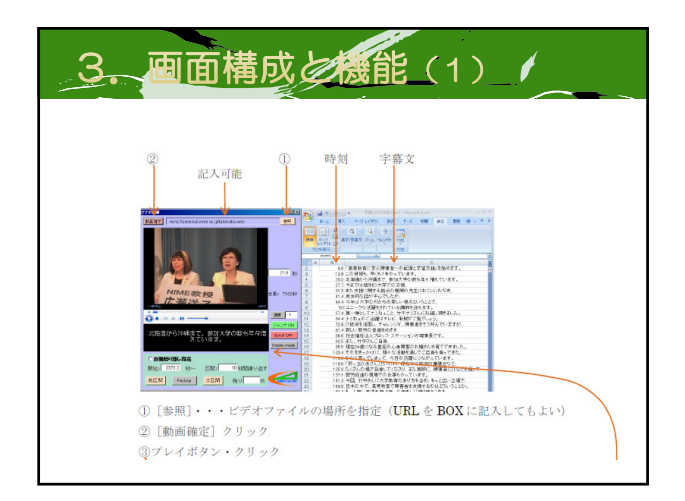

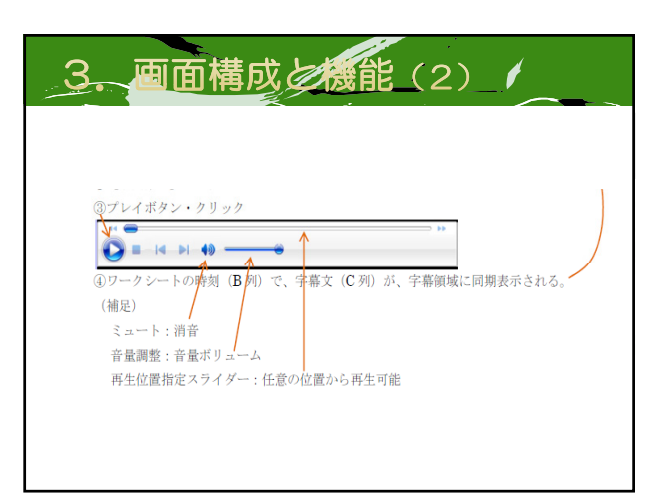

1

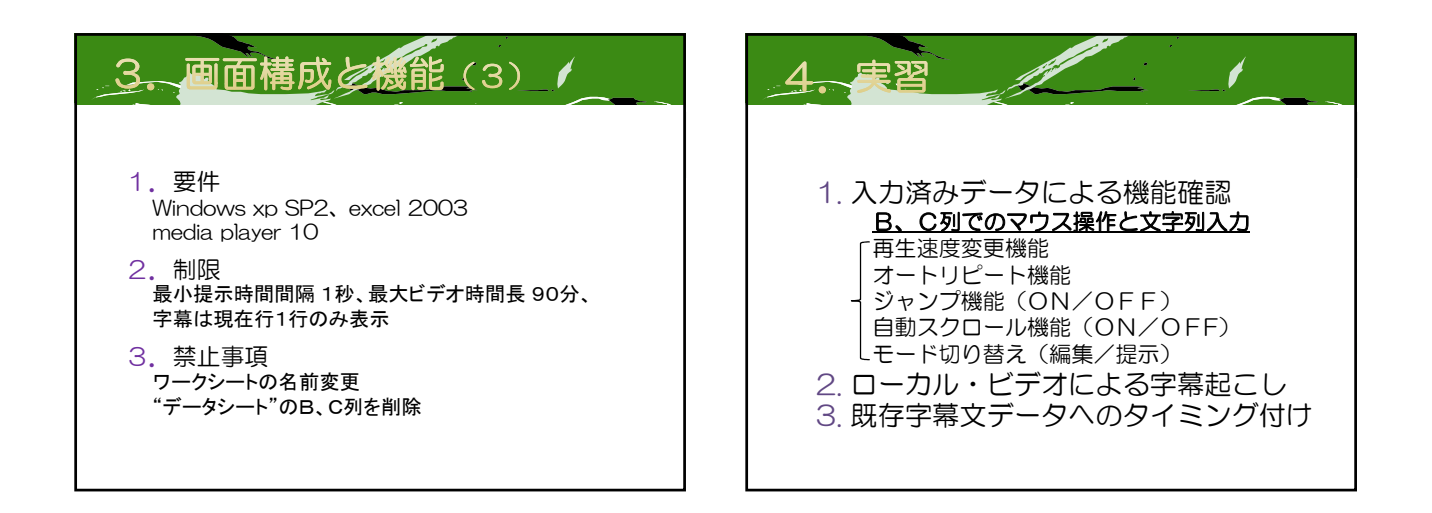

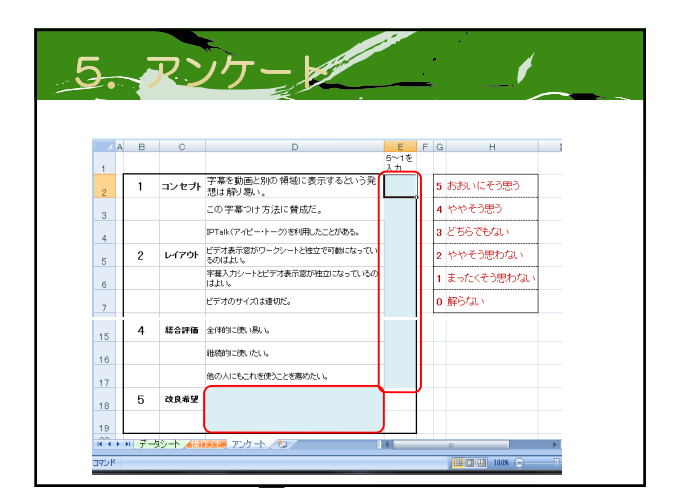

## CaptionMaster (エクセル版) 簡易マニュアル (Ver1.0)

PEPNet-Japan

1

1. 準備

ビデオ (wmv) ファイル (ストリーミングの URL でも可)

XP SP2 以降の Windows PC

MediaPlayer (10 で検証済み), エクセル (2003 または 2007)

- 2. 手順
- (1) CaptionMaster (エクセルのファイル)をエクセルで開く。

(注)マクロ・セキュリティのレベルを「警告を表示してすべてのマクロを無効にする」以 下に設定しておく。(excel 2007)

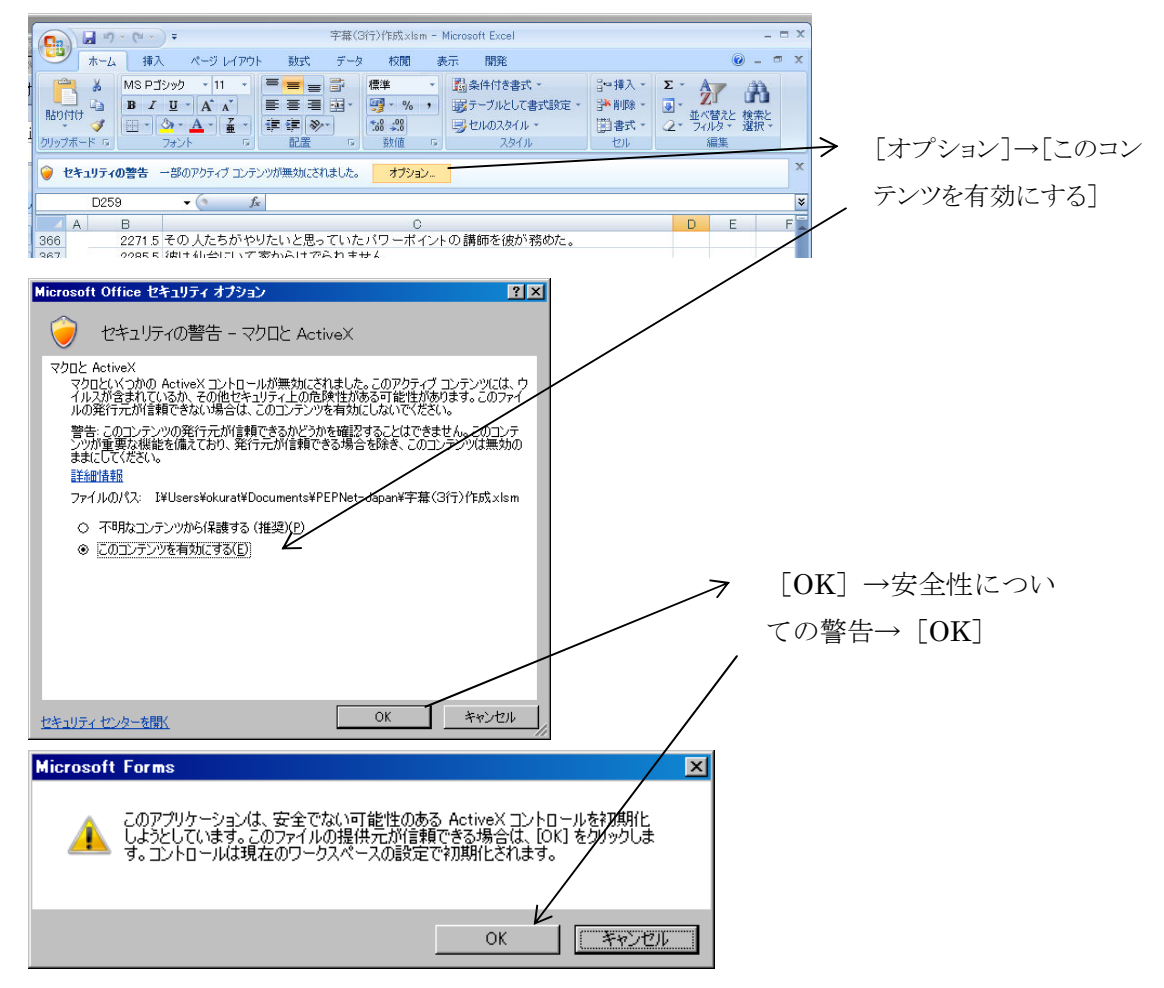

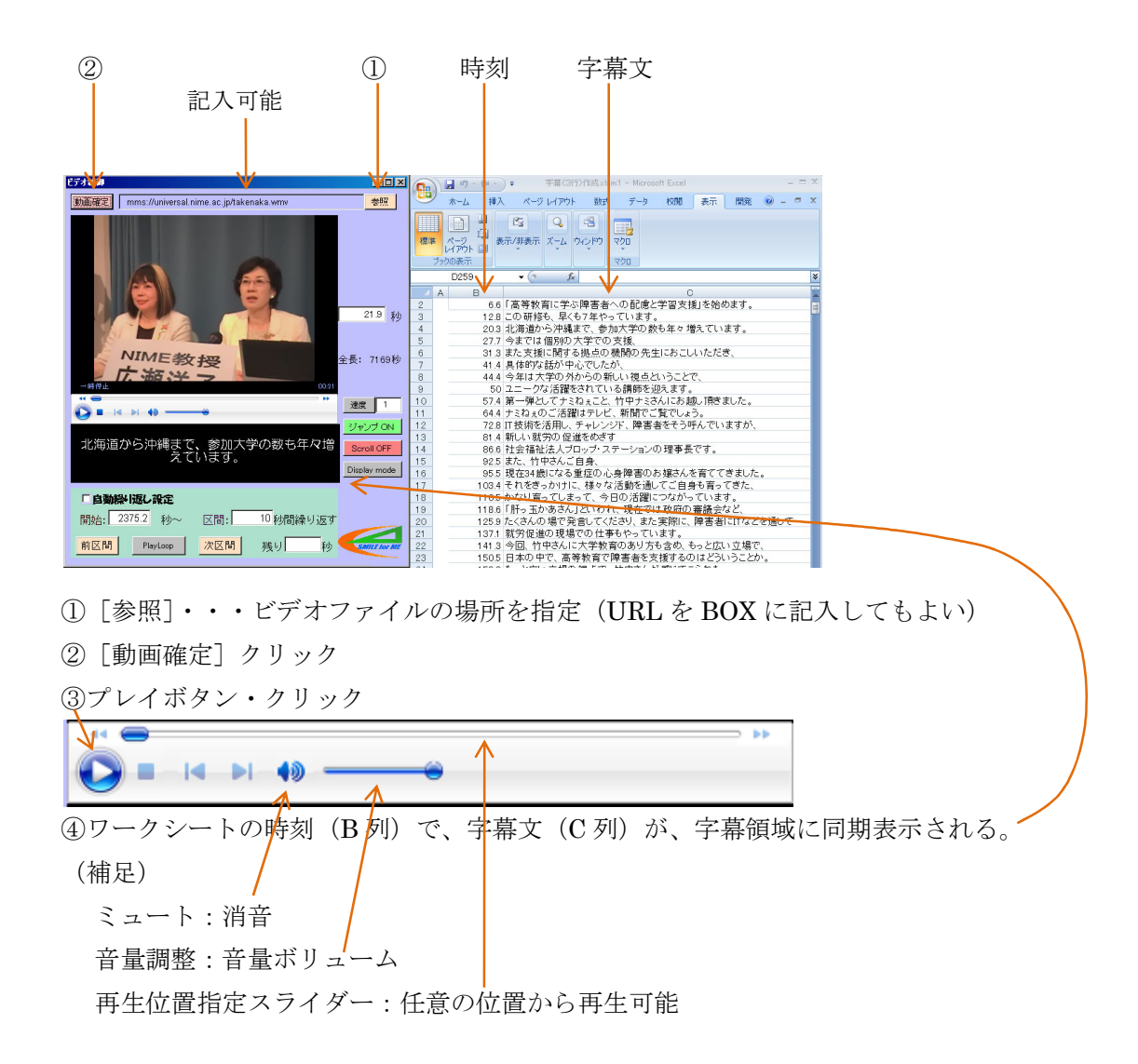

#### (2)字幕入力

<ビデオ再生中>

①B セルにマウス・ポインタを置いて、「右クリック」→ 再生時刻を記入

②Cセルに字幕文を記入

(B:時刻、C:字幕文が記入済みの場合、Cセルを左クリック →再生位置が移動)
 ②'Cセルを「左ダブルクリック」→ビデオがポーズ → Cセルに字幕文を記入

(3)提示(上映)モード

[Display mode] → 編集用ボタンなどが消えた提示モードに変わる。

コンボBOXで、3種類の画面サイズ(320×240、480×360、600×480)が選択可能。

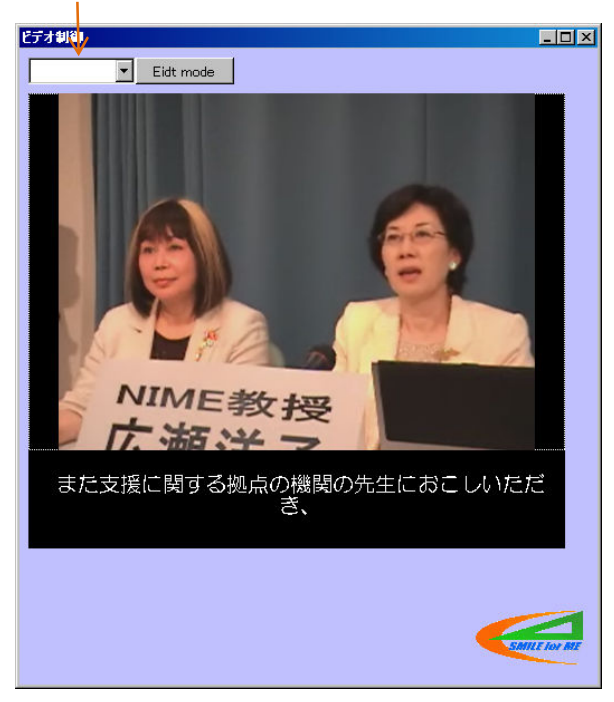

[Edit mode] クリック  $\rightarrow$  編集用(もとの) 画面に戻る。

講座4「音声認識によるリアルタイム字幕作成システム構築マニュアル」 活用講座

講師:三好茂樹氏(筑波技術大学)
# <掲載資料>

- ・音声認識によるリアルタイム字幕作成システム構築マニュアル活用講座 PPT
- ・音声系統のシステム構成

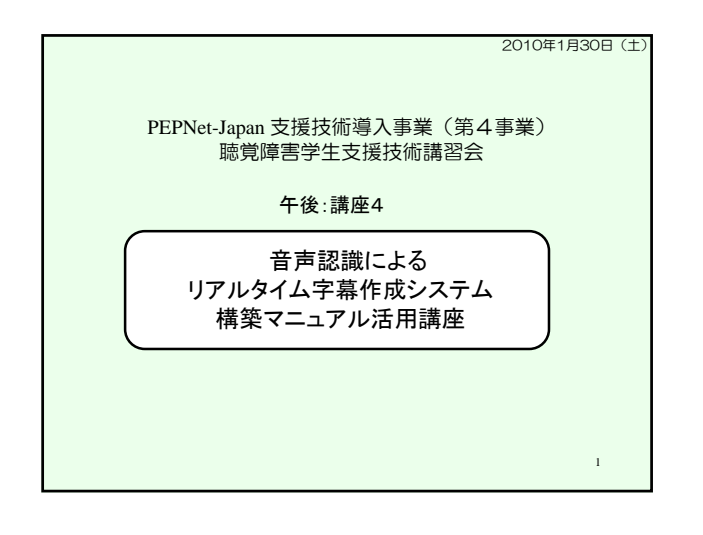

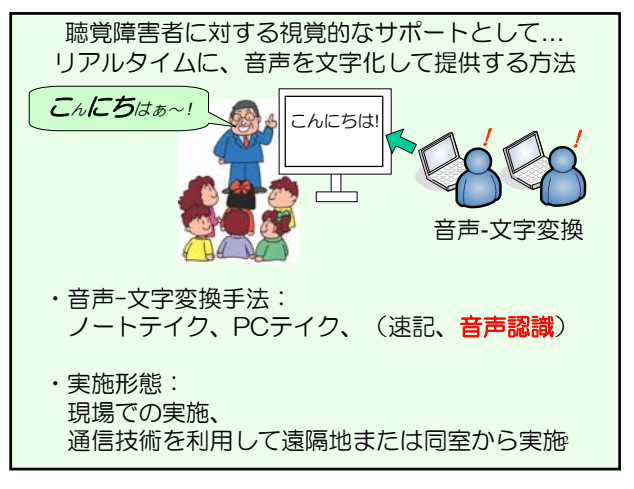

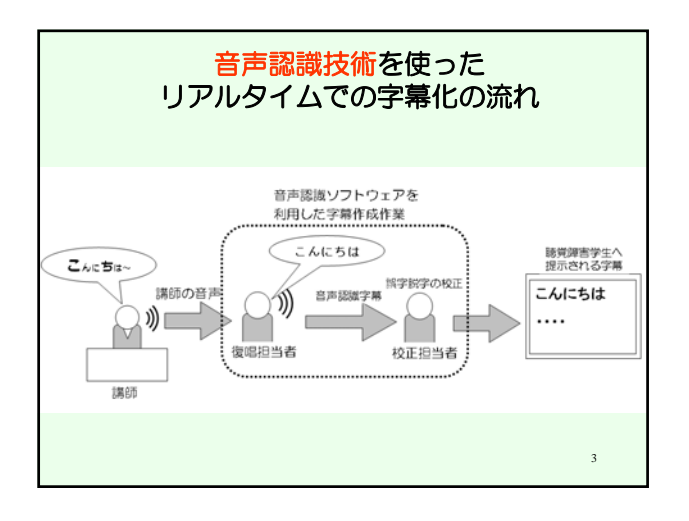

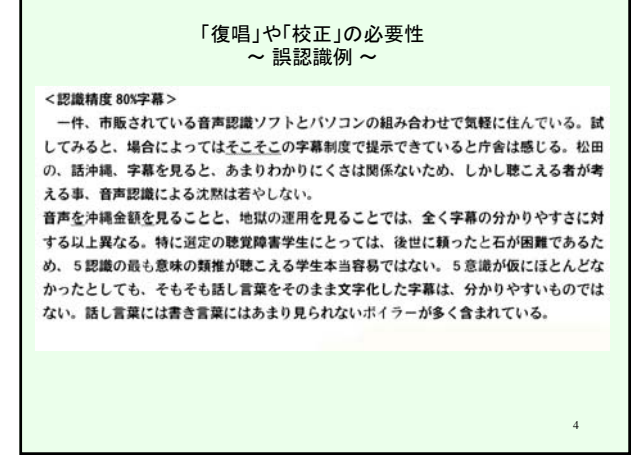

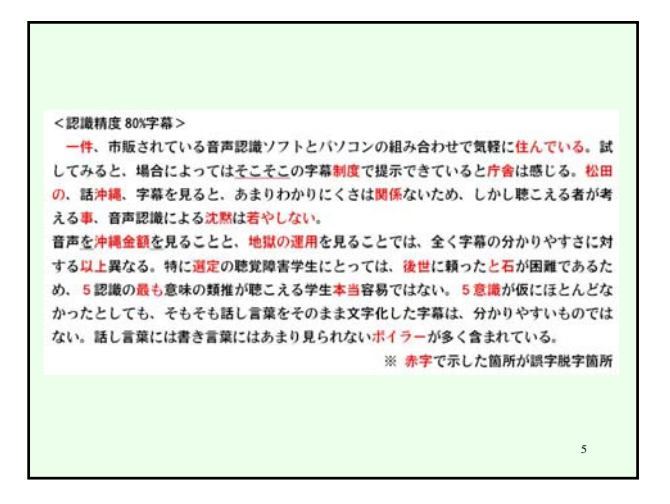

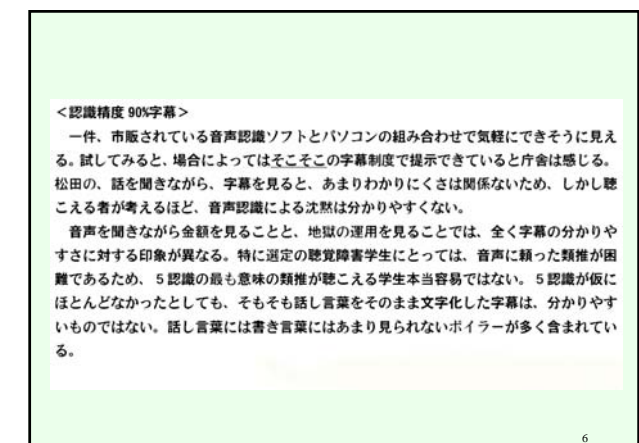

1

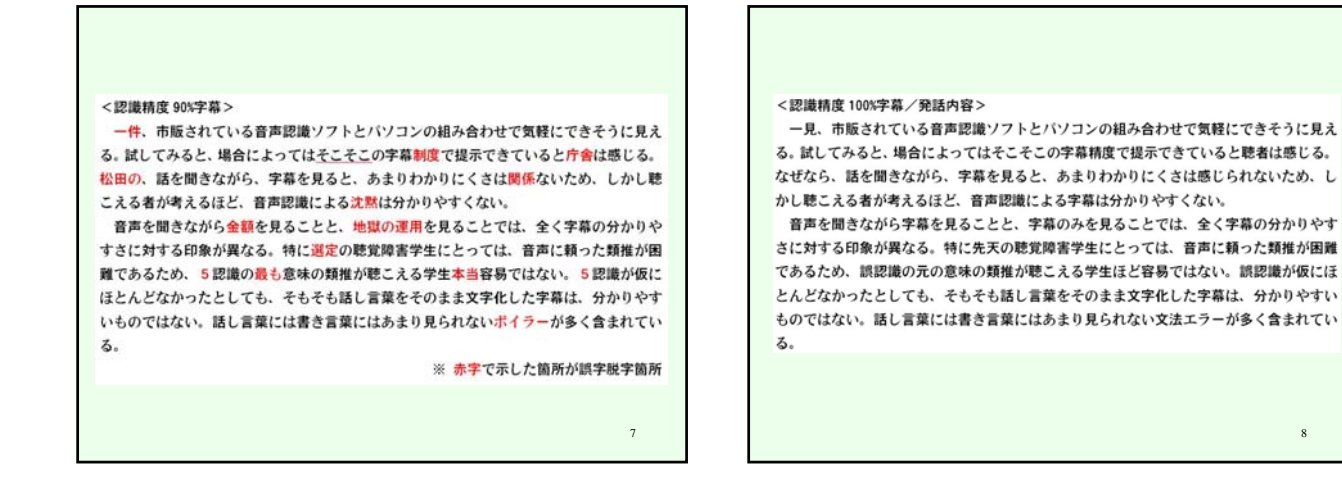

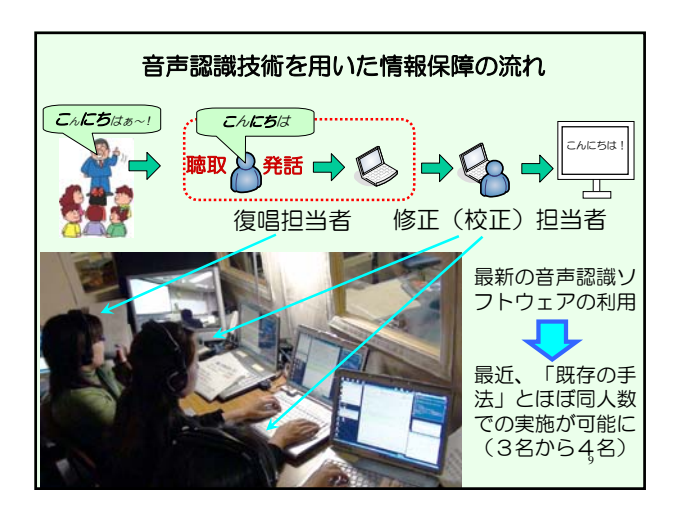

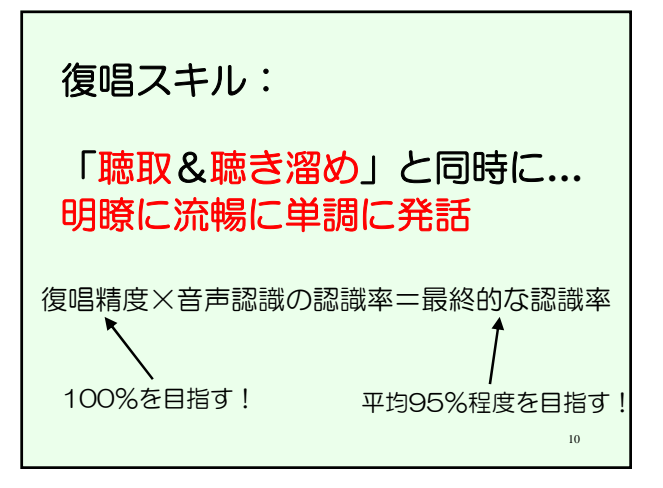

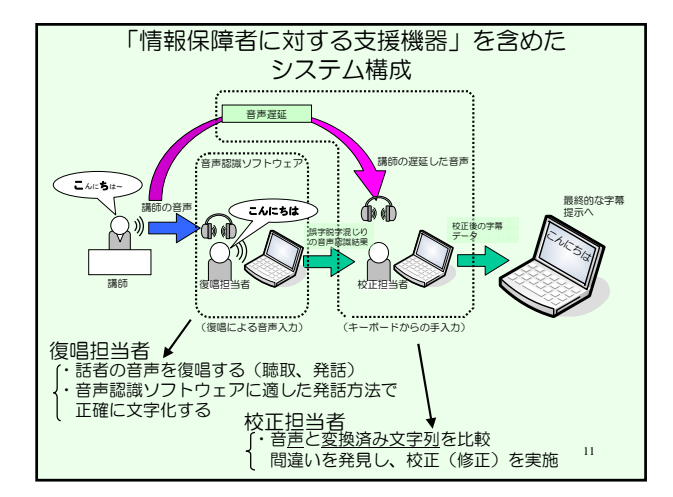

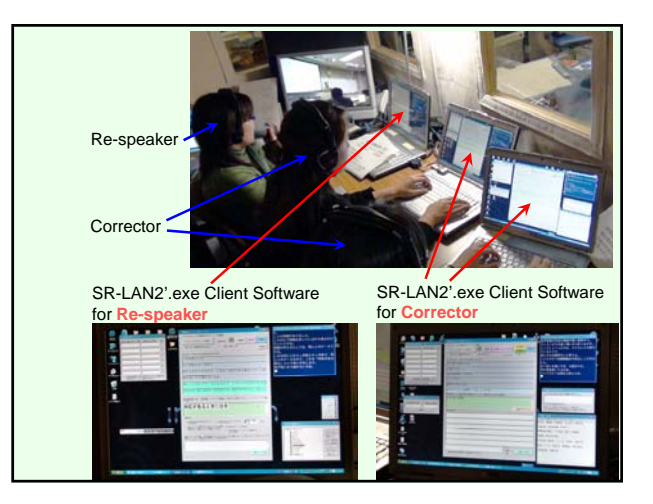

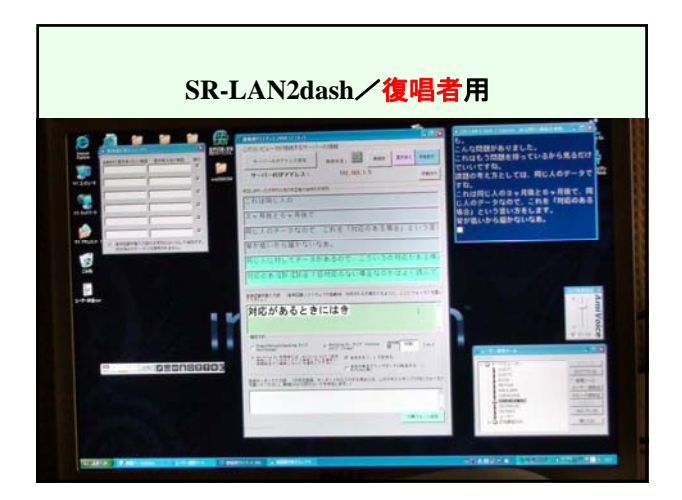

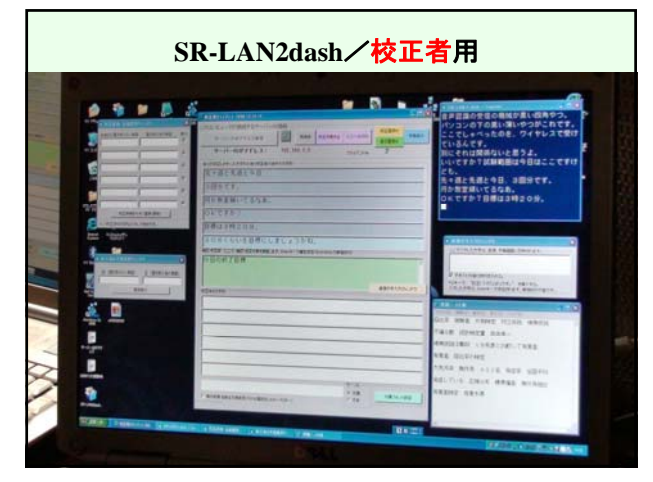

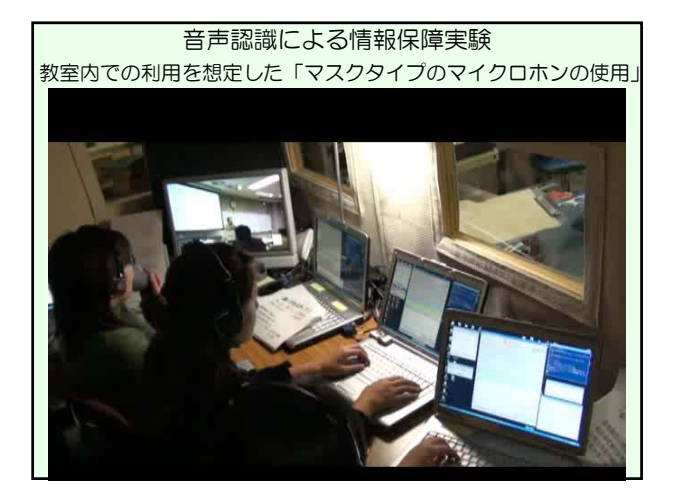

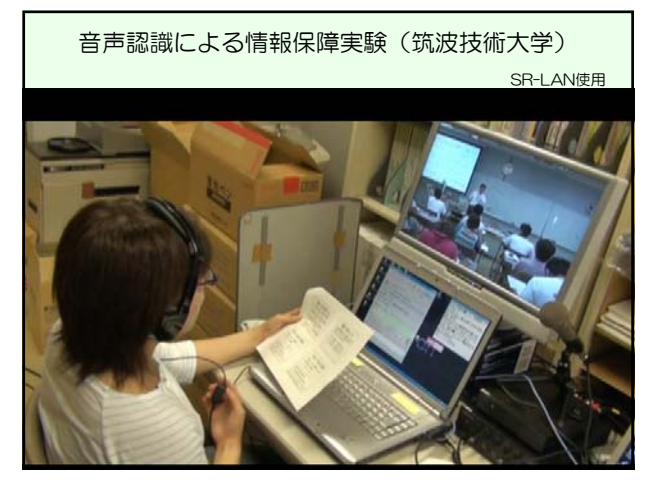

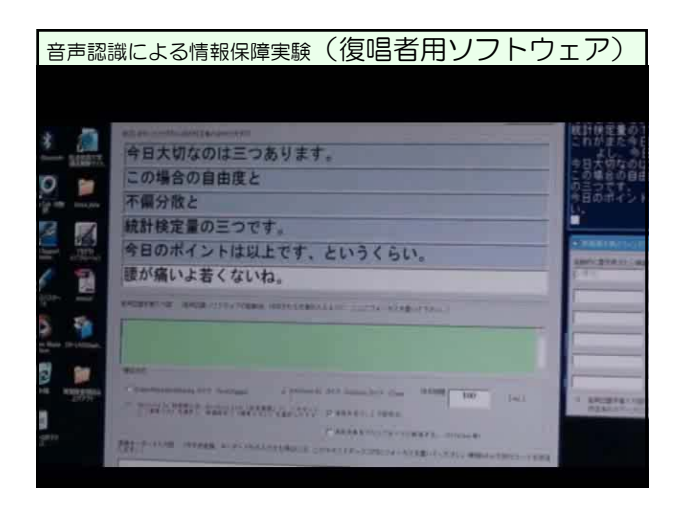

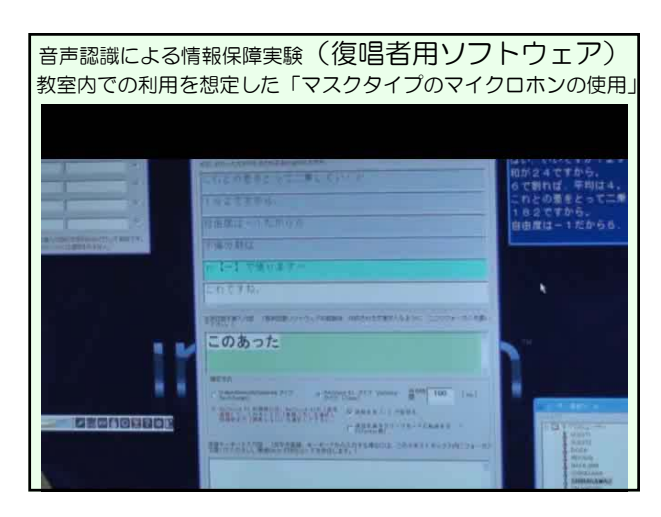

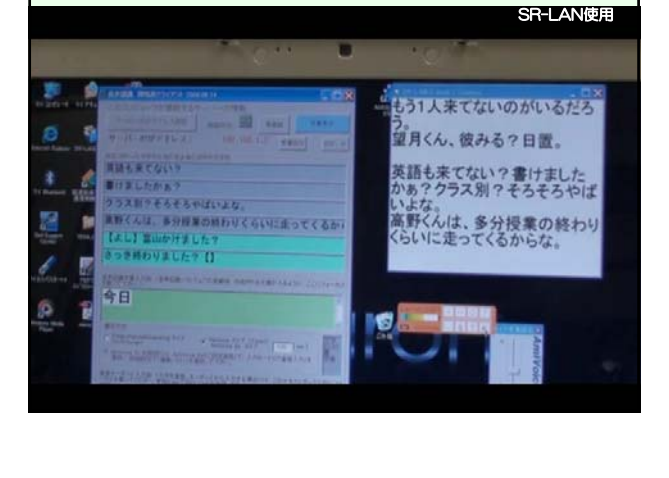

音声認識による情報保障実験(筑波技術大学)

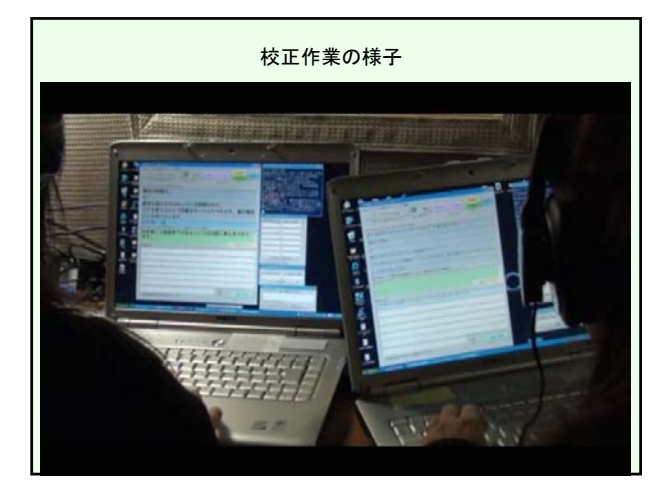

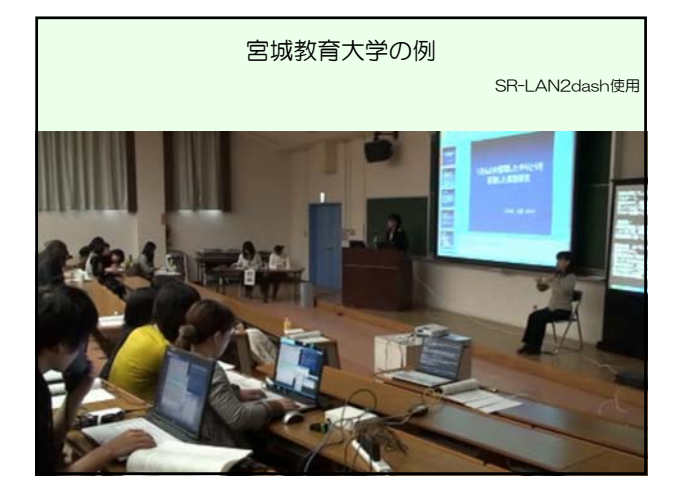

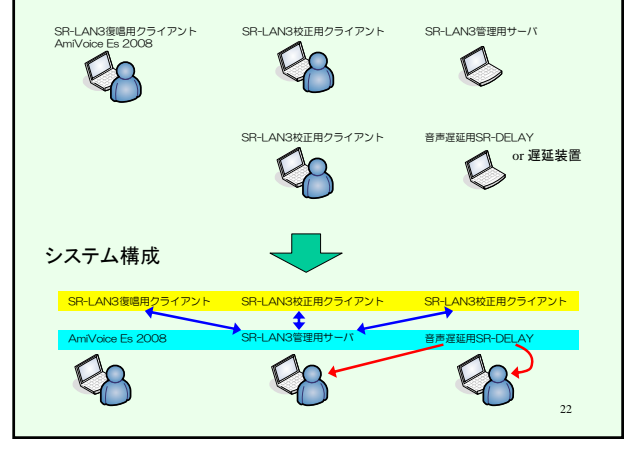

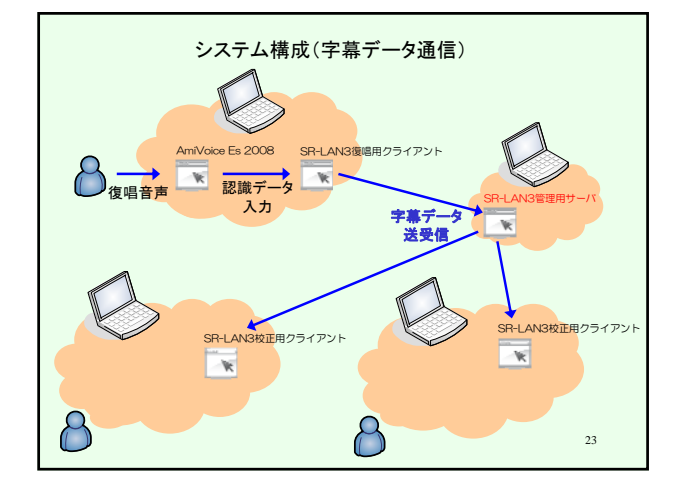

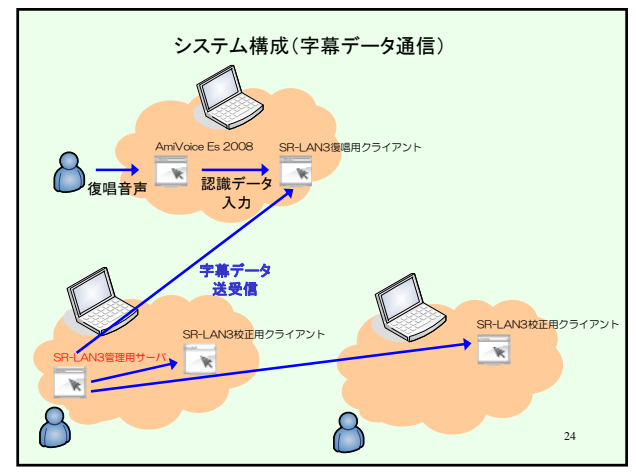

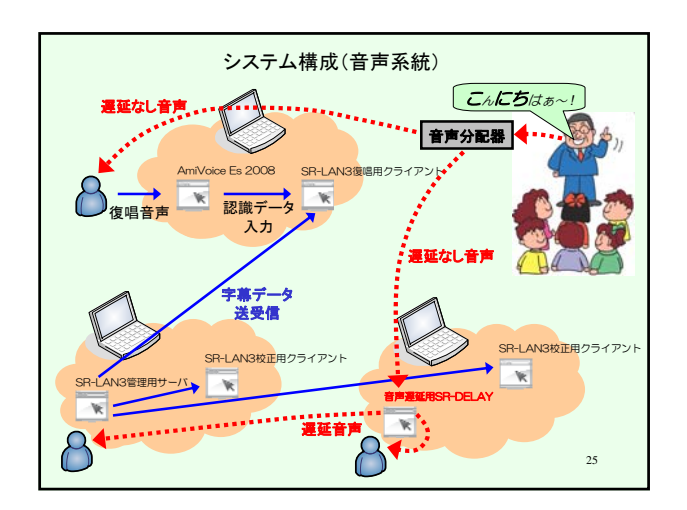

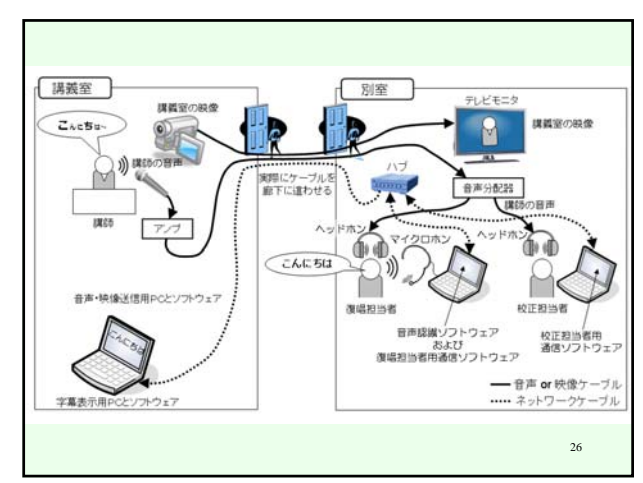

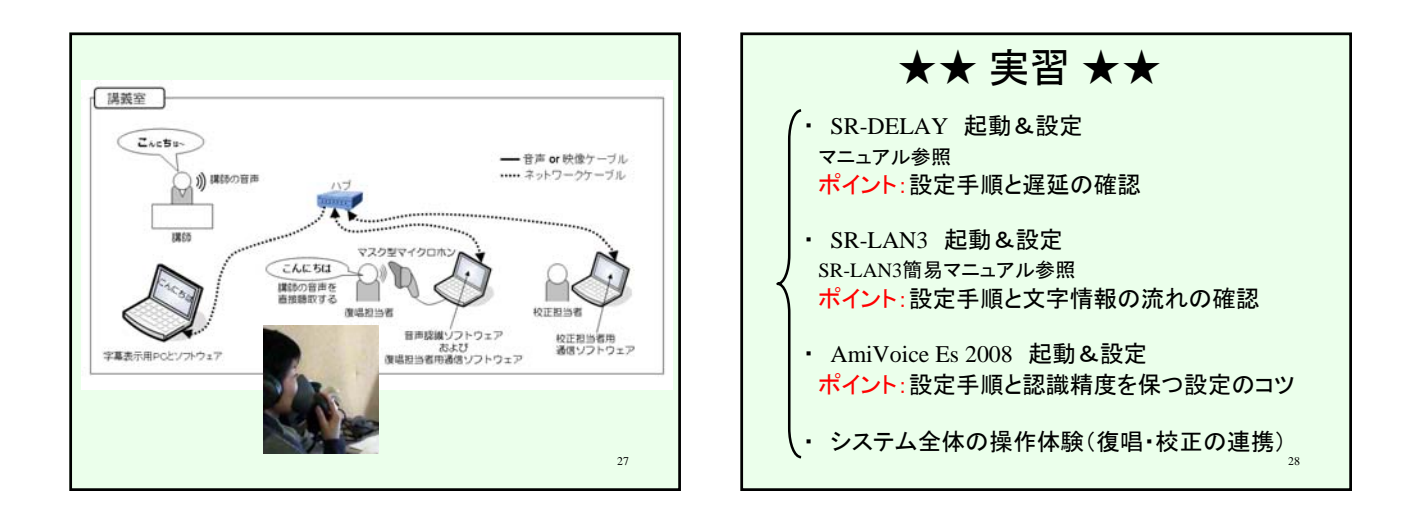

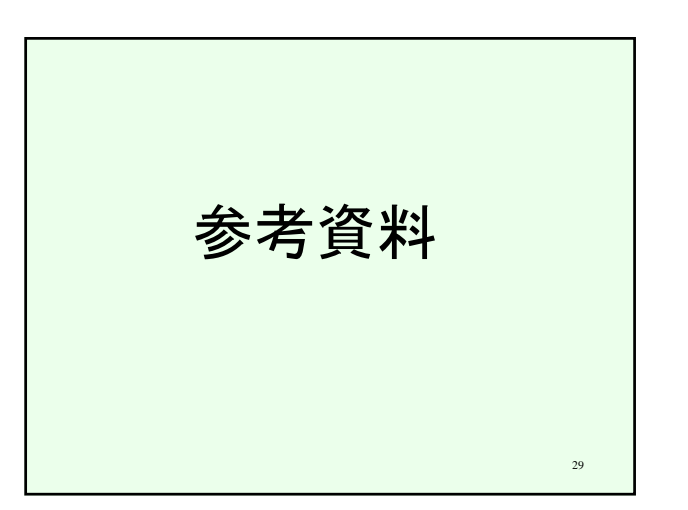

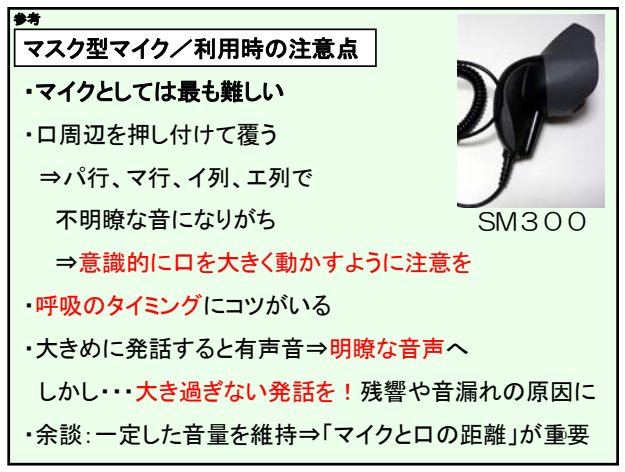

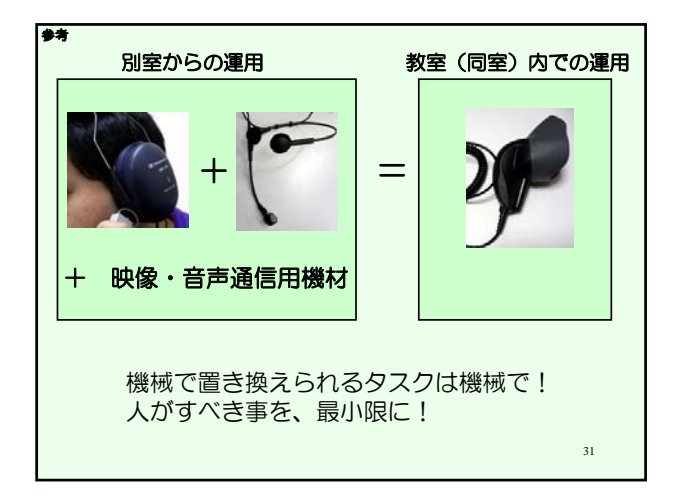

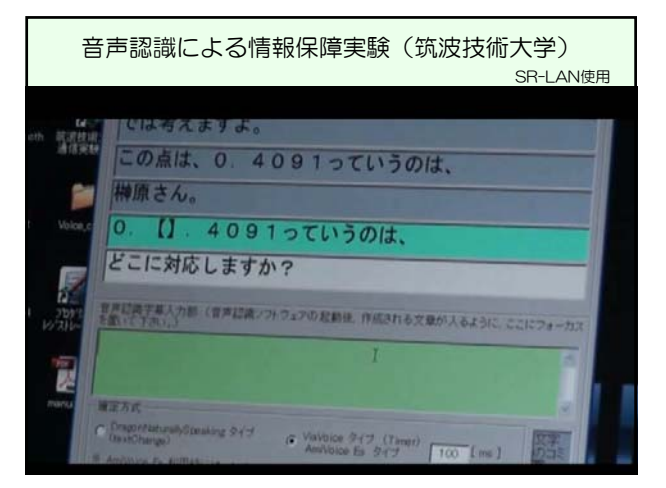

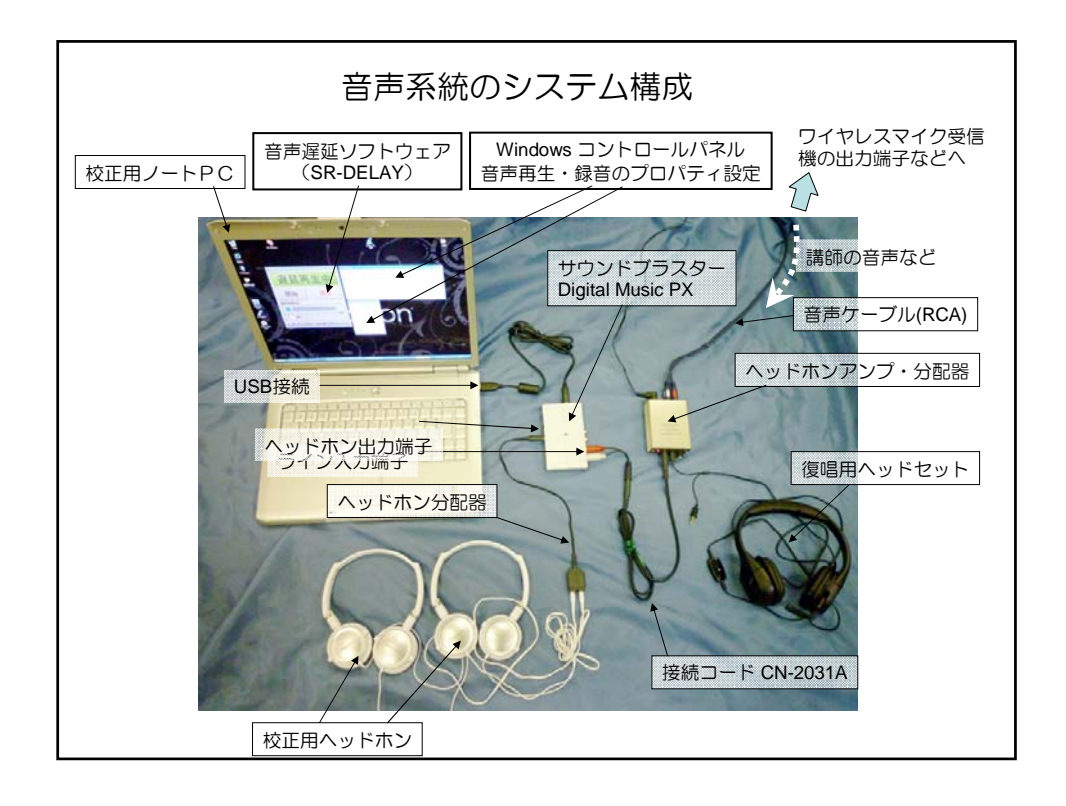

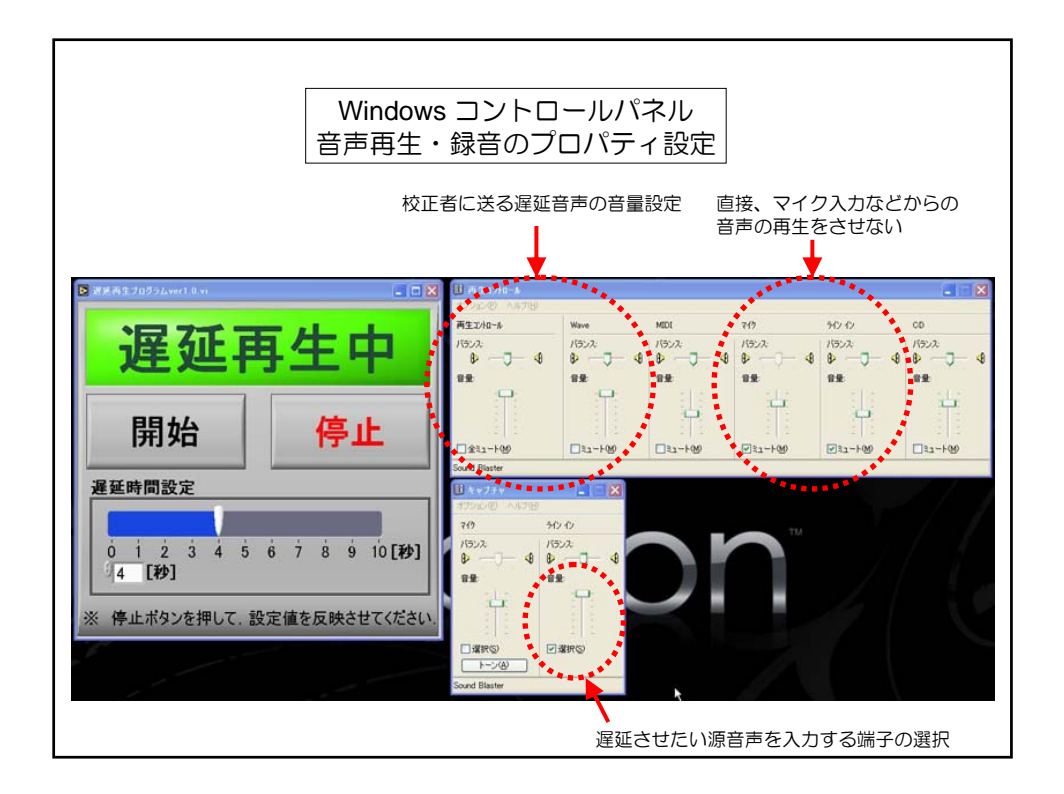

(参考) 聴覚障害学生支援技術講習会 使用機材一覧

# 聴覚障害学生支援技術講習会 使用機材一覧

<講座1>パソコンノートテイク導入支援ガイド 活用講座

● セッティング例:2名連係入力・表示用パソコンあり

| ・入力用ノートパソコン        | 2台 |
|--------------------|----|
| ・表示用ノートパソコン        | 1台 |
| ・LAN ケーブル(ストレート)   | 3本 |
| ・スイッチング HUB        | 1台 |
| ・OA タップ(4 個口以上のもの) | 1本 |

#### ■ソフトウェア

「IPtalk (アイピートーク)」
 以下 URL よりダウンロード可能。無償配布。
 http://iptalk.hp.infoseek.co.jp/

■ハードウェア他

- ・ノートパソコン
  - <推奨スペック>

CPU: Pentium2以降(その互換 CPU)

OS:Windows2000、XP、Vista 以降

(古いパソコンの場合は、メモリの増設をお奨めします)

- ・LAN ケーブル (ストレートケーブル)
- ・スイッチング HUB(5個口以上をお奨めします)

# <講座2>遠隔情報保障技術 習得講座

● セッティング例: 教室側表示用1台、スタジオ側入力者2名

| ・接続用パソコン           | 2台(教室側1台、スタジオ側1台) |
|--------------------|-------------------|
| ・表示用ノートパソコン        | 1台                |
| ・入力者用ノートパソコン       | 2 台               |
| ・LAN ケーブル(ストレート)   | 4本                |
| ・スイッチング HUB        | 2 台               |
| ・音声拡声用スピーカー        | 1台                |
| ・ビデオカメラ(教室映像取得用)   | 1台                |
| ・音声ケーブル(L,R)       | 1本                |
| ・音声変換コネクタ          | 1本                |
| ・OA タップ(4 個口以上のもの) | 2本                |

#### ■ソフトウェア

- 「UDPConnector (ユーディーピーコネクター)」
   筑波技術大学 障害者高等教育研究支援センターより無償配布
   (問い合わせ先:pepj-info@pepnet-j.org/TEL・FAX 029-858-9438)
- 「IPtalk (アイピートーク)」
   以下 URL より無償にてダウンロード可能
   http://iptalk.hp.infoseek.co.jp/
- ・「Flash Media Interactive Server 3.5」Adobe 社

http://www.adobe.com/jp/products/flashmediainteractive/

通常版:約62万円 アカデミック版:約20万円

■ハードウェア他

- ・ノートパソコン
  - <推奨スペック>

CPU: Pentium Core solo 1.0GHz 以上

- メモリ : 1.0GB 以上
- (映像取得用 PC には、iLink ケーブル対応の差し込み口が付いていることを お奨めします)
- ・LAN ケーブル (ストレートケーブル)
- ・スイッチング HUB 5個口以上のもの。
- ・音声拡声用スピーカー ノートパソコンと接続可能なものであれば可
- ・ビデオカメラ(教室映像取得用)家庭用の物で可 iLink 付推奨
- ・音声ケーブル (L,R)

```
「RCA オーディオケーブル」
```

約 2,500 円

・音声変換コネクタ

「プラグアダプター AT5204CS」 audio-technica 社

http://www.audio-technica.co.jp/products/cables/goldlink07/at5204cs.html 約 1,300 円

・OA タップ(4個口以上のもの)

# <講座3>ビデオコンテンツへの字幕挿入講座

● セッティング例1:ビデオ字幕挿入1名分(Camutasia使用)

| ・パソコン (ノートパソコンでも可) | 1台 |
|--------------------|----|
| ・OA タップ(4 個口以上のもの) | 1本 |

#### ■ソフトウェア

 「Camtasia Studio 6」テックスミス社 http://www.techsmith.co.jp/cs6/index.htm 通常版:約37,000円 アカデミック版:約23,000円

### ■ハードウェア他

パソコン (ノートパソコンでも可)
 <推奨スペック>
 OS: Microsoft WindwsXP、Vista
 CPU: 3.0GHz 以上
 メモリ: 2.0GB 以上

------

| <ul> <li>セッティング例2:ビデオ字幕挿入</li> </ul> | 1名分(Caption Master使用) |
|--------------------------------------|-----------------------|
| ・パソコン                                | 1台                    |
| ・OA タップ(4 個口以上のもの)                   | 2本                    |

#### ■ソフトウェア

問い合わせ先:大倉孝昭(大阪大谷大学) E-mail:okurat@osaka-ohtani.ac.jp

# ■ハードウェア他

パソコン (ノートパソコンでも可)
 <推奨スペック>
 OS: Microsoft WindwsXP、Vista
 CPU: 3.0GHz 以上
 メモリ: 2.0GB 以上

<参考>

参考までに、字幕挿入用の動画を編集するための動画編集ソフトウェアをご紹介します。

・「Ulead VideoStudio 12」 COREL 社

http://www.ec-shopping.net/neos/corel/p/46

通常版:16,000 円

・「EDIUS Pro5」トムソン・カノープス株式会社

http://www.thomson-canopus.jp/catalog/edius\_pro/edius\_pro5\_index.php アカデミック版:40,000 円

# <講座4>音声認識によるリアルタイム字幕作成システム構築マニュアル 活用講座

● セッティング例:復唱者1名、校正者2名 別室からの支援の場合

| ・復唱者用パソコン              | 1台            |
|------------------------|---------------|
| ・校正者用パソコン              | 2台            |
| ・スイッチング HUB            | 1台            |
| ・LAN ケーブル(ストレート)       | 3本            |
| ・音声ケーブル(L,R)           | 1本            |
| ・音声分配機                 | 1台            |
| ・音声入力デバイス              | 2台            |
| ・ヘッドセットマイク (マイク付ヘッドホン) | 1個            |
| ・校正者用マイク付ヘッドホン         | 2個            |
| ・オーディオ接続コード            | 1本            |
| ・ヘッドホン用ボリューム           | 2個            |
| ・ヘッドホン2分配プラグ           | 1個            |
| ・OA タップ(4 個口以上のもの)     | $2  \bigstar$ |

■ソフトウェア

・「SR-DELAY (エスアールディレイ)」

 ・「SR-LAN3 (エスアールランスリー)」
 筑波技術大学 障害者高等教育研究支援センターより無償配布 (問い合わせ先:pepj-info@pepnet-j.org/TEL・FAX 029-858-9438)
 ・「AmiVoice ES 2008」(マイク別売)

エムシーツー社 (開発元:アドバンスト・メディア)

 $http://www.mc2{\ltd.jp/amivoicees2008.html}$ 

通常版:約 20,000 円

■ハードウェア他

・ノートパソコン(復唱者用)

<推奨スペック>

OS : Windows2000,XP,Vista

CPU: Pentium Core solo 1GHz 以上

メモリ: 2.0GB 以上

HDD: 200MB 以上の空き容量

CD-ROM ドライブ:インストール時に必要

Media Player9 以上がインストールされていること

- ・ノートパソコン(校正者用)
  - <推奨スペック>

CPU: PentiumIII 以降(その互換 CPU)

メモリ:1.0GB以上

OS:Windows2000、XP、Vista以降

(古いパソコンの場合は、メモリの増設をお奨めします)

- ・スイッチング HUB 5個口以上のもの
- ・LAN ケーブル (ストレートケーブル)
- ・音声用ケーブル (L,R)

```
「RCA オーディオケーブル」
```

約 2,500 円

·音声分配器

```
「デジタルオーディオセレクター AT-HA2」 audio-technica 社
```

http://www.audio-technica.co.jp/products/dj-plus/at-ha2.html

約7,500円

・音声入力デバイス

```
「USB Sound Blaster Digital Music PX SB-DM-PXV」 CREATIVE 社
```

http://jp.creative.com/products/product.asp?category=1&subcategory=873&prod uct=10319&listby=usage

- ・校正者用ヘッドホン
  - 「KOSS Stereophone QZ99」ティアック社

http://www.tascam.jp/list.php?mode=99&mm=7&c1code=09&c3code=39&scode= 07KSQZ9900

約15,000円(市販の物で構いませんが、周りの音が気になる場合は遮音性の高い物 をおすすめします)

・復唱者用ヘッドセットマイク (マイク付ヘッドホン)

「マルチメディアステレオ PC ヘッドセット .Audio500 USB」Plantronics 社

http://www.plantronics.com/japan/jpn/products/computer/multi-use-headsets/au dio500-usb

約 20,000 円

```
・オーディオ接続コード
```

「オーディオ接続コード CN-2031A」ビクター社

http://www2.jvc-victor.co.jp/jvc/avcord/index.asp?id\_2=30

約 1,000 円

- ヘッドホン用ボリューム
  - 「ボリューム付ヘッドホン延長コード」 audio-technica 社

http://www.audio-technica.co.jp/products/hp/at3a50st.html 約 1,000 円 ・ヘッドホン2分配プラグ

「ヘッドホン分配プラグ」audio-technica 社

http://www.audio-technica.co.jp/products/cables/at3c1s.html 約 1,200 円